# SERVICE MANUAL (Sorter machine code: C592)

## **IMPORTANT SAFETY NOTICES**

### **PREVENTION OF PHYSICAL INJURY**

- 1. Before disassembling or assembling parts of the printer and peripherals, make sure that the power cord is unplugged.
- 2. The wall outlet should be near the printer and easily accessible.
- 3. If any adjustment or operation check has to be made with exterior covers off or open while the main switch is turned on, keep hands away from electrified or mechanically driven components.

## **HEALTH SAFETY CONDITIONS**

- 1. If you get ink in your eyes by accident, try to remove it with eye drops or flush with water as first aid. If unsuccessful, get medical attention.
- 2. If you ingest ink by accident, induce vomiting by sticking a finger down your throat or by giving soapy or strong salty water to drink.

## **OBSERVANCE OF ELECTRICAL SAFETY STANDARDS**

1. The printer and its peripherals must be installed and maintained by a customer service representative who has completed the training course on those models.

## SAFETY AND ECOLOGICAL NOTES FOR DISPOSAL

- 1. Dispose of replaced parts in accordance with local regulations.
- 2. Used ink and masters should be disposed of in an environmentally safe manner and in accordance with local regulations.

## TABLE OF CONTENTS

| 1. | OVERALL INFORMATION                              | 1-1   |
|----|--------------------------------------------------|-------|
|    | 1.1 SPECIFICATIONS                               | . 1-1 |
|    | 1.2 SORTING PROCESS                              | . 1-2 |
|    | 1.3 COMPONENT LAYOUT                             | . 1-3 |
|    | 1.4 ELECTRICAL COMPONENT LAYOUT                  | . 1-4 |
|    | 1.4.1 HORIZONTAL FEED SECTION                    | . 1-4 |
|    | 1.4.2 VERTICAL FEED SECTION                      | . 1-4 |
|    | 1.4.3 REAR SECTION                               | . 1-5 |
|    | Boards                                           | . 1-6 |
|    | Motors                                           | . 1-6 |
|    | Solenoids                                        | . 1-7 |
|    | Switches                                         | . 1-7 |
|    | Sensors                                          | . 1-8 |
|    | 1.5 DRIVE LAYOUT                                 | . 1-9 |
| 2. | DETAILED SECTION DESCRIPTIONS                    | 2-1   |
|    | 2.1 PAPER TRANSPORT                              | . 2-1 |
|    | 2.1.1 RELAY TRANSPORT UNIT                       | . 2-1 |
|    | Switching mechanism                              | . 2-1 |
|    | Wing mechanism                                   | . 2-2 |
|    | 2.1.2 HORIZONTAL TRANSPORT MECHANISM             | . 2-3 |
|    | 2.1.3 VERTICAL TRANSPORT MECHANISM               | . 2-4 |
|    | 2.2 PAPER DELIVERY TO THE BINS                   | . 2-5 |
|    | 2.2.1 TURN GATE UNIT                             | . 2-5 |
|    | Turn gate unit drive                             | . 2-5 |
|    | Paper distribution to the bins                   | . 2-6 |
|    | Paper detection in the bins                      | . 2-7 |
|    | 2.2.2 JOGGER MECHANISM                           | . 2-8 |
|    | 2.3 TIMING CHART                                 | 2-10  |
|    | 2.3.1 DELIVERY TABLE MODE                        | 2-10  |
|    | 2.3.2 SORT MODE                                  | 2-12  |
|    | 2.3.3 JOGGER MODE                                | 2-14  |
|    | 2.4 ERROR DETECTION                              | 2-16  |
|    | 2.4.1 HORIZONTAL TRANSPORT ERROR DETECTION       | 2-16  |
|    | Sort mode and class sort mode                    | 2-16  |
|    | Delivery table mode                              | 2-16  |
|    | 2.4.2 VERTICAL TRANSPORT ERROR DETECTION         | 2-16  |
|    | 2.4.3 ENTRY ERROR DETECTION IN THE LOWER 20 BINS | 2-16  |
|    | 2.4.4 ENTRY ERROR DETECTION IN THE UPPER 20 BINS | 2-16  |
| 3. | INSTALLATION                                     | 3-1   |
|    | 3.1 INSTALLATION REQUIREMENTS                    | . 3-1 |
|    | 3.1.1 OPTIMUM ENVIRONMENTAL CONDITIONS           | . 3-1 |
|    | 3.1.2 ENVIRONMENTS TO AVOID                      | . 3-1 |

|    | 3.1.3 POWER CONNECTION                    | 3-1                                      |
|----|-------------------------------------------|------------------------------------------|
|    | 3.1.4 ACCESS TO THE MACHINE               | 3-2                                      |
|    | 3.2 INSTALLATION PROCEDURE                | 3-3                                      |
|    | 3.2.1 ACCESSORY CHECK                     | 3-3                                      |
|    | 3.2.2 INSTALLATION PROCEDURE              | 3-4                                      |
|    | Unpacking                                 | 3-4                                      |
|    | Installation                              | 3-7                                      |
|    | Installation (common steps)               |                                          |
|    | Division                                  |                                          |
|    |                                           |                                          |
| 4. | SERVICE TABLES                            |                                          |
| •• | 4.1. SERVICE REMARKS                      | 4-1                                      |
|    | 4 1 1 TUBN GATE SECTION                   | ۲ ــــــــــــــــــــــــــــــــــــ   |
|    | Turn gate adjustment                      | ۲ بـ ـ ـ ـ ـ ـ ـ ـ ـ ـ ـ ـ ـ ـ ـ ـ ـ ـ ـ |
|    | 4 1 2 JOGGEB SECTION                      |                                          |
|    | Jogger bar adjustment                     |                                          |
|    |                                           | /_P                                      |
|    | MDII                                      |                                          |
|    |                                           | 4-2<br>1 2                               |
|    | 4.2.2 1 00L0                              |                                          |
|    |                                           |                                          |
|    |                                           |                                          |
|    |                                           |                                          |
|    | 4.5.1 SERVICE PROGRAM TABLE               |                                          |
|    | 1. Dala Logying                           | /-4<br>م م                               |
|    | 2. Dasic Settings                         |                                          |
|    | 3. User Custom Settings                   |                                          |
|    | 4. Input Test Mode                        |                                          |
|    | 5. Output Test Mode                       |                                          |
|    | 6. System Adjustment                      |                                          |
|    | 7. Memory Data Clear                      |                                          |
|    | 4.5.2 USER IOOLS                          |                                          |
|    | User I ools I able                        | 4-14                                     |
| 5  |                                           | E 4                                      |
| ວ. |                                           |                                          |
|    | 5.1 MAINTENANCE TABLE                     |                                          |
|    | 5.2 LUBRICATION SPOTS                     |                                          |
| 6  |                                           | 6 1                                      |
| 0. |                                           |                                          |
|    |                                           |                                          |
|    |                                           |                                          |
|    | 6.1.2 REAR COVER REMOVAL                  |                                          |
|    | 6.1.3 UPPER COVER REMOVAL                 |                                          |
|    | 6.2 RELAY TRANSPORT SECTION               |                                          |
|    | 6.2.1 RELAY TRANSPORT UNIT REMOVAL        | 6-3                                      |
|    | 6.2.2 IRANSPORT BELT REMOVAL              | 6-3                                      |
|    | 6.2.3 RELAY TRANSPORT POSITION ADJUSTMENT | 6-4                                      |
|    | 6.3 HORIZONTAL TRANSPORT SECTION          | 6-5                                      |
|    | 6.3.1 HORIZONTAL TRANSPORT UNIT REMOVAL   | 6-5                                      |
|    | 6.3.2 TRANSPORT BELT REMOVAL              | 6-6                                      |

| 6.4 VERTICAL TRANSPORT SECTION                | 6-7  |
|-----------------------------------------------|------|
| 6.4.1 VERTICAL TRANSPORT UNIT REMOVAL         |      |
| 6.4.2 TRANSPORT BELT REMOVAL                  | 6-8  |
| 6.5 TURN GATE SECTION                         | 6-9  |
| 6.5.1 HOW TO USE THE TURN GATE DRIVE KNOB     | 6-9  |
| 6.5.2 TURN GATE REMOVAL                       | 6-10 |
| 6.5.3 HELICAL WHEEL UNIT REMOVAL              |      |
| 6.5.4 HELICAL WHEEL AND TURN GATE ADJUSTMENT  | 6-12 |
| 6.5.5 TURN GATE PARALLEL & HEIGHT ADJUSTMENT. | 6-13 |
| Parallel adjustment                           | 6-13 |
| Height adjustment                             | 6-16 |
| Confirmation                                  | 6-17 |
| 6.6 JOGGER SECTION                            | 6-18 |
| 6.6.1 SIDE JOGGER BAR REMOVAL                 | 6-18 |
| 6.6.2 END JOGGER BAR REMOVAL                  | 6-19 |
| 6.6.3 BIN REMOVAL                             | 6-20 |
| 6.6.4 SIDE JOGGER BELT REMOVAL                | 6-21 |
| 6.6.5 END JOGGER BELT REMOVAL                 | 6-23 |
| 6.6.6 SIDE JOGGER BELT ADJUSTMENT             |      |
| 6.6.7 END JOGGER BELT ADJUSTMENT              | 6-25 |
| 6.6.8 SIDE JOGGER MOTOR ADJUSTMENT            | 6-26 |
| 6.6.9 END JOGGER MOTOR ADJUSTMENT             | 6-26 |
|                                               |      |
| 7. POINT TO POINT DIAGRAM                     | 7-1  |
| 7.1 LOCATION MAP                              | 7-1  |
| 7.2 SECTION A                                 |      |
| 7.3 SECTION B                                 | 7-4  |
| 7.4 SECTION C                                 | 7-5  |
| 7.5 SECTION D                                 |      |
| 7.6 SECTION E                                 |      |

#### SPECIFICATIONS

# 1. OVERALL INFORMATION

## 1.1 SPECIFICATIONS

| Configuration:                             | Console                                                                                           |  |
|--------------------------------------------|---------------------------------------------------------------------------------------------------|--|
| Number of Bins:                            | 40 bins and 1 delivery table                                                                      |  |
|                                            | Sort mode can use up to 40 bins.                                                                  |  |
|                                            | Class sort mode can use up to 38 bins only (the top 2 bins of the upper bin unit cannot be used). |  |
| Printing Speed:                            | 60, 75, 90, 105, 120 sheets/minute (5 steps)                                                      |  |
| Paper for Bins:                            |                                                                                                   |  |
| Size:                                      | A307, B407, A407, A417, B507, DLT07, LG07, LT07,<br>LT17, F07                                     |  |
| Weight:                                    | 52.3 g/m <sup>2</sup> to 104.7 g/m <sup>2</sup> [12.5 lb to 41.7 lb]                              |  |
| Capacity:                                  | Maximum 50 sheets (80 g/m <sup>2</sup> )                                                          |  |
|                                            | 40 sheets (90 g/m <sup>2</sup> )                                                                  |  |
| Paper for Delivery Table:                  |                                                                                                   |  |
| Size:                                      | Minimum: 70 mm x 148 mm [2.8" x 5.8"]<br>Maximum: 325 mm x 447 mm [12.8" x 17.6"]                 |  |
| Weight:                                    | 47.1 g/m <sup>2</sup> to 209.3 g/m <sup>2</sup> [12.5 lb to 55.6 lb]                              |  |
| Capacity:                                  | 1000 sheets (80 g/m <sup>2</sup> [20 lb])                                                         |  |
| Weight:                                    | 148 kg                                                                                            |  |
|                                            | Upper part: Approximately 87 kg                                                                   |  |
|                                            | Lower part: Approximately 61 kg                                                                   |  |
| Power Source:                              | 110/120 V, 50/60 Hz: 3 A<br>220 - 240 V, 50/60 Hz: 3 A                                            |  |
| Maximum Power Consumption:                 | 180 W                                                                                             |  |
| Noise Emission:<br>(At operation position) | At 60 rpm printing speed:69 dBAt 90 rpm printing speed:70 dBAt 120 rpm printing speed:71 dB       |  |
| Dimensions:<br>(Width x Depth x Height)    | 900 mm x 650 mm x 1700 mm                                                                         |  |

## **1.2 SORTING PROCESS**

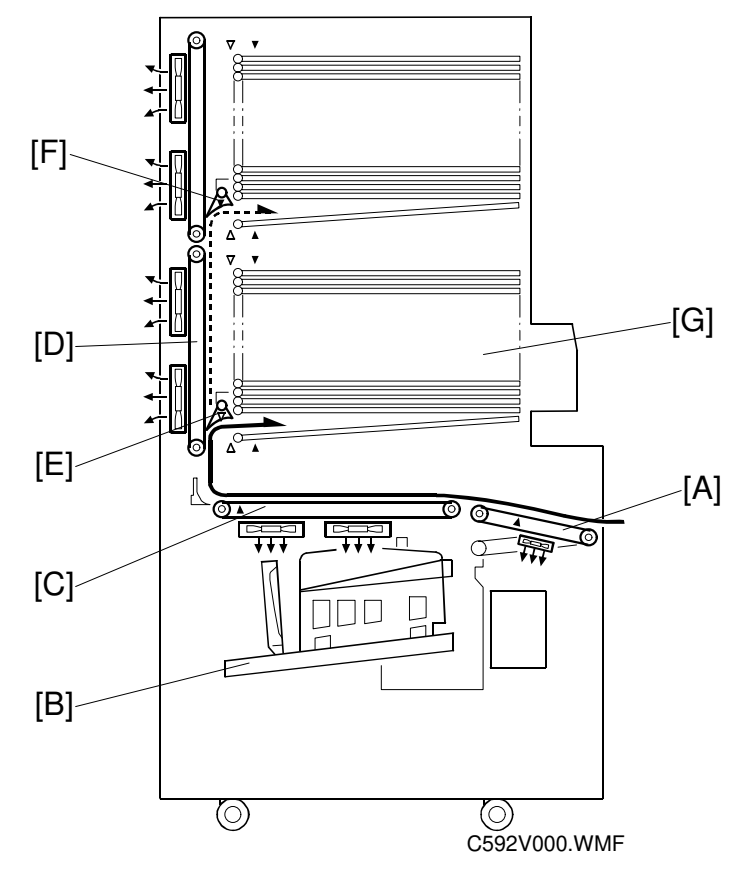

**Paper detection in the feed path:** Relay paper sensor  $\rightarrow$  Horizontal paper sensor  $\rightarrow$  Turn gate paper sensor (upper or lower)  $\rightarrow$  Entry sensor (upper or lower)  $\rightarrow$  Bin sensor (upper or lower). See the next page for the sensor locations

| 1. | Transports a print to the delivery table:    | Transports a trial print to the delivery table [B] by re-directing the relay transport unit [A].                                            |
|----|----------------------------------------------|----------------------------------------------------------------------------------------------------|
| 2. | Transports prints towards the vertical unit: | Transports prints towards the vertical transport<br>unit [D] through the relay transport unit [A] and<br>the horizontal transport unit [C]. |
| 3. | Transports prints to the turn gate unit:     | Transports prints to the turn gate units [E] and [F] through the vertical transport unit [D].                                               |
| 4. | Directs prints to the bins:                  | Directs prints to the bins [G] using the turn gates [E] and [F].                                                                            |
| 5. | Stacks the prints:                           | Stacks the prints using the side jogger and the end jogger (not shown).                                                                     |

## **1.3 COMPONENT LAYOUT**

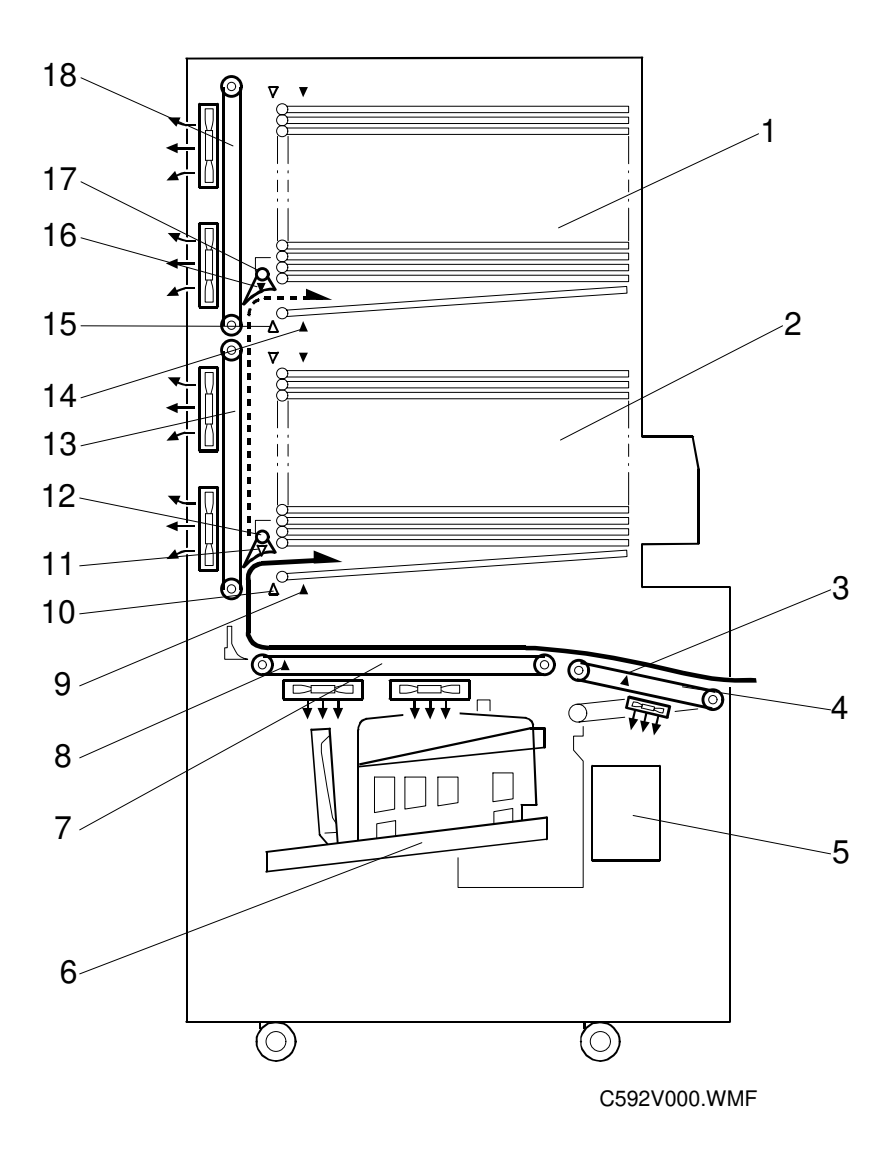

- 1. Upper bins (20 bins)
- 2. Lower bins (20 bins)
- 3. Relay paper sensor
- 4. Relay transport unit
- 5. Job separator unit
- 6. Paper delivery table
- 7. Horizontal transport unit
- 8. Horizontal paper sensor
- 9. Lower bin sensor

- 10. Lower entry sensor
- 11. Lower turn gate sensor
- 12. Lower turn gate unit
- 13. Lower vertical transport unit
- 14. Upper bin sensor
- 15. Upper entry sensor
- 16. Upper turn gate sensor
- 17. Upper turn gate unit
- 18. Upper vertical transport unit

## 1.4 ELECTRICAL COMPONENT LAYOUT

### 1.4.1 HORIZONTAL FEED SECTION

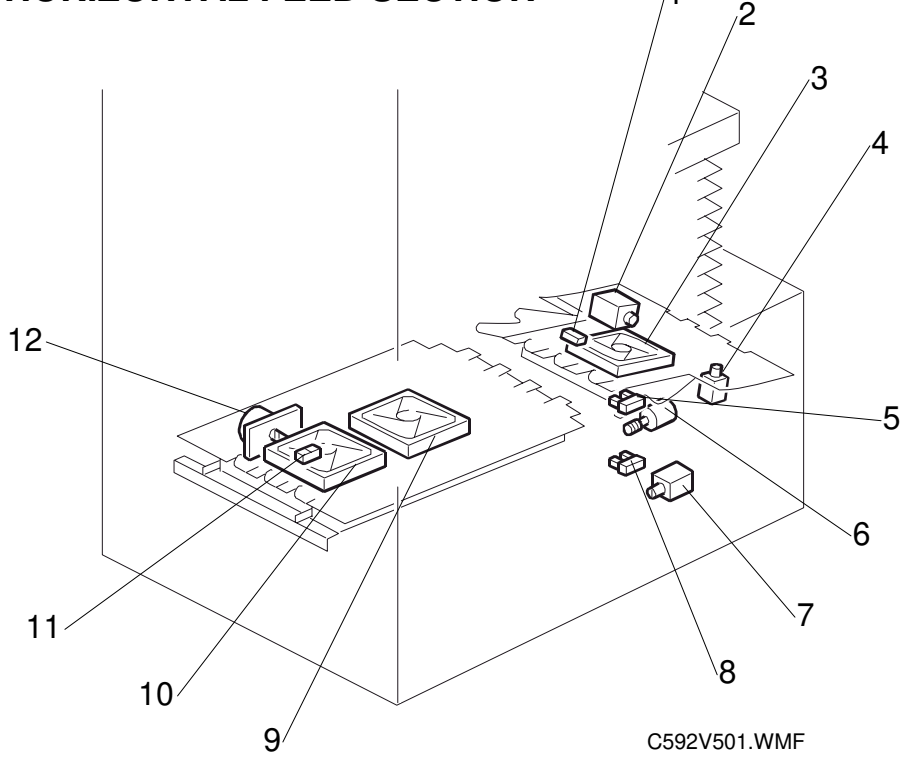

### **1.4.2 VERTICAL FEED SECTION**

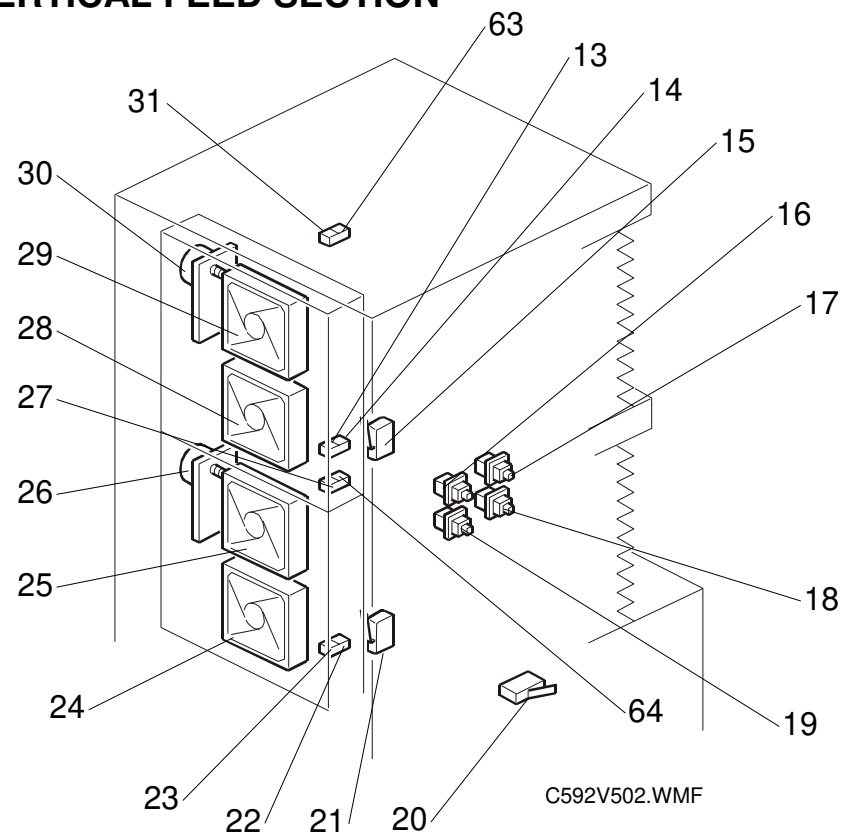

### 1.4.3 REAR SECTION

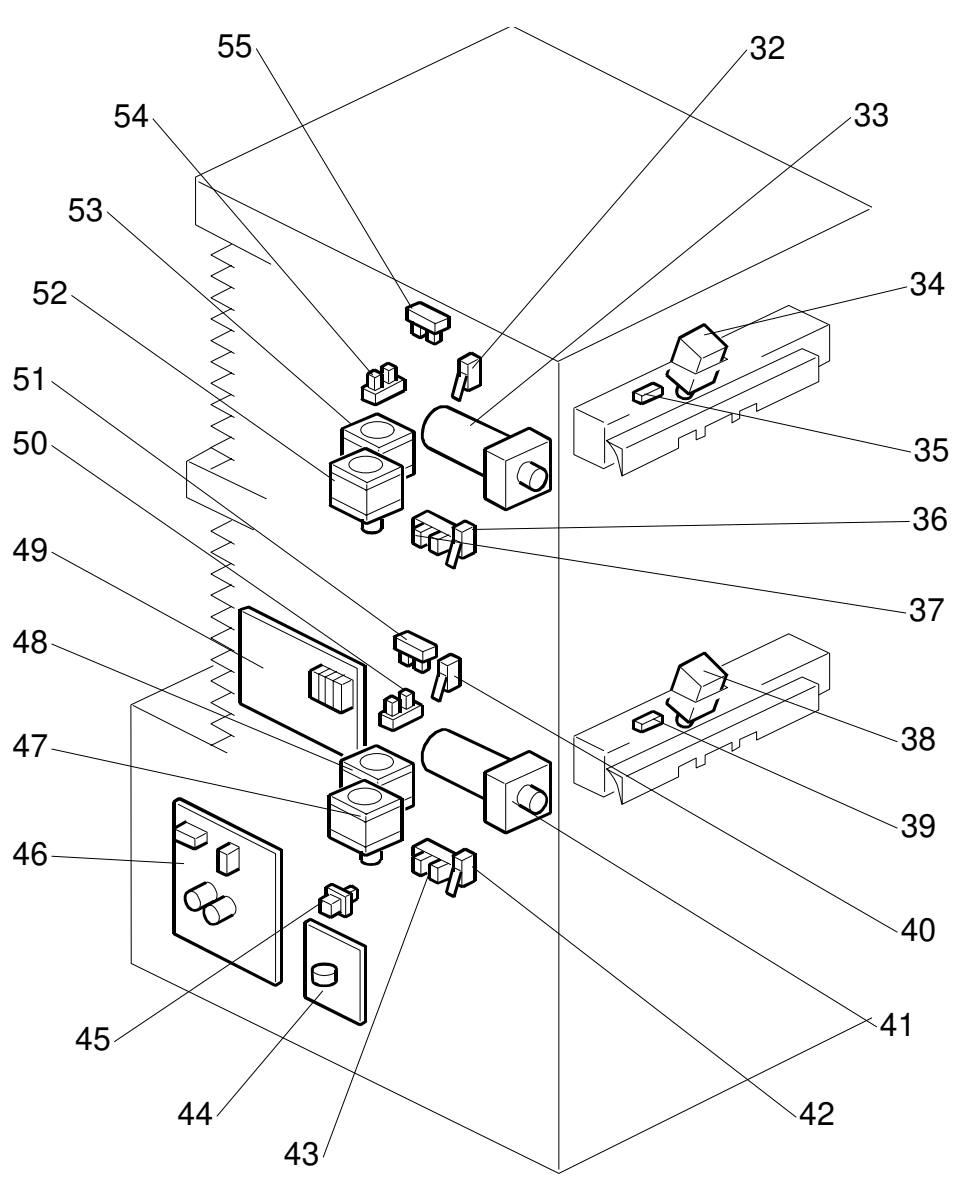

C592V003.WMF

#### Boards

| Index<br>No. | Name                          | Function                                                  |
|--------------|-------------------------------|-----------------------------------------------------------|
| 49           | Main Processing Unit<br>(MPU) | Controls all machine functions.                           |
| 46           | Power Supply Unit (PSU)       | Provides dc power to the system.                          |
| 44           | Noise Filter Board            | Filters out electrical noise on the ac power input lines. |

#### Motors

| Index<br>No. | Name                                    | Function                                                                                       |
|--------------|-----------------------------------------|------------------------------------------------------------------------------------------------|
| 33           | Upper Turn Gate Motor                   | Moves the turn gate up/down and opens the bins.                                                |
| 41           | Lower Turn Gate Motor                   | Moves the turn gate up/down and opens the bins.                                                |
| 2            | Relay Transport Motor                   | Transports paper.                                                                              |
| 12           | Horizontal Transport Motor              | Transports paper.                                                                              |
| 30           | Upper Vertical Transport<br>Motor       | Transports paper.                                                                              |
| 26           | Lower Vertical Transport<br>Motor       | Transports paper.                                                                              |
| 6            | Relay Transport Switching<br>Motor      | Drives the relay transport unit to direct paper to either the delivery table or the sort bins. |
| 53           | Upper Side Jogger Motor                 | Trues up the paper by driving the side jogger bar.                                             |
| 48           | Lower Side Jogger Motor                 | Trues up the paper by driving the side jogger bar.                                             |
| 52           | Upper End Jogger Motor                  | Trues up the paper by driving the end jogger bar.                                              |
| 47           | Lower End Jogger Motor                  | Trues up the paper by driving the end jogger bar.                                              |
| 3            | Relay Transport Fan Motor               | Sucks air through the holes in the transport belts to hold paper on the transport belts.       |
| 9            | Horizontal Transport Fan 1<br>Motor     | Sucks air through the holes in the transport belts to hold paper on the transport belts.       |
| 10           | Horizontal Transport Fan 2<br>Motor     | Sucks air through the holes in the transport belts to hold paper on the transport belts.       |
| 24           | Lower Vertical Transport<br>Fan 1 Motor | Sucks air through the holes in the transport belts to hold paper on the transport belts.       |
| 25           | Lower Vertical Transport<br>Fan 2 Motor | Sucks air through the holes in the transport belts to hold paper on the transport belts.       |
| 28           | Upper Vertical Transport<br>Fan 1 Motor | Sucks air through the holes in the transport belts to hold paper on the transport belts.       |
| 29           | Upper Vertical Transport<br>Fan 2 Motor | Sucks air through the holes in the transport belts to hold paper on the transport belts.       |

#### Solenoids

| Index<br>No. | Name                            | Function                                                                                                    |
|--------------|---------------------------------|----------------------------------------------------------------------------------------------------|
| 4            | Wing Guide Solenoid             | Changes the position of the paper wing guides in the relay transport unit.                                                         |
| 7            | Delivery Table Lock<br>Solenoid | Locks the delivery table during printing, so that<br>the user cannot pull the table out to remove<br>prints.                       |
| 38           | Lower Turn Gate Solenoid        | Opens and closes the turn gate, either to direct<br>paper into the bins in the lower unit or to send it<br>towards the upper unit. |
| 34           | Upper Turn Gate Solenoid        | Opens and closes the turn gate to direct paper into the bins in the upper unit.                                                    |

#### Switches

| Index<br>No. | Name                                 | Function                                                                                 |
|--------------|--------------------------------------|------------------------------------------------------------------------------------------|
| 19           | Lower Door Safety Switch             | Checks whether the lower door cover is properly closed.                                  |
| 16           | Upper Door Safety Switch             | Checks whether the upper door cover is properly closed.                                  |
| 45           | Delivery Table Set Switch            | Detects whether the user has put the delivery table back correctly after removing prints |
| 15, 21       | Vertical Cover Safety<br>Switch      | Checks whether the vertical transport unit is properly closed.                           |
| 20           | Horizontal Cover Safety<br>Switch    | Checks whether the horizontal cover is properly closed.                                  |
| 17           | Upper Bins Operation<br>Switch       | Moves the upper 20 bins.                                                                 |
| 18           | Lower Bins Operation<br>Switch       | Moves the lower 20 bins.                                                                 |
| 42           | Lower Low Turn Gate<br>Limit Switch  | Detects when the lower turn gate unit has moved down too much (displays SC45-10).        |
| 40           | Lower High Turn Gate<br>Limit Switch | Detects when the lower turn gate unit has moved up too much (displays SC45-11).          |
| 36           | Upper Low Turn Gate<br>Limit Switch  | Detects when the upper turn gate unit has moved down too much (displays SC45-12).        |
| 32           | Upper High Turn Gate<br>Limit Switch | Detects when the upper turn gate unit has moved up too much (displays SC45-13).          |

#### Sensors

| Index<br>No. | Name                                | Function                                                                    |
|--------------|-------------------------------------|-----------------------------------------------------------------------------|
| 22           | Lower Bin Sensor (Light Emitter)    | Detects whether paper is present in the lower bins.                         |
| 23           | Lower Entry Sensor (Light Emitter)  | Detects paper misfeeds.                                                     |
| 14           | Upper Bin Sensor (Light<br>Emitter) | Detects whether paper is present in the upper bins.                         |
| 13           | Upper Entry Sensor (Light Emitter)  | Detects paper misfeeds.                                                     |
| 27           | Lower Entry Sensor (Light Receiver) | Detects light from the lower entry sensor light emitter (item 23).          |
| 64           | Lower Bin Sensor (Light Receiver)   | Detects light from the lower bin sensor light emitter (item 22).            |
| 31           | Upper Entry Sensor (Light Receiver) | Detects light from the upper entry sensor light emitter (item 13).          |
| 63           | Upper Bin Sensor (Light Receiver)   | Detects light from the upper bin sensor light emitter (item 14).            |
| 1            | Relay Paper Sensor                  | Detects paper misfeeds.                                                     |
| 11           | Horizontal Paper Sensor             | Detects paper misfeeds.                                                     |
| 8            | Delivery Table Position<br>Sensor   | Detects when the relay transport unit is in the delivery table position.    |
| 5            | Sort Position Sensor                | Detects when the relay transport unit is in the sort position.              |
| 51           | Lower Side Jogger HP<br>Sensor      | Detects when the side jogger bar in the lower unit is at the home position. |
| 55           | Upper Side Jogger HP<br>Sensor      | Detects when the side jogger bar in the upper unit is at the home position. |
| 50           | Lower End Jogger HP<br>Sensor       | Detects when the end jogger bar in the lower unit is at the home position.  |
| 54           | Upper End Jogger HP<br>Sensor       | Detects when the end jogger bar in the upper unit is at the home position.  |
| 39           | Lower Turn Gate Paper<br>Sensor     | Detects paper misfeeds.                                                     |
| 35           | Upper Turn Gate Paper<br>Sensor     | Detects paper misfeeds.                                                     |
| 43           | Lower Turn Gate HP<br>Sensor        | Detects when the lower turn gate is at the home position.                   |
| 37           | Upper Turn Gate HP<br>Sensor        | Detects when the upper turn gate is at the home position.                   |

#### DRIVE LAYOUT

## 1.5 DRIVE LAYOUT

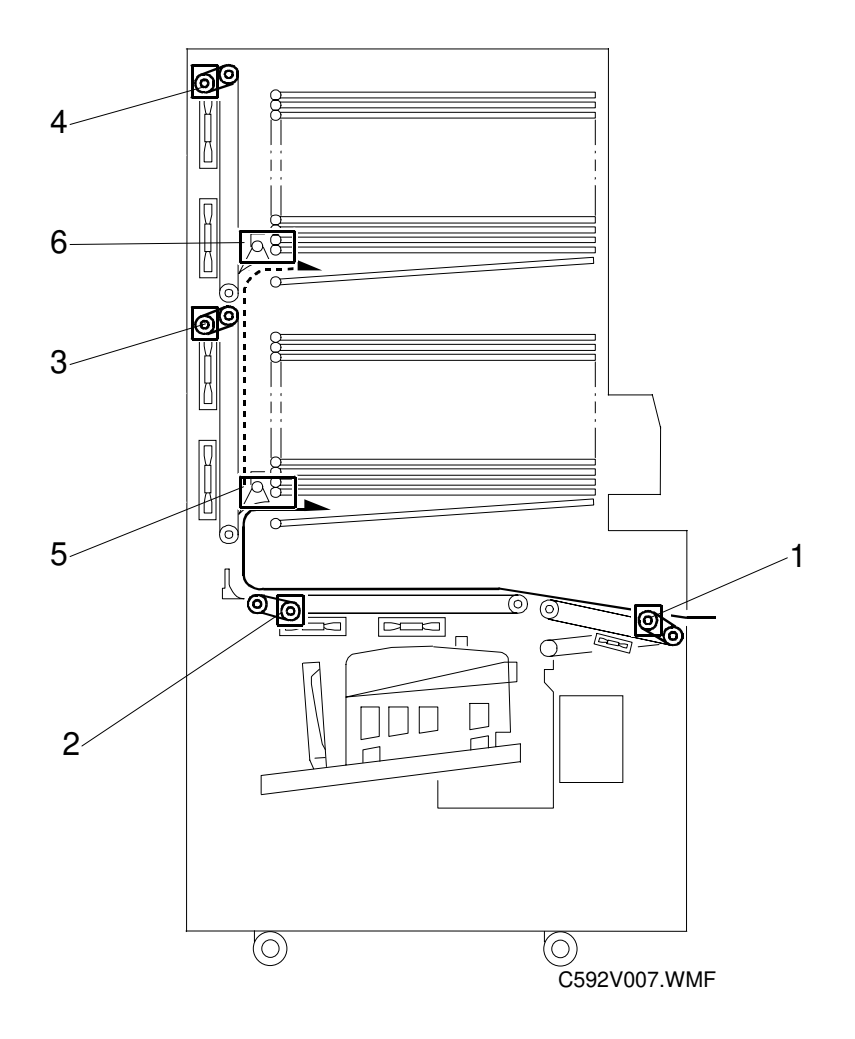

- 1. Relay transport motor
- 2. Horizontal transport motor
- 3. Lower vertical transport motor
- 4. Upper vertical transport motor
- 5. Lower turn gate motor
- 6. Upper turn gate motor

## 2. DETAILED SECTION DESCRIPTIONS

## 2.1 PAPER TRANSPORT

### 2.1.1 RELAY TRANSPORT UNIT

#### Switching mechanism

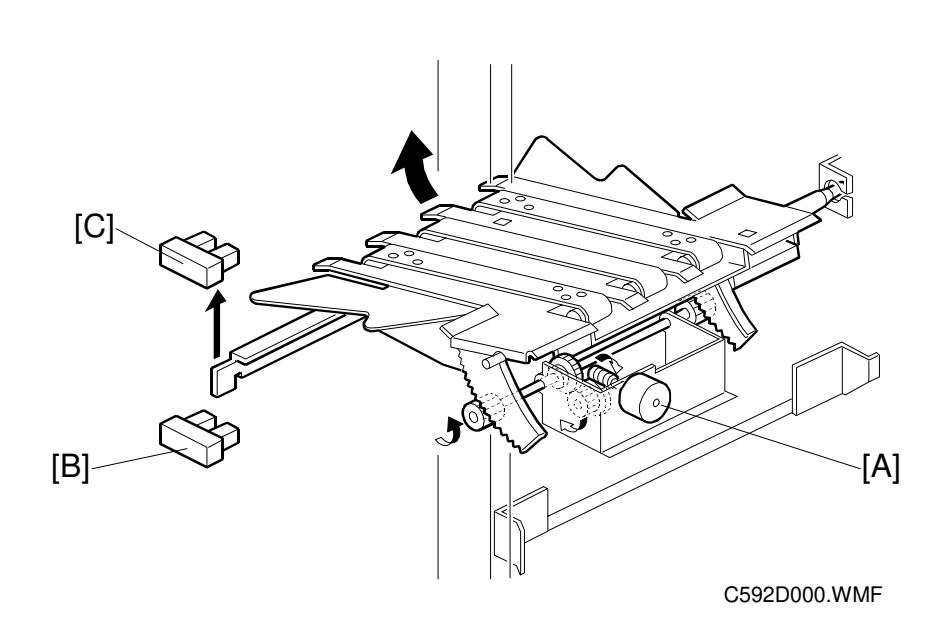

Prints are delivered to the bins in the Sort and Class-sort modes, and to the delivery table for other cases.

The relay transport switching motor [A] switches the relay transport unit to feed paper either to the bins or to the delivery table.

The delivery table position sensor [B] and the sort position sensor [C] monitor the position of the relay transport unit. When the sorter feeds out paper to the delivery table, the relay transport unit moves until the delivery table position sensor [B] is actuated. When the sorter feeds out paper to the sort bins, the relay transport unit moves until the sort bins, the relay transport unit moves until the sort position sensor [C] is actuated.

The trial print, which is the print after making a master, always exits to the delivery table.

#### Wing mechanism

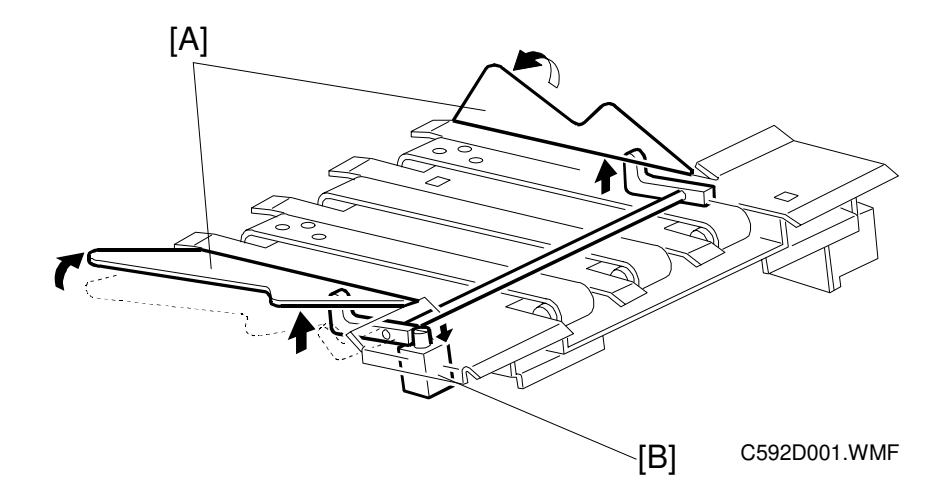

These wings [A] are used only in delivery table mode.

The paper guide wings [A] lift the side of the paper when it leaves the relay transport unit. This stiffens the paper so that the leading edge of the paper will not sag and brush against the sheets already on the delivery table. This prevents the ink on freshly printed sheets from being smeared.

The angle of the paper wing guides [A] is changed by the wing guide solenoid [B], depending on the paper type.

When the wing guide solenoid [B] turns on, the paper wing guides lift up.

## 2.1.2 HORIZONTAL TRANSPORT MECHANISM

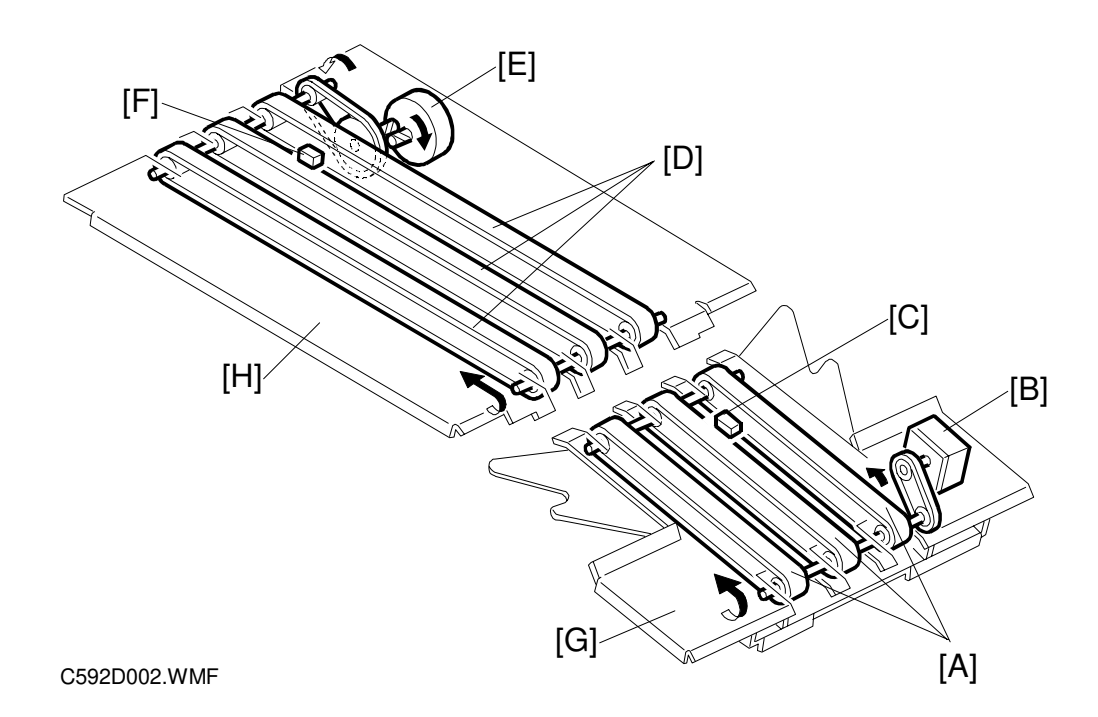

The fan motor (not shown) inside the relay transport unit [G] holds the paper against the 3 rubber belts [A] to deliver paper to the horizontal transport unit. The relay transport motor [B] (a stepper motor) drives these transport belts. The relay transport motor rotation speed depends on the selected sort mode. The speed is as shown below.

| Mode                                               | Speed     |
|----------------------------------------------------|-----------|
| 60, 75, 90 sheets/minute in delivery table mode    | 1106 mm/s |
| 105 sheets/minute in delivery table mode           | 1313 mm/s |
| 120 sheets/minute in delivery table mode           | 1520 mm/s |
| All sort mode (60, 75, 90, 105, 120 sheets/minute) | 2073 mm/s |

The relay transport sensor [C] detects paper jams.

The fan motor (not shown) inside the horizontal transport unit [H] holds the paper against the 3 rubber belts [D] to deliver paper to the vertical transport unit. The horizontal transport motor [E] drives these transport belts.

The motor [E] rotation speed is fixed. The speed is 2205 mm/second.

The horizontal transport sensor [F] detects paper jams.

### 2.1.3 VERTICAL TRANSPORT MECHANISM

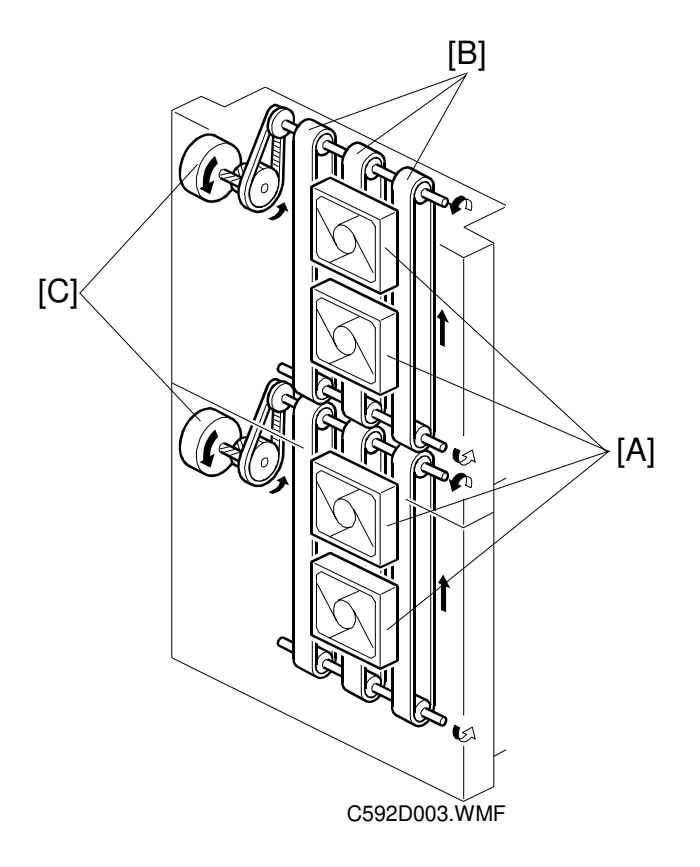

The fan motors [A] inside the vertical transport unit hold the paper against the 3 rubber belts [B] to deliver the paper to the bins. The vertical transport motor [C] drives these transport belts.

The motor rotation speed is fixed. The speed is 2205 mm/second.

## 2.2 PAPER DELIVERY TO THE BINS

## 2.2.1 TURN GATE UNIT

#### Turn gate unit drive

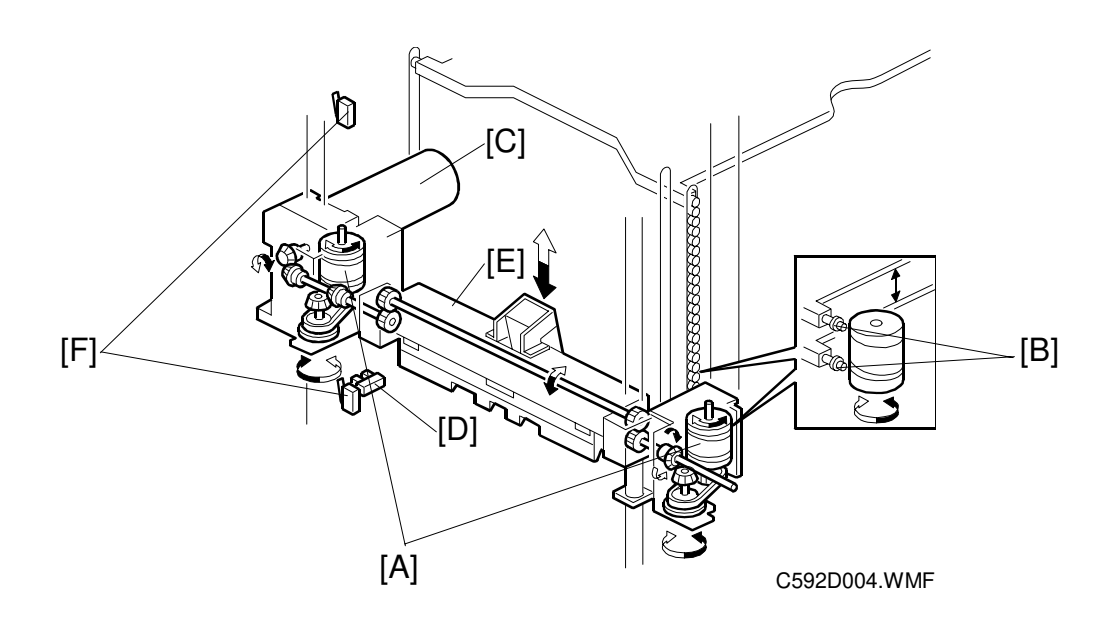

The helical wheels [A], the turn gate motor [C] and the turn gate unit [E] are connected by a belt and gears.

The turn gate unit directs paper into the bins, starting from the bottom bin. After feeding to the bottom bin, the turn gate moves up one bin, then directs paper to the next bin.

The turn gate motor [C] drives the helical wheels [A]. The small roller [B] on the bin engages the groove in the helical wheels [A]. When the helical wheels [A] turn, the turn gate unit [E] moves up/down by climbing up the small rollers [B].

The helical wheels hold two small rollers at a time. When the helical wheels climb, the gaps between adjacent bins open and close. The turn gate motor stops when the distance between the two bins is at its widest. At this time, paper goes through to the bin.

The turn gate HP sensor [D] is at the lowest position for the turn gate unit [E], which is the home position. The turn gate motor [C] moves the turn gate to the bin positions, controlled by pulses from the MPU (the starting point is at the turn gate HP sensor).

The low and high turn gate limit switches [F] detect when the helical wheel [A] has moved too much. When a turn gate limit switch [F] turns on, the main body displays a service call code (SC45-10, -11, -12, or -13).

#### Paper distribution to the bins

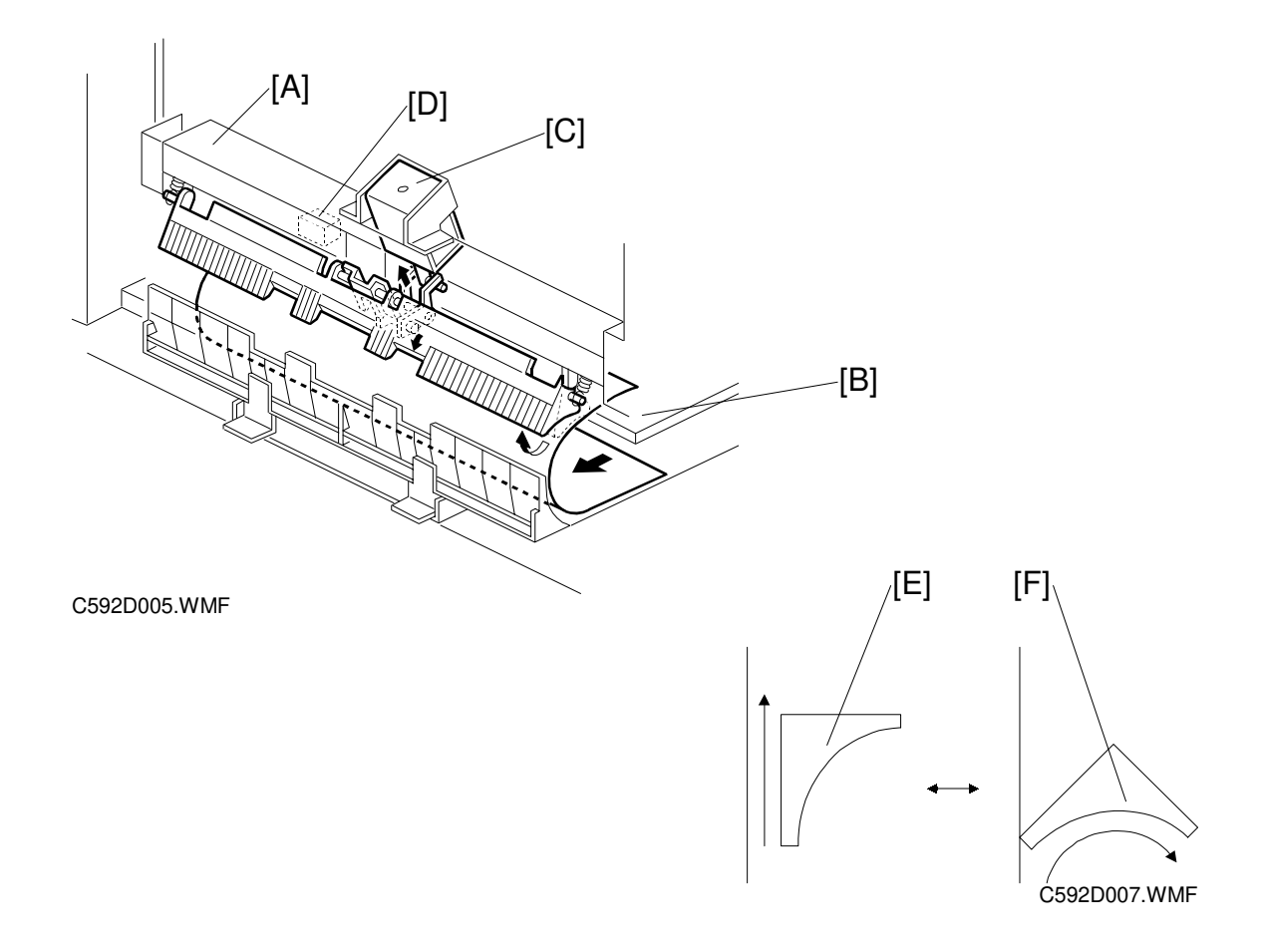

The turn gate unit [A] directs paper to the bins [B].

The lower turn gate solenoid [C] turns on [F] when paper is fed to one of the bins. The turn gate [A] directs the paper into the bin.

The lower turn gate solenoid [C] stays off [E] when paper is fed upwards to one of the upper bins.

After paper enters a bin, the turn gate moves up one bin.

The paper turn gate sensor [D] controls the turn gate motor on timing to shift the turn gate unit up one bin. It also works as a jam detector.

#### Paper detection in the bins

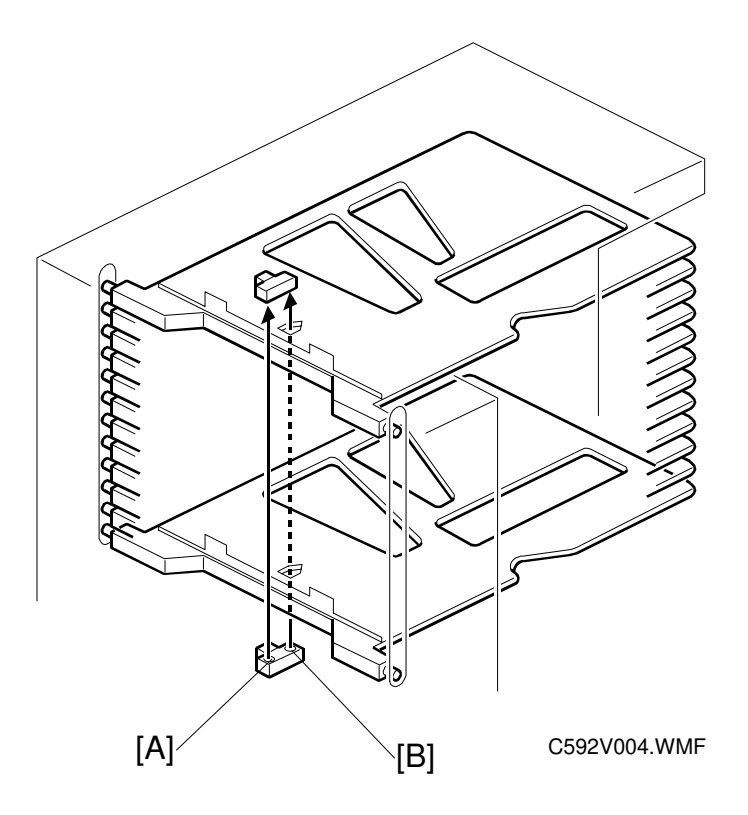

The entry sensor [A] monitors paper jams.

The bin sensor [B] detects when paper is present in the bins.

### 2.2.2 JOGGER MECHANISM

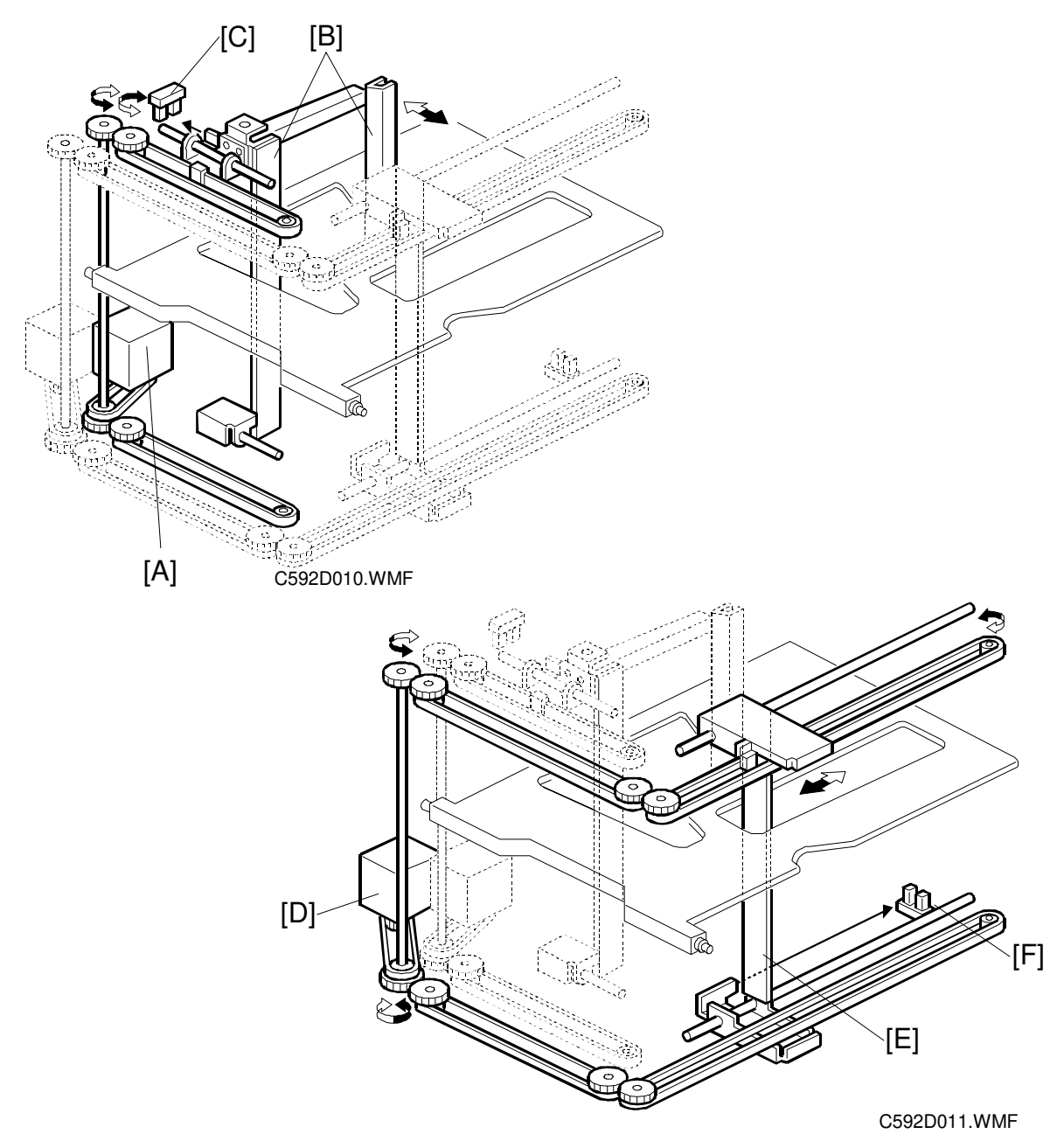

A stepper motor [A] (the side jogger motor) drives the side jogger bars [B] through small timing belt, shaft, gears, and the upper and lower timing belts. The side jogger HP sensor [C] is at the home position for the side jogger bars [B].

Another stepper motor [D] (the end jogger motor) drives the end jogger bar [E] through a similar mechanism. The end jogger HP sensor [F] is at the home position for the end jogger bar [E].

When the start key is pressed in the sort mode, the main body sends the paper size information to the sorter. In accordance with this data, the side jogger motor [A] drives the side jogger bars [B] from the side jogger home position to a position 20 mm wider than the paper size. In addition, the end jogger motor [D] drives the end jogger bar [E] from the end jogger home position [F] to a position 70 mm longer than the paper size.

After the first pages are delivered to the bins, the side jogger bars shifts to a position 10 mm wider than the paper size, and the end jogger bar shifts to a position 10 mm longer than the paper size.

The end jogger bar trues the stack up first. To do this, it shifts to a position 2 mm narrower than the paper size. Then, it shifts away to a position 10 mm longer than the paper size. Then, it again shifts to a position 2 mm narrower than the paper size. Finally, it returns 2 mm to the exact paper size position, then it stops.

After that, the side jogger bars shift to a position 2 mm narrower than the paper size. Then, they shift away to a position 10 mm wider than the paper size. They again shift to a position 2 mm narrower than the paper size. Finally, they return 2 mm to the exact paper size position, then they stop.

To be ready for the copies of the next page, the side jogger bars return to a position 20 mm wider than the paper size, and the end jogger bar returns to a position 70 mm longer than the paper size.

The same jogging movement is repeated each time after all copies of a page have entered the bins.

After all copies are delivered to the bins, the end jogger bar returns to home position, and the side jogger bars stop at the paper size position.

## 2.3 TIMING CHART

## 2.3.1 DELIVERY TABLE MODE

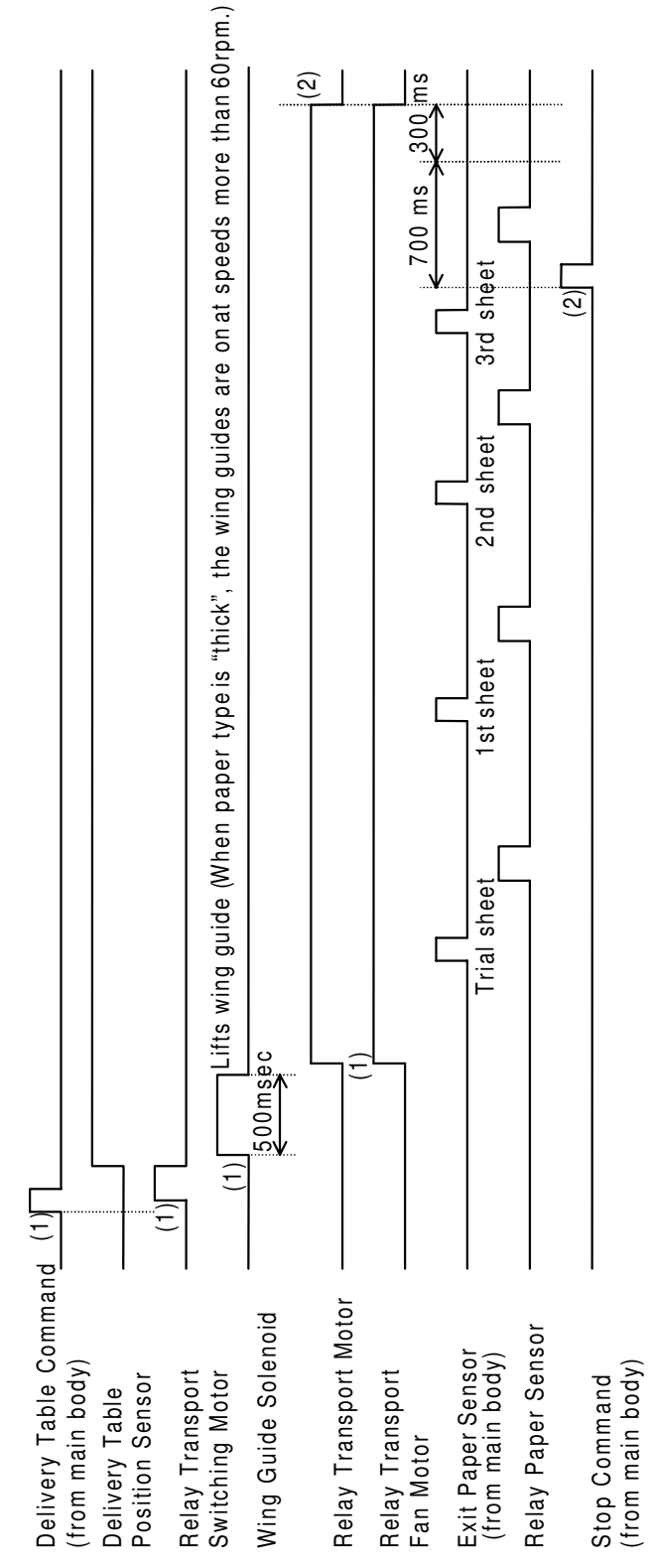

C592D500.WMF

- 1) When the machine receives the delivery table command, it moves the relay transport unit to the delivery table position using the relay transport switching motor, and turns on the wing guide solenoid. After that, it turns on the relay transport motor and relay transport fan motor.
- 2) 700 ms after receiving the stop command, the relay paper sensor checks for paper. If it does not detect paper during the next 300 ms, the relay transport motor and the relay transport fan motor turn off.

## 2.3.2 SORT MODE

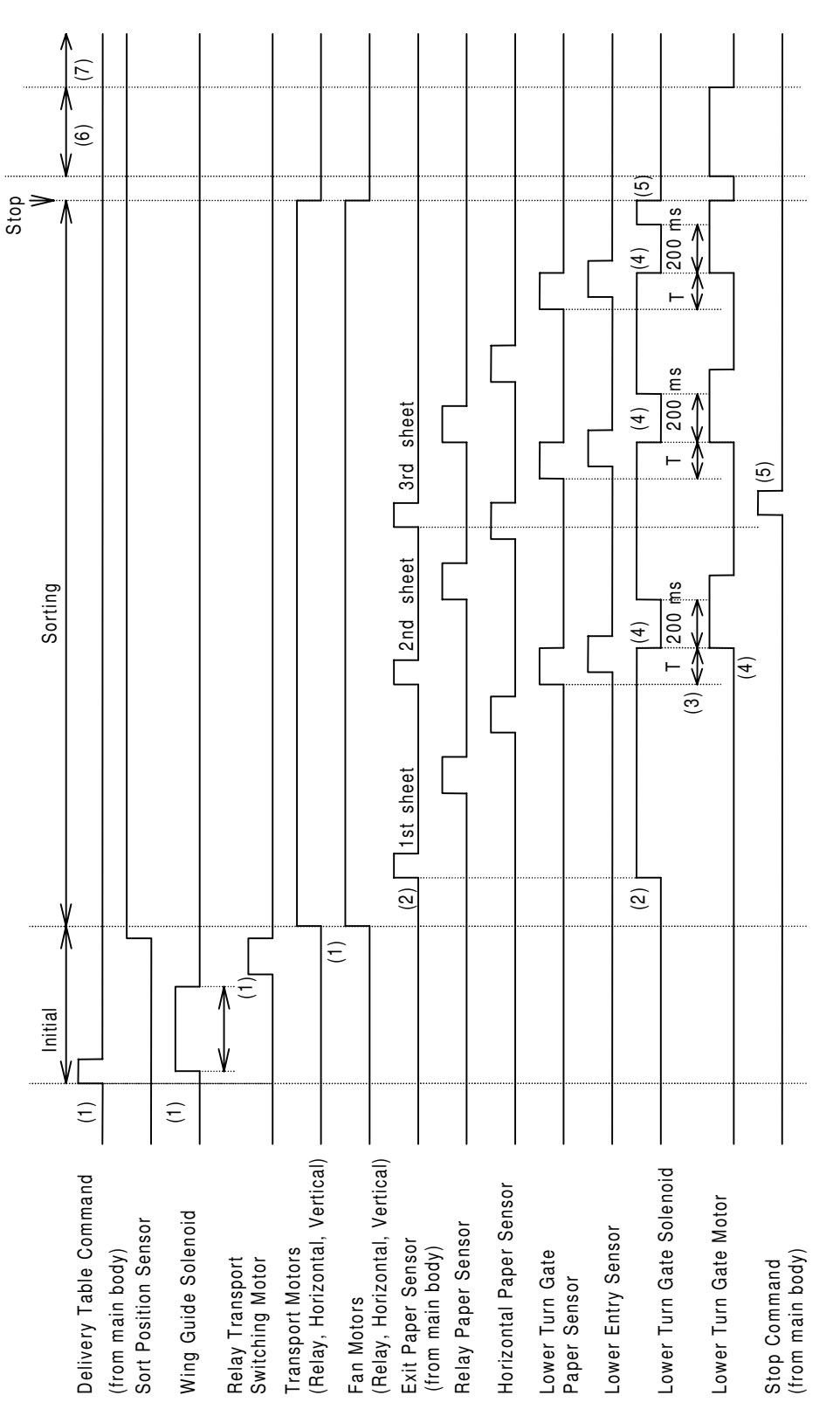

C592D501.WMF

- 1) When the sort command is received, the wing guide solenoid turns off. The relay transport switching motor moves the relay transport unit to the sort position, and the transport motors and fans turn on.
- 2) When the 1st exit paper command is received, the lower turn gate solenoid turns on.
- 3) After T ms (T ms depends on paper size, and SP 6-660) since the turn gate paper sensor detected the 1st sheet, the turn gate motor moves up one bin.
- 4) The turn gate solenoid turns off, and the turn gate motor turns on at the same time. After 200 ms, the turn gate solenoid turns on again.
- 5) After sending all sheets, the motors, the fans and the turn gate solenoid turn off.
- 6) When the machine has finished feeding to the bins, the turn gate motor moves the turn gate down to the home position. After the turn gate has moved down, jogging starts.

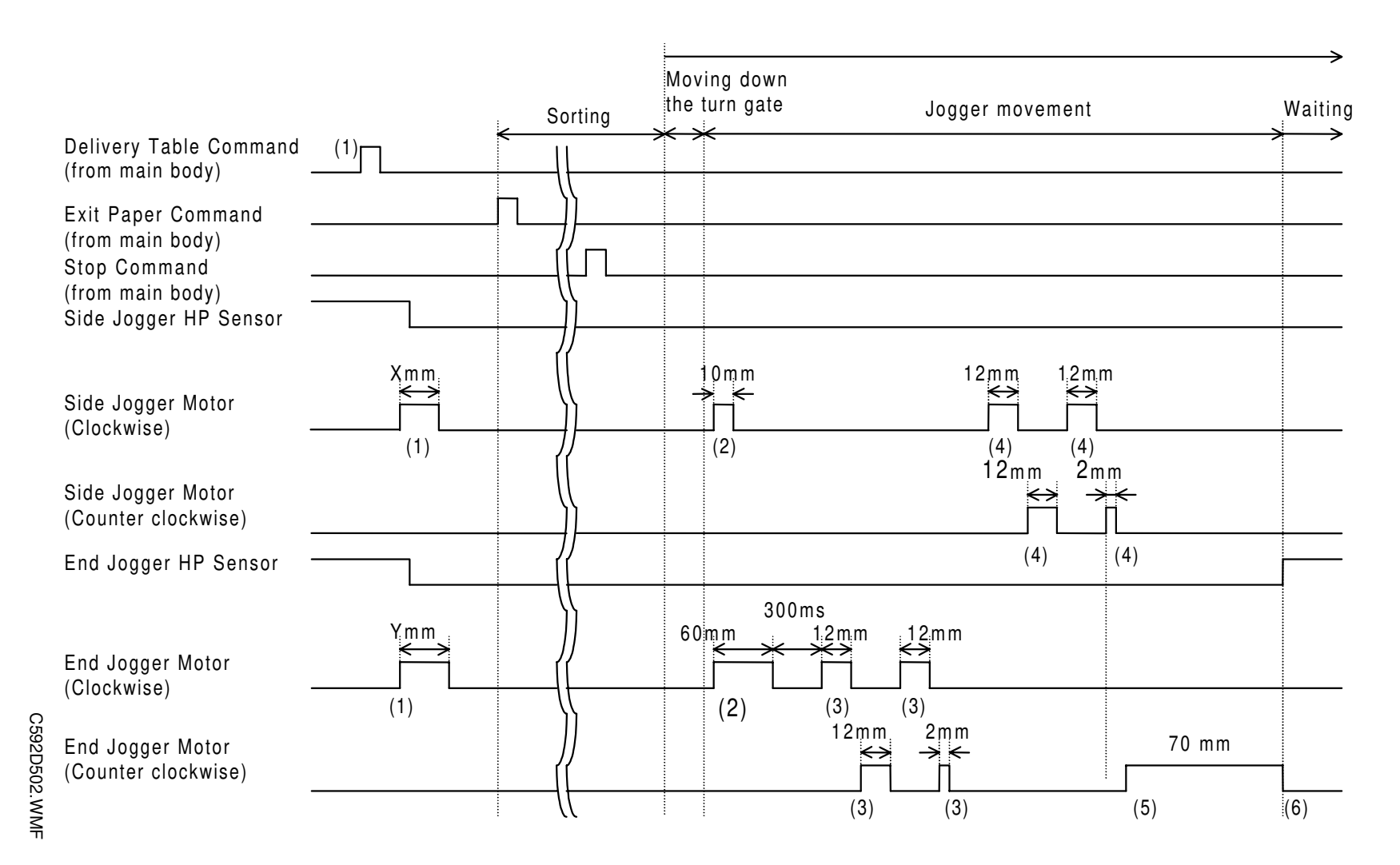

2.3.3 JOGGER MODE

TIMING CHART

- 7) When the start key is pressed in the sort mode, the main body sends the paper size information to the sorter. In accordance with this data, the side jogger motor drives the side jogger bars X mm from the side jogger home position to a position 20 mm wider than the paper size. In addition, the end jogger motor drives the end jogger bar Y mm from the end jogger home position to a position 70 mm longer than the paper size.
- 8) After the first pages are delivered to the bins, the side jogger bars shifts to a position 10 mm wider than the paper size, and the end jogger bar shifts to a position 10 mm longer than the paper size.
- 9) The end jogger bar trues the stack up first. To do this, it shifts to a position 2 mm narrower than the paper size. Then, it shifts away to a position 10 mm longer than the paper size. Then, it again shifts to a position 2 mm narrower than the paper size. Finally, it returns 2 mm to the exact paper size position, then it stops.
- 10)After that, the side jogger bars shift to a position 2 mm narrower than the paper size. Then, they shift away to a position 10 mm wider than the paper size. They again shift to a position 2 mm narrower than the paper size. Finally, they return 2 mm to the exact paper size position, then they stop.
- 11)To be ready for the copies of the next page, the side jogger bars return to a position 20 mm wider than the paper size, and the end jogger bar returns to a position 70 mm longer than the paper size.
- 12)The same jogging movement is repeated each time after all copies of a page have entered the bins.

2-15

After all copies are delivered to the bins, the end jogger bar returns to home position, and the side jogger bars stop at the paper size position.

## 2.4 ERROR DETECTION

| Jam location                                    | Display on main body |
|-------------------------------------------------|----------------------|
| Relay transport unit, horizontal transport unit | R1                   |
| Vertical transport unit                         | R2                   |
| Lower 20 bins                                   | R3                   |
| Upper 20 bins                                   | R4                   |

## 2.4.1 HORIZONTAL TRANSPORT ERROR DETECTION

"R1" is displayed in the LCD when one of the following conditions occurs.

#### Sort mode and Class Sort mode

- The relay paper sensor does not detect paper for more than 800 ms after the paper exit sensor in the main body detects paper.
- The horizontal paper sensor does not detect paper for more than 700 ms after the relay paper sensor detects paper.
- The horizontal paper sensor is activated for more than 350 ms.

#### Delivery table mode

- The relay paper sensor does not detect paper for more than 1.5 s after the paper exit sensor in the main body detects paper.
- The relay paper sensor is activated for more than 1.0 s.

## 2.4.2 VERTICAL TRANSPORT ERROR DETECTION

"R2" is displayed in the LCD when one of the following conditions occurs.

- The lower turn gate paper sensor does not detect paper for more than 500 ms after the horizontal paper sensor detects paper (when feeding to the lower bins).
- The upper turn gate paper sensor does not detect paper for more than 1 s after the horizontal paper sensor detects paper (when feeding to the upper bins).
- The turn gate paper sensor is activated for more than 450 ms.

## 2.4.3 ENTRY ERROR DETECTION IN THE LOWER 20 BINS

"R3 + jam bin no." is displayed in the LCD when the following condition occurs.

• After 180 ms since the turn gate motor started, the entry sensor still detects paper.

## 2.4.4 ENTRY ERROR DETECTION IN THE UPPER 20 BINS

"R4 + jam bin no." is displayed in the LCD when the following condition occurs.

• After 180 ms since the turn gate motor started, the entry sensor still detects paper.

## 3. INSTALLATION

## 3.1 INSTALLATION REQUIREMENTS

Please carefully select the installation location, as environmental conditions greatly affect machine performance.

### 3.1.1 OPTIMUM ENVIRONMENTAL CONDITIONS

- 1. Temperature —10 to 30°C (50 to 86°F)
- 2. Humidity -20 to 90 % RH 20 to 70 % RH (ADF)
- 3. Install the machine on a strong and level base. The machine must be level within 5 mm (0.2") both front to back and left to right.

## 3.1.2 ENVIRONMENTS TO AVOID

- 1. Locations exposed to direct sunlight or strong light (more than 1,500 lux).
- 2. Dusty areas.
- 3. Areas containing corrosive gases.
- 4. Locations directly exposed to cool air from an air conditioner or to reflected heat from a space heater. (Sudden temperature changes from low to high or vice versa may cause condensation within the machine.)

## 3.1.3 POWER CONNECTION

- 1. Securely connect the power cord to a power source.
- 2. Make sure that the wall outlet is near the machine and easily accessible.
- 3. Make sure the plug is firmly inserted in the outlet.
- 4. Voltage must not fluctuate more than 10%.
- 5. Avoid multi-wiring.
- 6. Make sure that the power cord is not pinched.

## 3.1.4 ACCESS TO THE MACHINE

Place the machine near a power source, providing the amount of clearance as shown below.

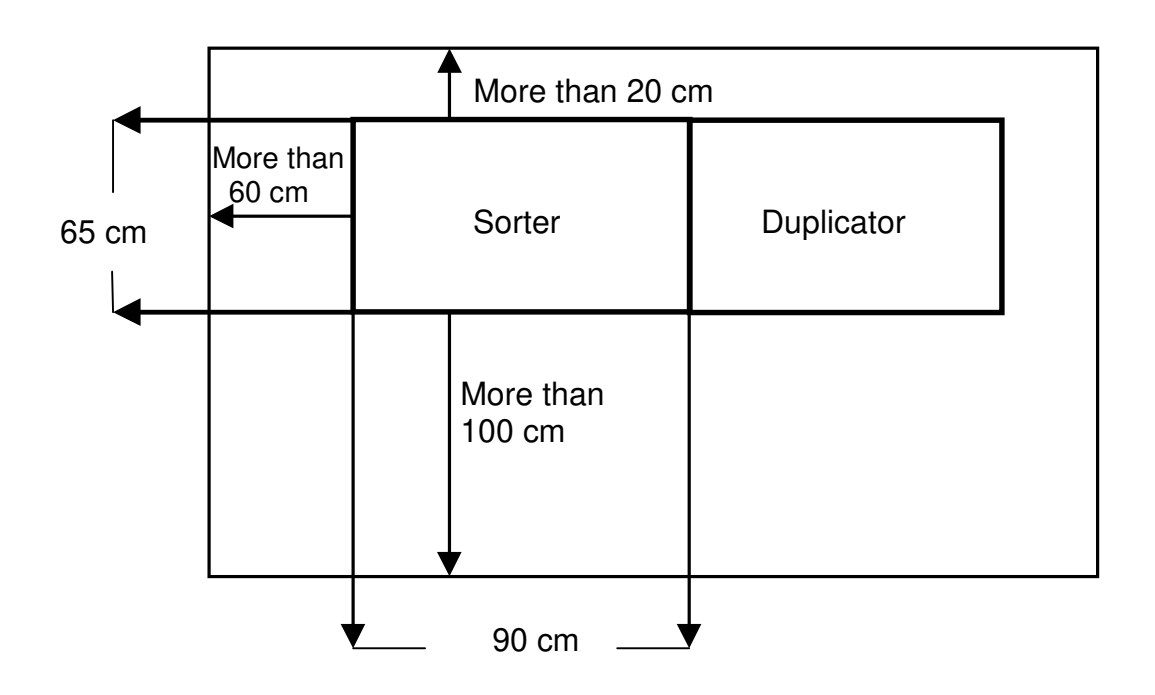

## E

## 3.2 INSTALLATION PROCEDURE

### 3.2.1 ACCESSORY CHECK

Make sure that you have all the accessories listed below: Optical fiber cable [A].....1 (Product of Tohoku Ricoh Co., Ltd., P/N: AW030028) Stepped screw [B] (To install the upper joint bracket)......2 Lower joint bracket [C] ..... 1 Upper joint bracket [D] ......1 Job separator relay harness [E] ..... 1 M4x8 screw [F] (To install the lower joint bracket) ......2 Front lower cover [H].....1 Front arm [I] (For models #C233 only) ..... 1 Rear arm [J] (For models #C233 only).....1 Front bracket [K] (For models #C233 only) .....1 Rear bracket [L] (For models #C233 only) ......1 Knob screw [M] (For models #C233 only)......2

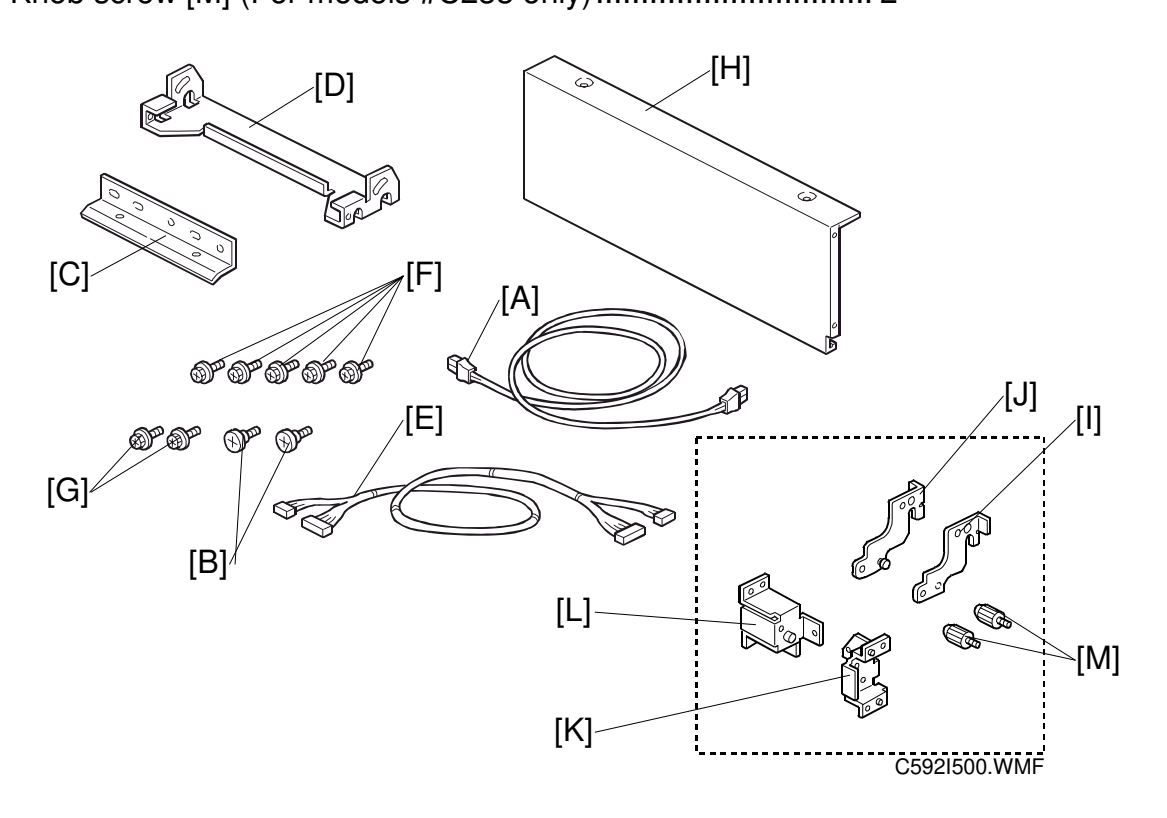

nstallation

## 3.2.2 INSTALLATION PROCEDURE

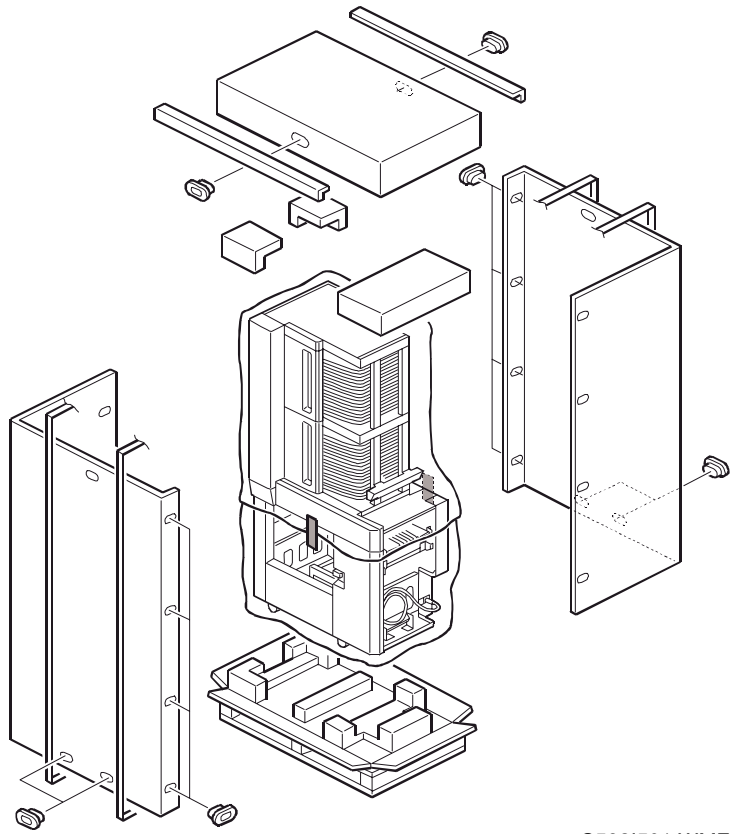

C592I501.WMF

## Unpacking

## Opening the box

1. Unpack the box.

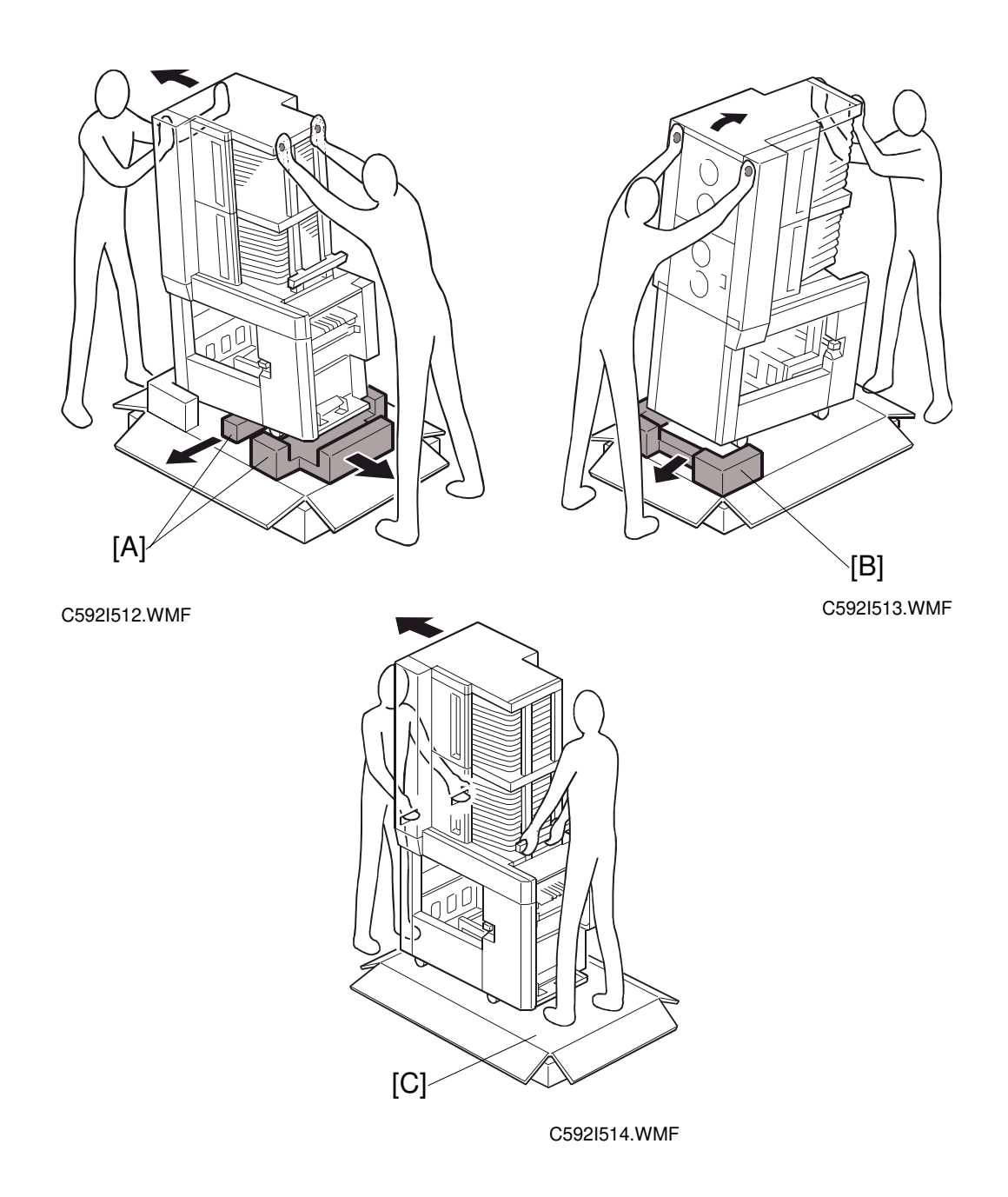

#### Procedure for lifting the machine off the base

- 2. Tilt the sorter to the left and remove the 2 Styrofoam paddings [A] in the middle and at the right corner under the sorter.
- 3. Tilt the sorter to the right and remove the last Styrofoam padding [B].
- 4. Slide the sorter off the base [C].

#### ▲CAUTION Take care not to overbalance the sorter when sliding it off the base.

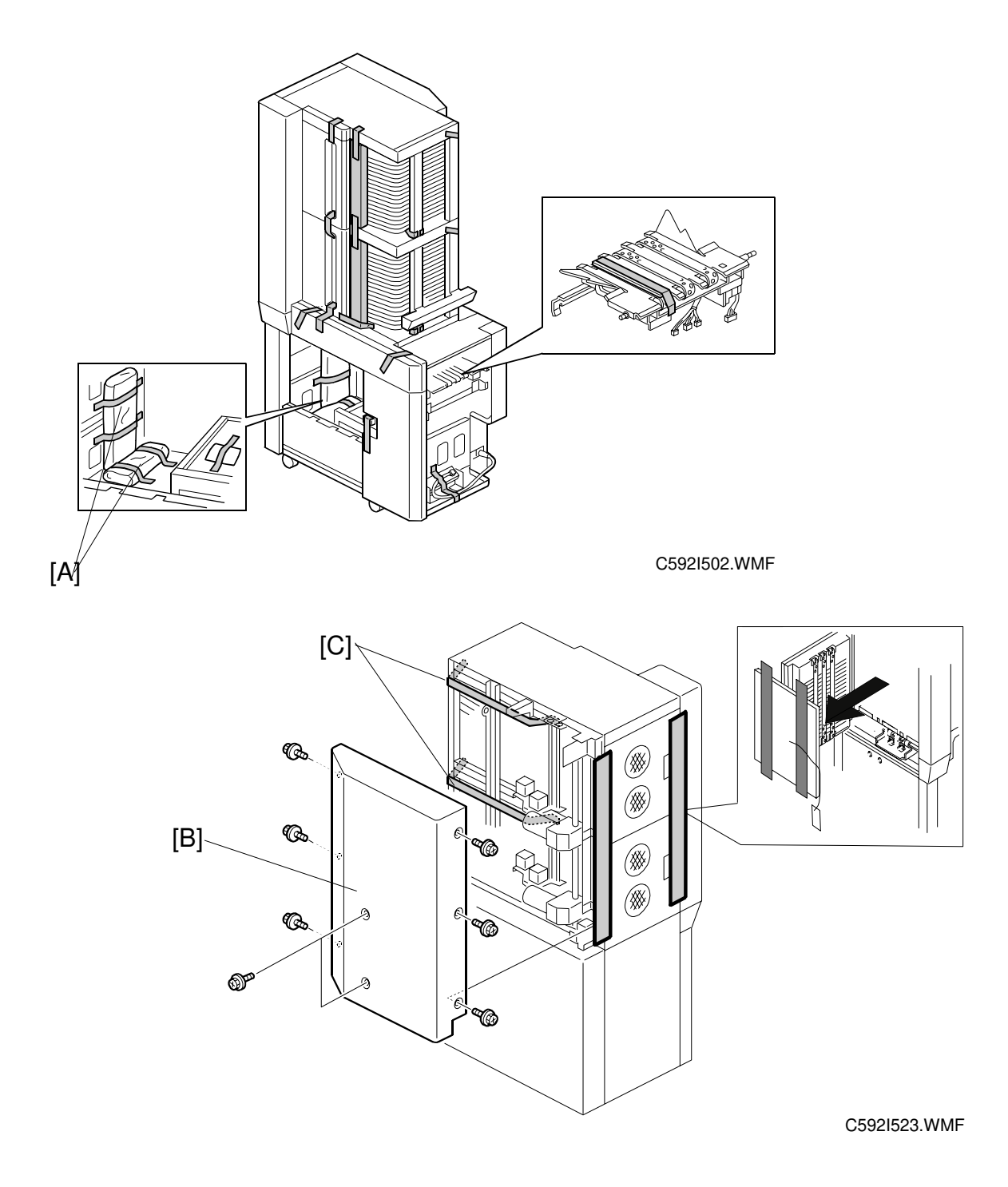

- 5. Make sure that both accessory bags [A] are present.
- 6. Remove the tape securing the cover and units.
- 7. Remove the rear cover [B] and remove the tape [C].
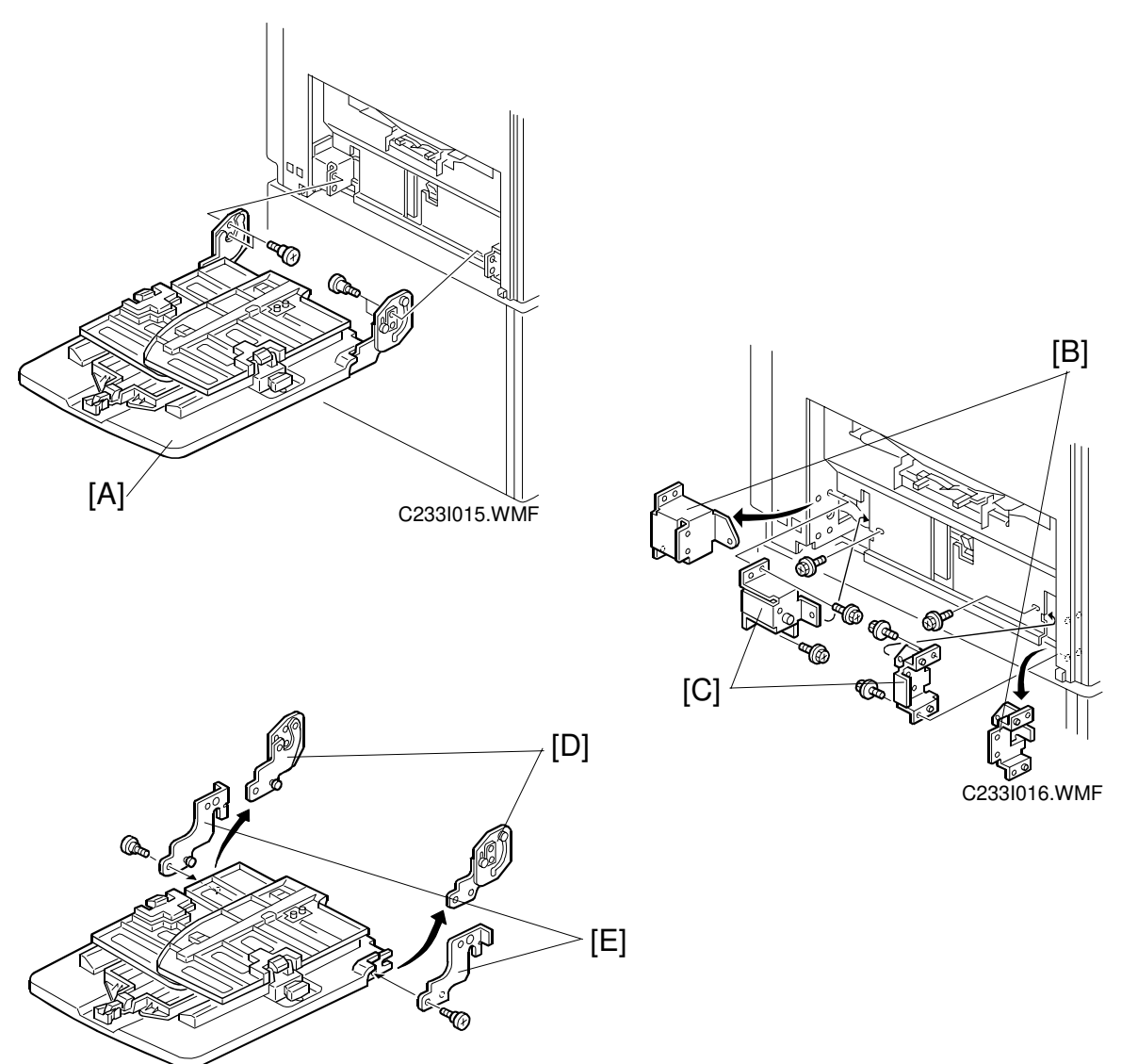

C233I017.WMF

#### Installation

#### For models #C233 only

- 1. Turn off the main switch of the duplicator, and make sure that the power cords of both sorter and duplicator are unplugged.
- 2. Remove the paper delivery table [A] from the main body (2 screws).
- 3. Remove the front and rear brackets [B], and install the new front and rear brackets [C] (packed in the accessory bag).
- 4. Remove the front and rear arms [D], and install the new front and rear arms [E] (packed in the accessory bag).

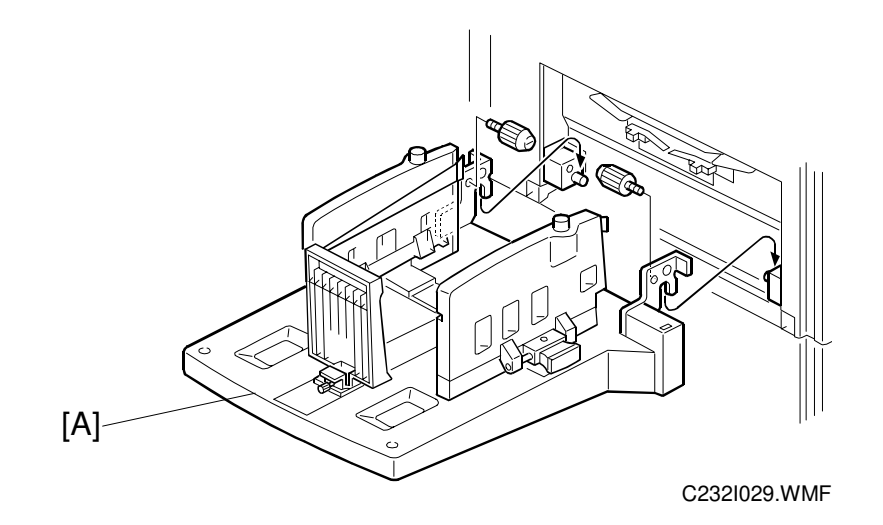

#### For model #C232 only

- 1. Turn off the main switch of the duplicator, and make sure that the power cords of both sorter and duplicator are unplugged.
- 2. Remove the paper delivery table [A] from the main body (2 screws, 1 connector).

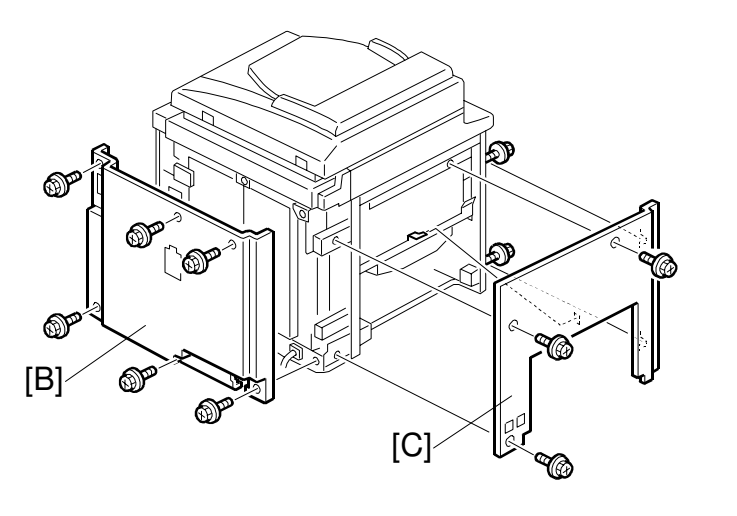

C229R512.WMF

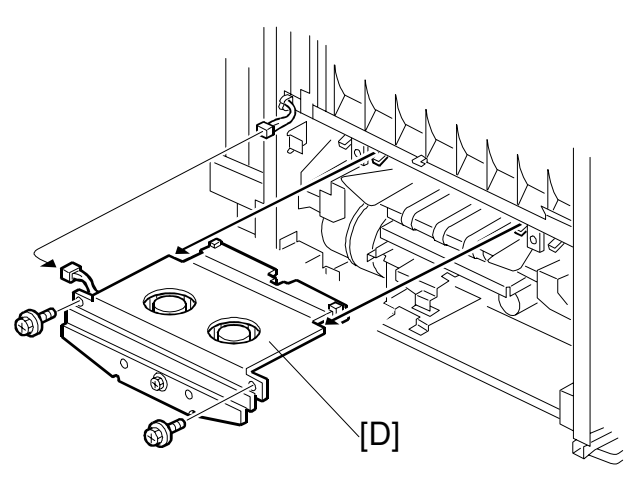

C229R521.WMF

### Installation (common steps)

#### Preparation in the main body

- 1. Turn off the main switch of the duplicator, and make sure that the power cords of both sorter and duplicator are unplugged.
- 2. Remove the rear cover [B] (6 screws) and the left cover [C] (5 screws), and the air knife unit [D] (2 screws, 1 connector) from the main body.

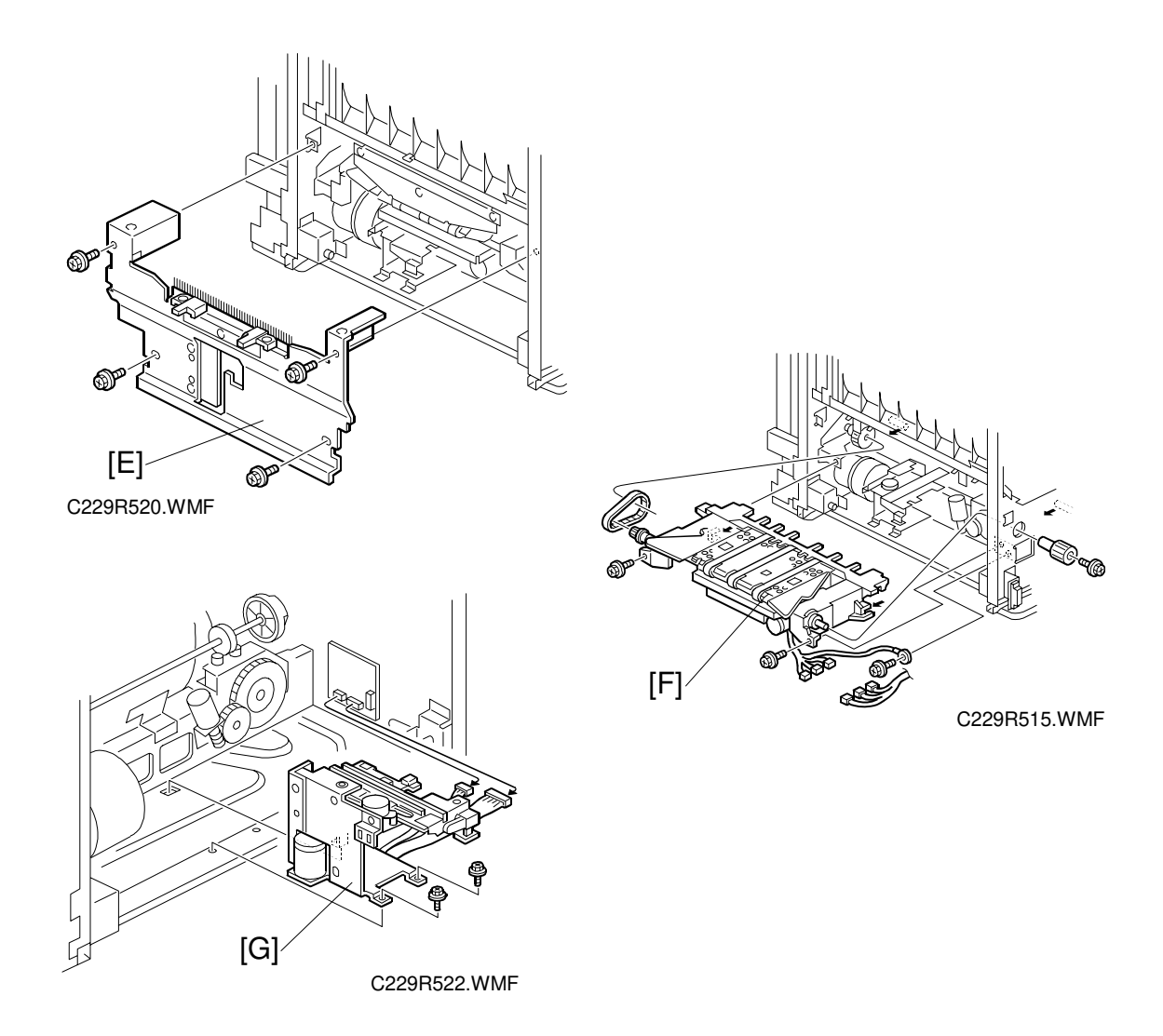

- 3. Remove the paper delivery cover [E] (4 screws).
- 4. Remove the paper delivery unit [F] (2 screws, 3 connectors, ground wire, knob, belt).
- 5. Remove the job separator unit [G] (2 screws, 2 connectors).

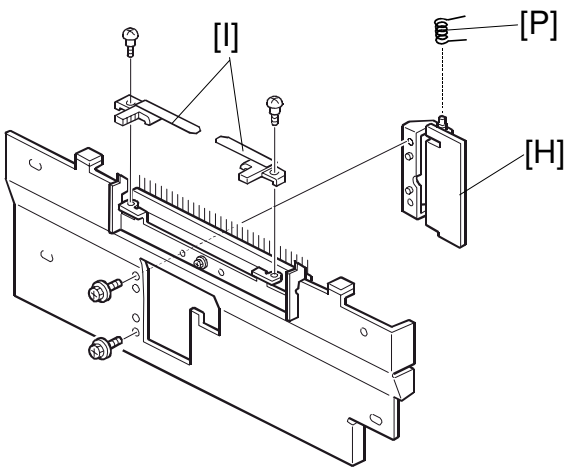

C592I003.WMF

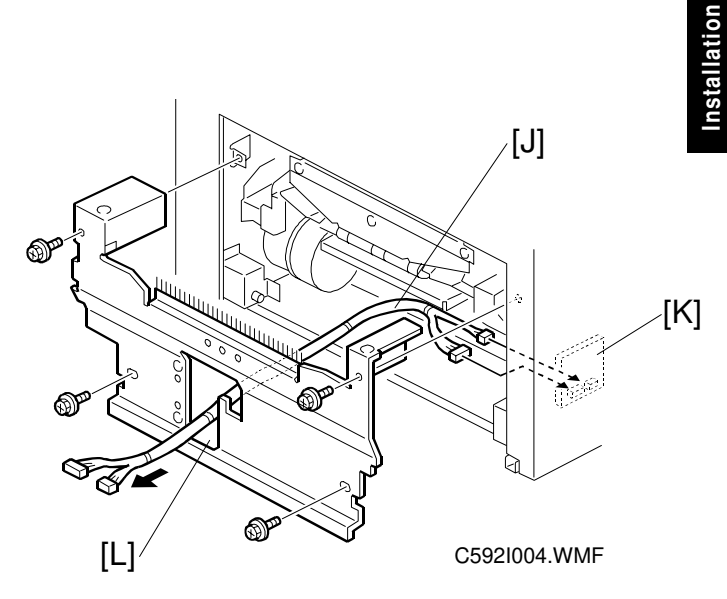

- 6. Remove the job separator door [H] (2 screws, 1 spring). **NOTE:** Take care not to lose the spring [P].
- 7. Remove the trailing edge guides [I] from the paper delivery cover (2 stepped screws).
- 8. Connect the job separator relay harness [J] (packed in the accessory bag) to the job separator board [K].
- 9. Reinstall the left cover and the air knife unit, removed in step 3.
- 10. Reinstall the paper delivery unit, removed in step 5.
- Reinstall the paper delivery cover, removed in step 4.
   NOTE: Make sure to lead the job separator relay harness [J] through the cutout [L] in the paper delivery cover.
- **NOTE:** Make sure to keep all removed parts. They are used for installing the sorter.

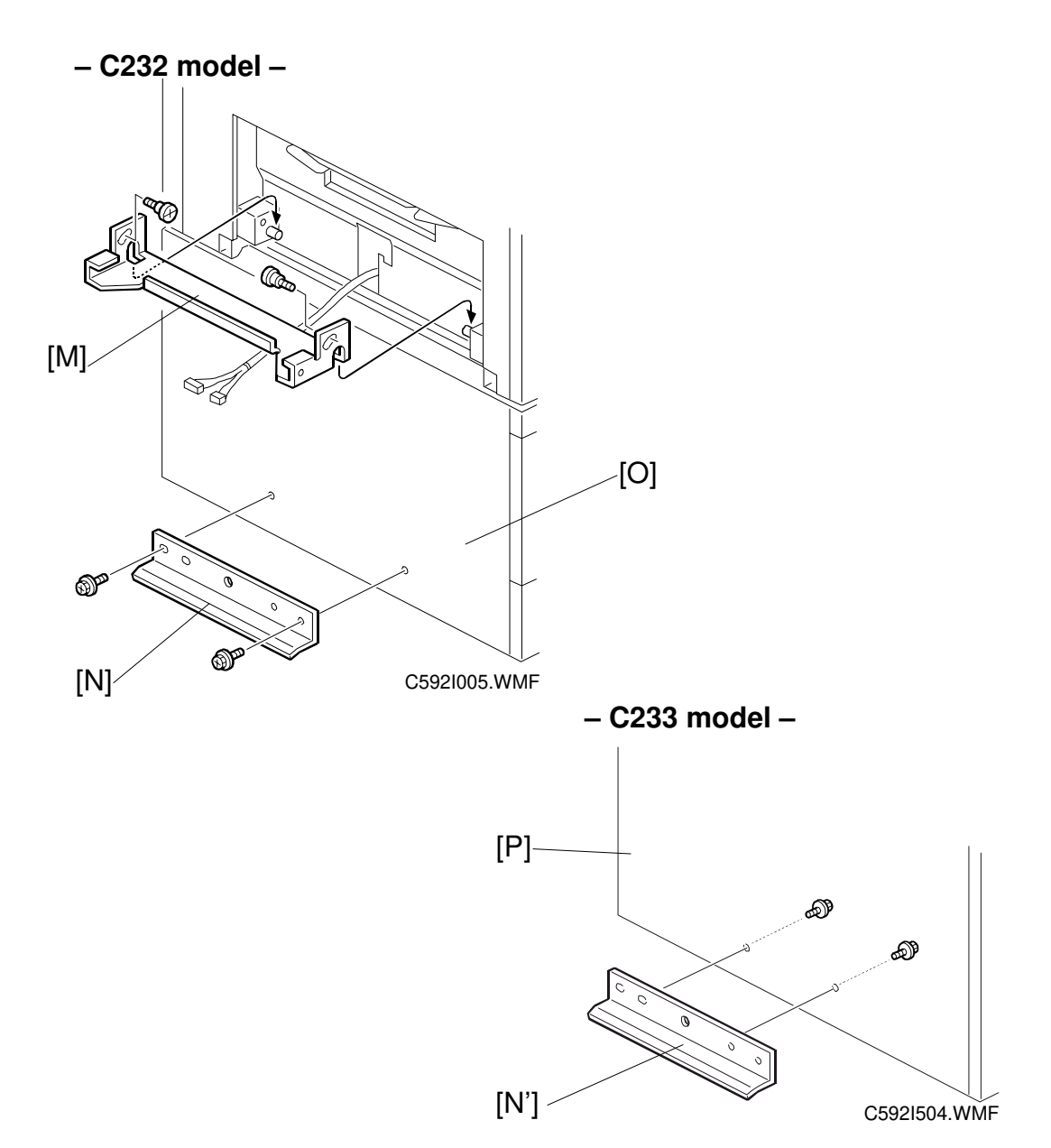

- 12. Install the upper joint bracket [M] (2 stepped screws, packed in the accessory bag).
- 13. Install the lower joint bracket [N] (2 screws, packed in the accessory bag).
  - **NOTE:** 1) When the main body is C232, tighten screws from outside of the paper bank [O].
    - 2) When the main body is C233, tighten screws from inside of the table [P].

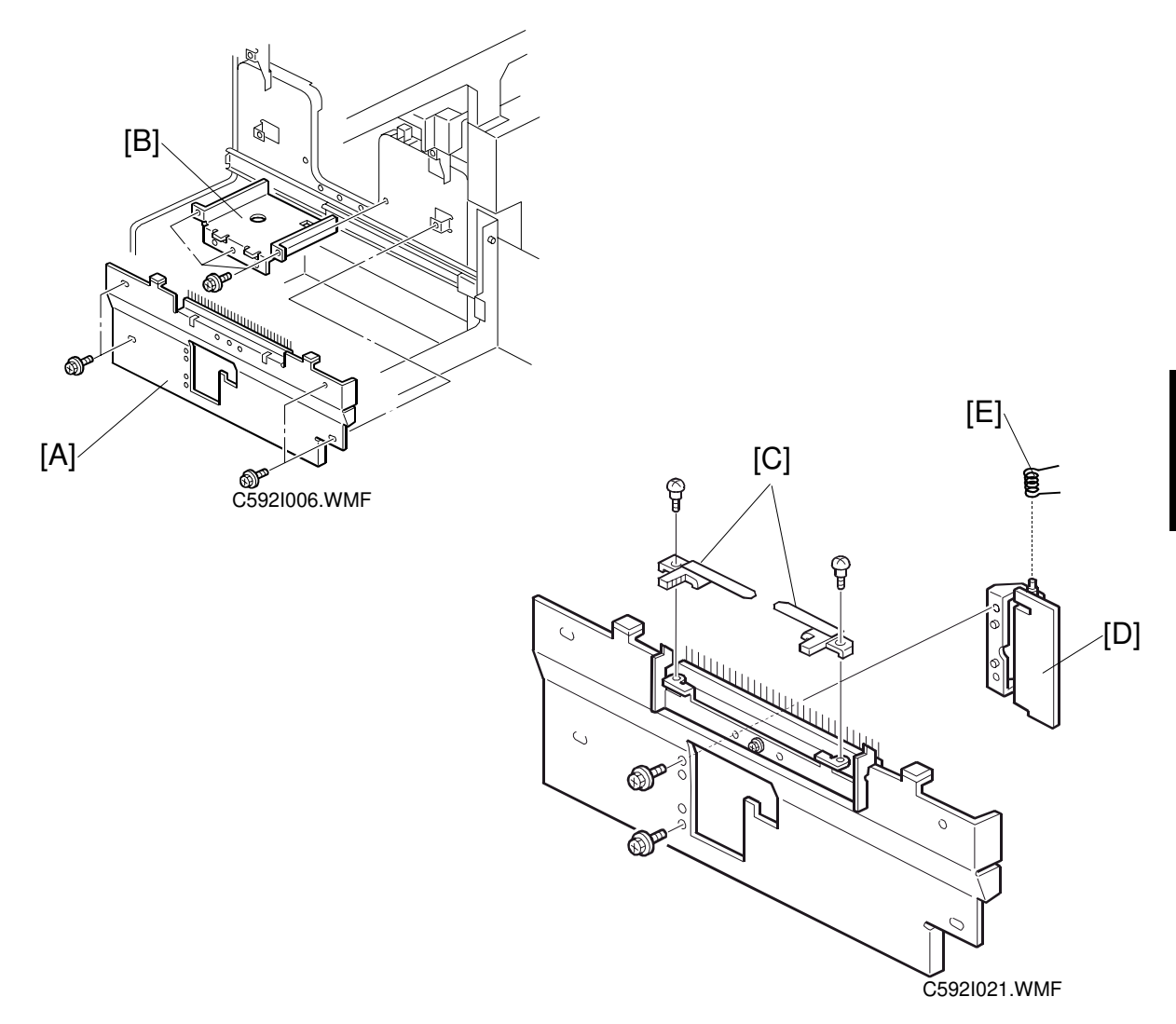

#### Preparation in the sorter

- 1. Slide out the delivery table base, and remove the sorter delivery cover [A].
- 2. Remove the job separator base [B].
- 3. Attach the trailing edge guides [C] to the sorter delivery cover [A].
- 4. Attach the job separator door [D] to the sorter delivery cover [A]. **NOTE:** Make sure to attach the spring [E].
- **NOTE:** For steps 3 and 4, use the door, guides, and screws that were kept from the previous procedure.

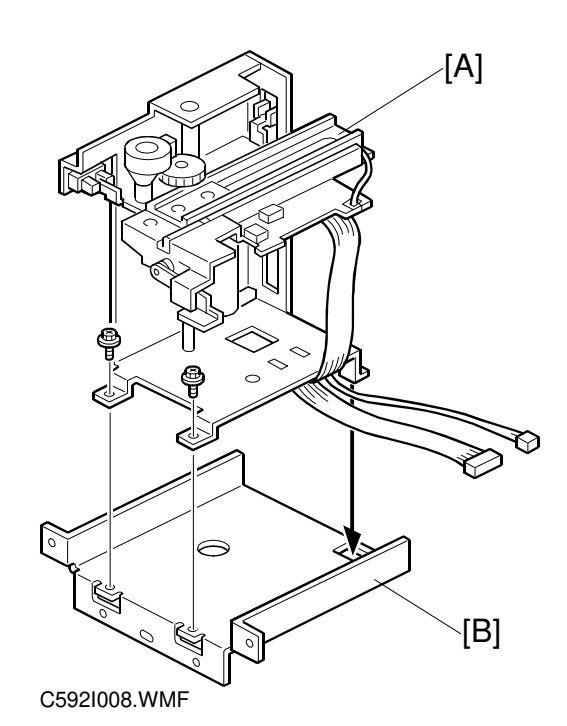

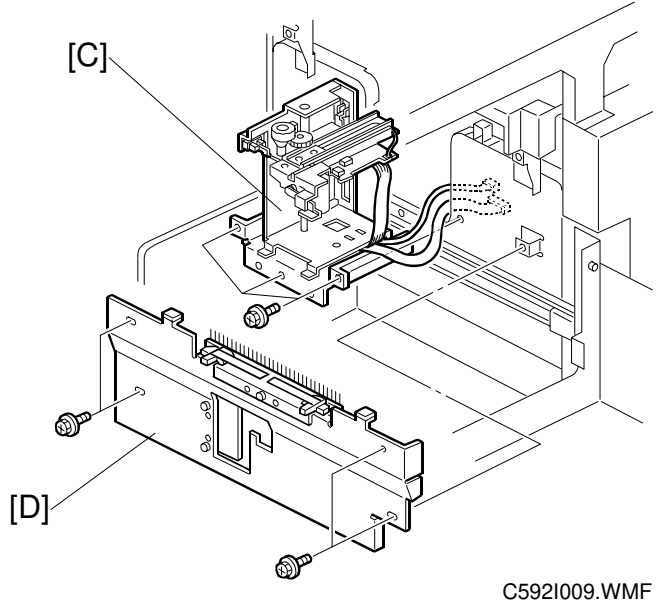

- 5. Attach the job separator unit [A] to the job separator base [B].
- **NOTE:** For step 5, use the unit and screws that were removed in step 6 of the previous procedure.
- 6. Reinstall the job separator base with the unit [C].
- 7. Reinstall the sorter delivery cover [D].

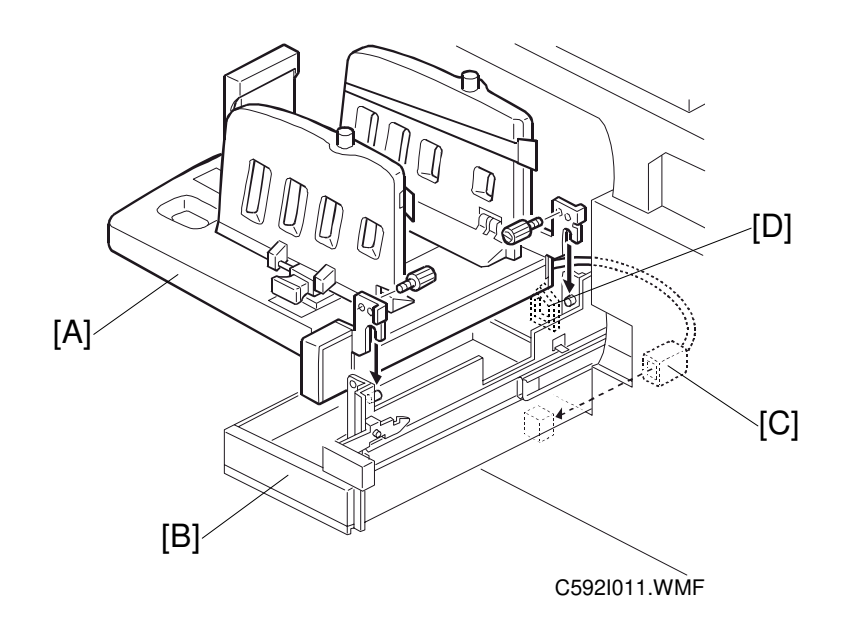

- 8. Install the paper delivery table [A] on the base [B] (2 screws). **NOTE:** 1) When the main body is C232, use the table and the screws that
  - were kept from the previous procedure.
  - 2) When the main body is C233, use the table that was kept from the previous procedure, and the screws packed in the accessory bag.
- C232 only: Connect the table cord [C].
   NOTE: Clamp the cord [C] using the clamp [D].
- 10. Slide in the base [B].

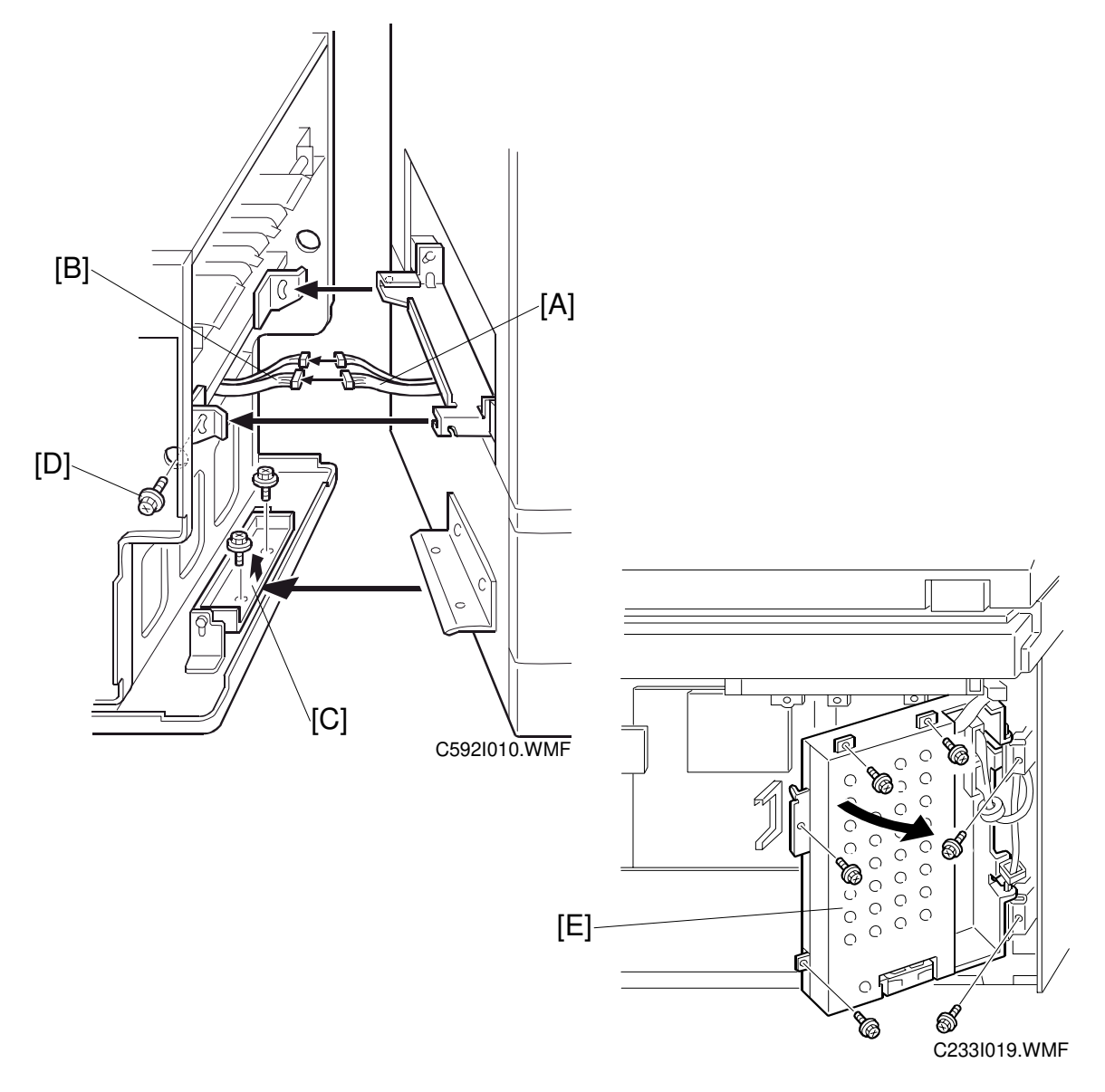

#### Connecting the sorter to the machine

- 1. Remove the front right cover (3 screws).
- 2. Connect the job separator relay harness [A] and the job separator harness [B].
- 3. Join the sorter to the main body at the lower joint bracket with 2 screws [C] and at the upper joint bracket with 1 screw [D].
- 4. Remove the sorter rear cover.
- 5. Open the power supply unit [E] (6 screws).

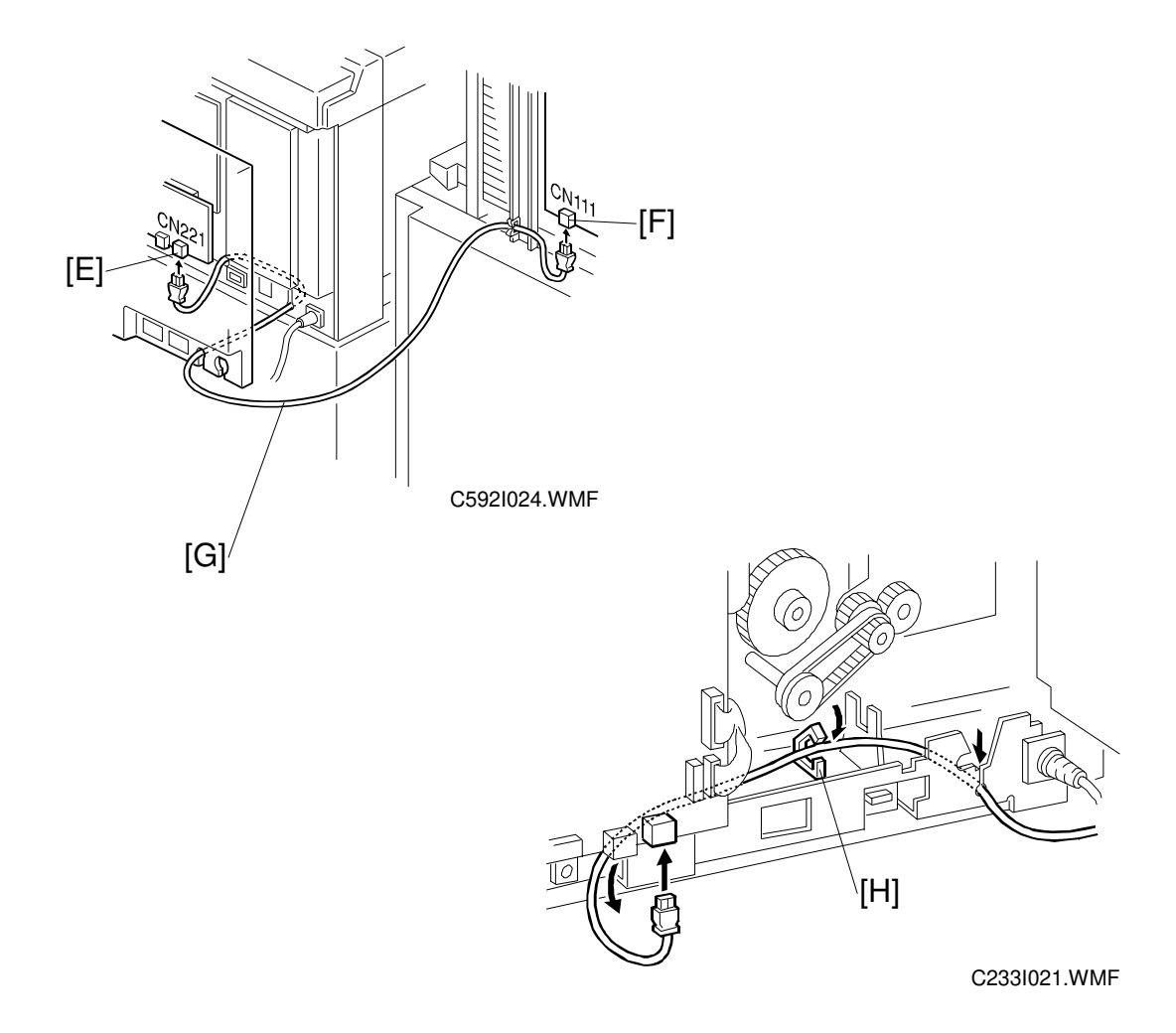

- 6. Connect CN221 [E] on the I/O board and CN111 [F] on the sorter main board with the optical fiber cable [G] (packed in the accessory bag).
- **NOTE:** 1) Make sure to route the cable [G] as shown above. 2) Clamp the cable [G] using the clamp [H].
- 7. Reinstall the power supply unit.
- 8. Reinstall both rear covers.
- 9. Reinstall the front right cover.
- 10. Install the front lower cover (packed in the accessory bag).
- 11. Lock the casters of the sorter.

#### SP mode

- 1. Firmly insert the plug in the wall outlet.
- 2. Turn on the main switch.
  - **NOTE:** When the main body is C232, the first time that the main switch is turned on after the copier and sorter are connected, an error will result. However, the error will be cleared after performing the following steps.
- 3. Access SP2-4 (Sorter select mode) and set it to "2".
- 4. Turn the main switch off and on.
- 5. Push the sort key.
- 6. Make some test prints to confirm normal operation.

#### Division

**Purpose:** When the sorter cannot be carried through a door, divide it into the upper and lower parts. It may be necessary to do this for transportation also.

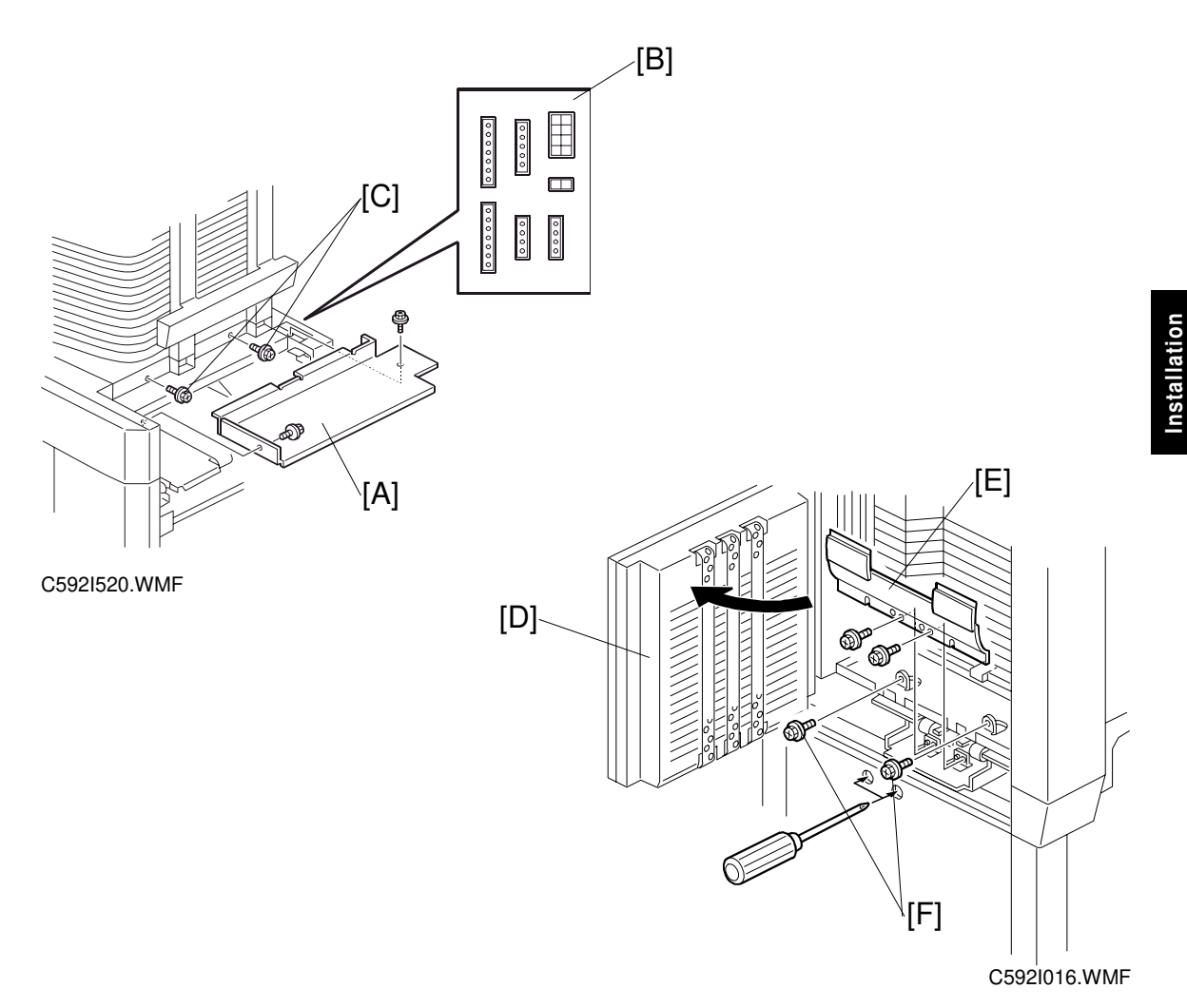

#### **Division procedure**

- 1. Remove the rear lower cover (6 screws).
- 2. Remove the right cover [A] (2 screws).
- 3. Remove the connectors [B] that the join the upper and lower units.
- 4. Remove the 2 screws [C].
- Open the vertical delivery unit [D] (lower side). 5.
- 6. Remove the guide plate [E] (2 screws).
- 7. Remove the 2 screws [F].

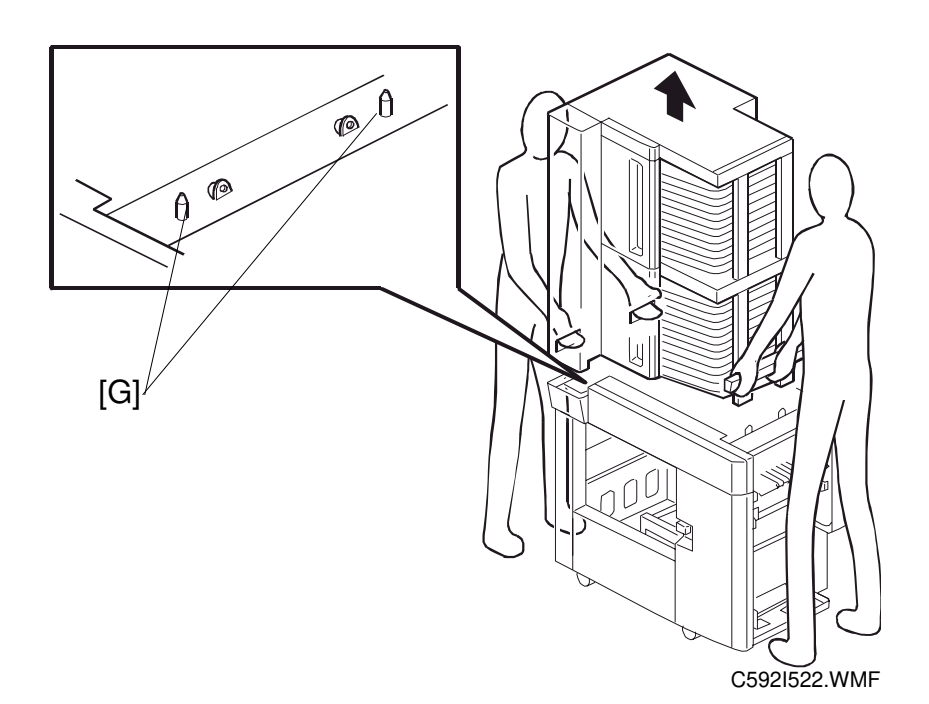

When lifting the upper part, use the handles and the shaft as shown in the diagram, and take it down to floor.

# **CAUTION** Take care not to overbalance the upper part of the sorter when taking it down to the floor.

Upper part: Approximately 87 kg Lower part: Approximately 61 kg

#### Precautions when rejoining

**NOTE:** 1) Take care not to disfigure the cover when putting the upper unit on. 2) Fit the pins on the lower part into the holes [G] in the upper part.

# 4. SERVICE TABLES

## 4.1 SERVICE REMARKS

## 4.1.1 TURN GATE SECTION

#### Turn gate adjustment

The turn gate must be positioned correctly. See "6.5.5 Turn gate parallel and height adjustment".

## 4.1.2 JOGGER SECTION

#### Jogger bar adjustment

The jogger bar must be positioned correctly. See "SP6-661 Jogger bar adjustment".

## 4.2 DIPSW, LED, VR, AND FUSE TABLES

#### MPU

| DIPSW | VR  | LED | Function                                                   |
|-------|-----|-----|------------------------------------------------------------|
| 101-1 | 104 | 102 | Lower bin sensor adjustment                                |
|       | 103 | 103 | Lower entry sensor adjustment                              |
| 101-2 | 102 | 104 | Upper bin sensor adjustment                                |
|       | 101 | 105 | Upper entry sensor adjustment                              |
| 101-3 | -   | -   | Free running mode                                          |
| 101-4 | -   | -   | Free running ON/OFF                                        |
| 101-5 | -   | -   | Not used                                                   |
| 101-6 | -   | -   | Not used                                                   |
| 101-7 | -   | -   | Not used                                                   |
| 101-8 | -   | -   | Not used                                                   |
| -     | -   | 101 | Monitors the CPU operation. Usually, this LED is blinking. |

#### Paper sensor adjustment

- 1. Connect the power plug.
- 2. Confirm that LED102 (lower bin sensor) is off.
- 3. Put a sheet of paper on the lower bin sensor.
- 4. Confirm that LED102 is on.
- 5. If the LED indication is incorrect, adjust using DIPSW 101-1 and VR104 as follows.
  - a) Turn DIPSW 101-1 on.
  - b) Turn VR104 clockwise until LED102 turns off.
  - c) Turn off DIPSW 101-1, and repeat steps 1 to 4.
- 6. Repeat for LED103 to 105.

#### Free running mode

This test is equivalent to main frame SP output check mode 5-660-32.

- 1. Disconnect the power plug and turn DIPSW101-3 on.
- 2. Connect the power plug to the power source. (If the fiber cable is connected to the main body, the main body displays "communication error".)
- 3. Turn DIPSW101-4 on to start the free running mode.
- 4. To stop the free running mode, turn DIPSW101-4 off.

## 4.2.2 FUSES

| Fuse                 | Rated Current                      | Protected Unit    |
|----------------------|------------------------------------|-------------------|
| Fuse on PSU          | 6.3A                               | Power Supply Unit |
| Fuse on noise filter | 8.0 A (120 V)<br>5.0 A (220/240 V) | Power Supply Unit |

# 4.3 SERVICE CALL CODES

This table shows only the SC codes of the main body related to this sorter.

| Code    | Title                                         | Conditions                                                                                                    | Possible Causes                                                                                                    |
|---------|-----------------------------------------------|----------------------------------------------------------------------------------------------------|----------------------------------------------------------------------------------------------------|
| SC45-00 | Relay<br>transport<br>switching<br>motor lock | When the relay transport unit<br>moves, the position sensors do<br>not detect it for more than 2<br>seconds.                                                                                      | <ul> <li>Relay transport<br/>switching motor</li> <li>Delivery table position<br/>sensor</li> <li>Sort position sensor</li> </ul> |
| SC45-10 | Lower turn<br>gate motor<br>overrun -low      | The turn gate unit overruns its<br>lower limit, and the lower low<br>turn gate limit switch turns on.                                                                                             | <ul> <li>Lower low turn gate<br/>limit switch</li> <li>Lower turn gate HP<br/>sensor</li> <li>Lower turn gate motor</li> </ul>    |
| SC45-11 | Lower turn<br>gate motor<br>overrun -high     | The turn gate unit overruns its<br>upper limit, and the lower high<br>turn gate limit switch turns on.                                                                                            | <ul> <li>Lower high turn gate<br/>limit sensor</li> <li>Lower turn gate HP<br/>sensor</li> <li>Lower turn gate motor</li> </ul>   |
| SC45-12 | Upper turn<br>gate motor<br>overrun -low      | The turn gate unit overruns its lower limit, and the upper low turn gate switch turns on.                                                                                                    | <ul> <li>Upper low turn gate<br/>limit sensor</li> <li>Upper turn gate HP<br/>sensor</li> <li>Upper turn gate motor</li> </ul>    |
| SC45-13 | Upper turn<br>gate motor<br>overrun -high     | The turn gate unit overruns its<br>upper limit, and the upper high<br>turn gate switch turns on.                                                                                                  | <ul> <li>Upper high turn gate<br/>limit sensor</li> <li>Upper turn gate HP<br/>sensor</li> <li>Upper turn gate motor</li> </ul>   |
| SC45-20 | Lower side<br>jogger lock                     | When the side jogger moves, it<br>does not return for more than 4<br>seconds.<br>When the side jogger moves<br>from home position, the sensor<br>does not de-activate for more<br>than 2 seconds. | <ul> <li>Lower side jogger HP<br/>sensor</li> <li>Lower side jogger<br/>motor</li> </ul>                                          |
| SC45-21 | Lower end<br>jogger lock                      | When the end jogger moves, it<br>does not return for more than 4<br>seconds.<br>When the end jogger moves<br>from home position, the sensor<br>does not de-activate for more<br>than 2 seconds.   | <ul> <li>Lower end jogger HP<br/>sensor</li> <li>Lower end jogger<br/>motor</li> </ul>                                            |

| Code    | Title                            | Conditions                                                                                                    | Possible Causes                                                                          |
|---------|----------------------------------|----------------------------------------------------------------------------------------------------|------------------------------------------------------------------------------------------|
| SC45-22 | Upper side<br>jogger lock        | When the side jogger moves, it<br>does not return for more than 4<br>seconds.<br>When the side jogger moves<br>from home position, the sensor<br>does not de-activate for more<br>than 2 seconds. | <ul> <li>Upper side jogger HP<br/>sensor</li> <li>Upper side jogger<br/>motor</li> </ul> |
| SC45-23 | Lower end<br>jogger lock         | When the end jogger moves, it<br>does not return for more than 4<br>seconds.<br>When the end jogger moves<br>from home position, the sensor<br>does not de-activate for more<br>than 2 seconds.   | <ul> <li>Upper end jogger HP<br/>sensor</li> <li>Upper end jogger<br/>motor</li> </ul>   |
| SC45-30 | Lower turn<br>gate motor<br>lock | After the turn gate motor drives<br>for 150 ms, there have been<br>fewer than 100 encoder pulses<br>from the motor.                                                                               | <ul><li>Lower turn gate motor</li><li>MPU board</li></ul>                                |
| SC45-31 | Upper turn<br>gate motor<br>lock | After the turn gate motor drives<br>for 150 ms, there have been<br>fewer than 100 encoder pulses<br>from the motor.                                                                               | <ul><li>Upper turn gate motor</li><li>MPU board</li></ul>                                |

## 4.4 SPECIAL TOOL

The following is a special tool used for service.

| Description | Part Number | Application                                        |
|-------------|-------------|----------------------------------------------------|
| Pin         | C226 9001   | For turn gate installation                         |
|             |             | (See 6.5.4 Helical wheel and turn gate adjustment) |

## 4.5 SERVICE PROGRAM MODE

This section describes only the main body SP modes related to this sorter.

### 4.5.1 SERVICE PROGRAM TABLE

#### Main Menu Number List

- 1.Data Logging, 2.Basic Settings, 3.User Custom Settings, 4.Input Test Mode,
- 5.Output Test Mode, 6.System Adjustment, 7.Memory Data Clear

#### 1. Data Logging

| SP No.   | Display                      | Function                                           |
|----------|------------------------------|----------------------------------------------------|
| 1-001-50 | M Counter Online Sort        | Master counters                                    |
| 1-001-51 | M Counter Sort               |                                                    |
| 1-001-52 | M Counter Class Sort         |                                                    |
| 1-046    | JS Sorter ROM Version        |                                                    |
| 1-100    | Open Counter Cover           | Counts how often the sorter cover is open and shut |
| 1-320-1  | 1 master Print Count 1-20    | Master counters (arranged by number of             |
| 1-320-2  | 1 master Print Count 21-40   | copies per master) in sort mode                    |
| 1-320-3  | 1 master Print Count 41-50   |                                                    |
| 1-320-4  | 1 master Print Count 51-80   |                                                    |
| 1-320-5  | 1 master Print Count 81-     |                                                    |
| 1-321-1  | Master Count on Sort 1-5     | Job counters (arranged by number of                |
| 1-321-2  | Master Count on Sort 6-10    | masters per job) in sort mode                      |
| 1-321-3  | Master Count on Sort 11-20   |                                                    |
| 1-321-4  | Master Count on Sort 21-30   |                                                    |
| 1-321-5  | Master Count on Sort 31-50   |                                                    |
| 1-321-6  | Master Count on Sort 51-     |                                                    |
| 1-322-1  | P Counter Sort A4 and larger | Print counters (arranged by print paper size)      |
| 1-322-2  | P Counter Sort less A4       | for the sorter                                     |
| 1-322-3  | P Counter Sort paper table   | Print counters (arranged by paper feed             |
| 1-322-4  | P Counter Sort tray 1        | station) for the sorter                            |
| 1-322-5  | P Counter Sort tray 2        |                                                    |
| 1-323-1  | Jam Count Relay Trans.       | Counters for various location jams for the         |
| 1-323-2  | Jam Count Horizontal Trans.  | sorter                                             |
| 1-323-3  | Jam Count Vertical Trans.    |                                                    |
| 1-323-4  | Jam Count Lower 20 Bins      |                                                    |
| 1-323-5  | Jam Count Upper 20 Bins      |                                                    |
| 1-400-9  | Chk SP2-664 Ink Save mode    | Check for sales mode                               |

#### 2. Basic Settings

| SP No.  | Display                          | Function                                                           | Default            | Setting               |
|---------|----------------------------------|--------------------------------------------------------------------|--------------------|-----------------------|
| 2-004   | Sorter Select                    | See Note 1.                                                        | 0                  | 0 to 2                |
| 2-660-1 | Set Jogger Mode on<br>Sort       | See Note 2.                                                        | 1                  | 0 to 1                |
| 2-660-2 | Set Jogger Mode on<br>Class Sort |                                                                    | 1                  | 0 to 1                |
| 2-661   | J Sorter Speed Setting           | See Note 3.                                                        | No                 | No/Yes                |
| 2-662   | J Sorter Sort Number<br>Limit    | See Note 4.                                                        | No                 | No/Yes                |
| 2-663   | J Sorter Set Unit                | See Note 5.                                                        | Upper and<br>lower | U&L<br>Upper<br>Lower |
| 2-664   | Ink Save mode for<br>Sorter      | Yes: The Ink Save mode is activated when a sorter mode is selected | No                 | No/Yes                |

#### 1: 2-004 (Sorter Select)

Selects the sorters.

0: No sorter installed, 1: DS Sorter (only used in Japan), 2: JS Sorter (this sorter)

#### 2: 2-660 (Set Jogger Mode on Sort)

Selects when the jogger operates. It can be either after all copies of each page of the original, or at an interval (every 1, 2, or 3 pages of the original).

#### 0: Interval, 1: Each original

The interval of "**0: Interval jogger mode**" can be changed with SP3-661 (Sorter jogger interval setting).

#### 3: 2-661 (J Sorter Speed Setting)

Selects whether SP6-662 is available or unavailable.

No: SP6-662 is unavailable, Yes: SP6-662 is available

#### 4: 2-662 (J Sorter Sort Number Limit)

Selects whether the number of copies is limited to match the number of the bins (up to 40) or unlimited (up to 9999).

- No: The number of copies is unlimited. However, sets over 40 are all delivered to the delivery table.
- Yes: The user cannot make more than 40 copies of an original. If 41 or more is entered, this is reset to 40 automatically.

#### 5: 2-663 (J Sorter Set Unit)

Selects the range of bins that can be used.

Upper and Lower: Uses all 40 bin. Upper: Uses only the upper 20 bins. Lower: Uses only the lower 20 bins.

#### 3. User Custom Settings

| SP No.  | Display                                             | Function    | Default | Setting |
|---------|-----------------------------------------------------|-------------|---------|---------|
| 3-660   | Sorter 1 Bin Capacity Limit                         |             | 50      | 0 to 50 |
| 3-661-1 | Sorter jogger Interval Setting –<br>Sort Mode       | See Note 1. | 2       | 1 to 3  |
| 3-661-2 | Sorter jogger Interval Setting –<br>Class Sort Mode |             | 2       | 1 to 3  |

#### 1: 3-661 (Sorter jogger Interval Setting)

When SP2-660 is "1", this SP mode is used. When SP2-660 is "0", this SP mode is not used.

This SP sets up the interval for jogging. It can be after all the copies of each page of the original have been sorted, or after every 2 originals, or after every 3 originals. When the copies of the last original have been sorted, the jogger always moves.

#### For example:

"SP2-660: 0", "SP3-661: 3", "Originals: 16"

The jogger operates after all copies of originals 3, 6, 9, 12, 15, and 16 have gone to the bins.

### 4. Input Test Mode

| SP No.   | Display                                 |  |
|----------|-----------------------------------------|--|
| 4-660-1  | Lower Bin SN                            |  |
| 4-660-2  | Lower Entry SN                          |  |
| 4-660-3  | Upper Bin SN                            |  |
| 4-660-4  | Upper Entry SN                          |  |
| 4-660-5  | Relay Paper SN                          |  |
| 4-660-6  | Horizontal Paper SN                     |  |
| 4-660-7  | Delivery Table Position SN              |  |
| 4-660-8  | Sort Position SN                        |  |
| 4-660-9  | Lower Side Jogger HP SN                 |  |
| 4-660-10 | Upper Side Jogger HP SN                 |  |
| 4-660-11 | Lower End Jogger HP SN                  |  |
| 4-660-12 | Upper End Jogger HP SN                  |  |
| 4-660-13 | Lower Turn Gate Limit SW (High and Low) |  |
| 4-660-14 | Upper Turn Gate Limit SW (High and Low) |  |
| 4-660-15 | Lower Turn Gate Paper SN                |  |
| 4-660-16 | Upper Turn Gate Paper SN                |  |
| 4-660-17 | Lower Door Safety SW                    |  |
| 4-660-18 | Upper Door Safety SW                    |  |
| 4-660-19 | Delivery Table Set SW                   |  |
| 4-660-20 | Vertical Cover Safety SW                |  |
| 4-660-21 | Horizontal Cover Safety SW              |  |
| 4-660-22 | Stapler Cover Safety SW (Japan only)    |  |
| 4-660-23 | Lower Bins Operation SW                 |  |
| 4-660-24 | Upper Bins Operation SW                 |  |
| 4-660-25 | Stapler HP SN (Japan only)              |  |
| 4-660-26 | Staple Detection SN (Japan only)        |  |
| 4-660-27 | Staple Cartridge SN (Japan only)        |  |
| 4-660-28 | Stapler Paper SN (Japan only)           |  |

### 5. Output Test Mode

| SP No.   | Display                            |  |
|----------|------------------------------------|--|
| 5-660-1  | Lower Turn Gate Motor Up           |  |
| 5-660-2  | Lower Turn Gate Motor Down         |  |
| 5-660-3  | Upper Turn Gate Motor Up           |  |
| 5-660-4  | Upper Turn Gate Motor Down         |  |
| 5-660-5  | Relay Transport Motor              |  |
| 5-660-6  | Horiz. Transport Motor             |  |
| 5-660-7  | Lower Vert. Transport Motor        |  |
| 5-660-8  | Upper Vert. Transport Motor        |  |
| 5-660-9  | Relay Switching Mtr To Sort        |  |
| 5-660-10 | Relay Switching Mtr To Non         |  |
| 5-660-11 | Lower S-Jogger Forward             |  |
| 5-660-12 | Lower S-Jogger Reverse             |  |
| 5-660-13 | Upper S-Jogger Forward             |  |
| 5-660-14 | Upper S-Jogger Reverse             |  |
| 5-660-15 | Lower E-Jogger Forward             |  |
| 5-660-16 | Lower E-Jogger Reverse             |  |
| 5-660-17 | Upper E-Jogger Forward             |  |
| 5-660-18 | Upper E-Jogger Reverse             |  |
| 5-660-19 | Stapler Motor Forward (Japan only) |  |
| 5-660-20 | Stapler Motor Reverse (Japan only) |  |
| 5-660-21 | Relay Transport Fan Motor          |  |
| 5-660-22 | Horz. Transport Fan1 Motor         |  |
| 5-660-23 | Horz. Transport Fan2 Motor         |  |
| 5-660-24 | Lower Vrt Trans. Fan1 Mtr          |  |
| 5-660-25 | Lower Vrt Trans. Fan2 Mtr          |  |
| 5-660-26 | Upper Vrt Trans. Fan1 Mtr          |  |
| 5-660-27 | Upper Vrt Trans. Fan2 Mtr          |  |
| 5-660-28 | Wing Guide Solenoid                |  |
| 5-660-29 | Delivery Table Lock SOL            |  |
| 5-660-30 | Lower Turn Gate SOL                |  |
| 5-660-31 | Upper Turn Gate SOL                |  |
| 5-660-32 | Sorter Free Run                    |  |

## 6. System Adjustment

| SP No.   | Display                  | Function    | Default | Settings       |
|----------|--------------------------|-------------|---------|----------------|
| 6-660-1  | Timing Delay A3          | See Note 1. | 0       | -10 to 10      |
| 6-660-2  | Timing Delay B4 Sideways |             | 0       |                |
| 6-660-3  | Timing Delay A4 Sideways |             | 0       |                |
| 6-660-4  | TimingDelayA4Lengthwise  |             | 0       |                |
| 6-660-5  | Timing Delay B5 Sideways |             | 0       |                |
| 6-660-6  | TimingDelayDLTSideways   |             | 0       |                |
| 6-660-7  | Timing Delay LG Sideways |             | 0       |                |
| 6-660-8  | Timing Delay LT Sideways |             | 0       |                |
| 6-660-9  | TimingDelayLTLengthwise  |             | 0       |                |
| 6-660-10 | Timing Delay F Sideways  |             | 0       |                |
| 6-660-11 | Timing Delay Other Size  |             | 0       |                |
| 6-661-1  | Move Jogger - Sideways   | See Note 2. | 0       | -10 to 10      |
| 6-661-2  | Move Jogger - Lengthwise |             | 0       | (x 0.5 mm)     |
| 6-662-1  | J Sorter Feed Speed 1st  | See Note 3. | 0       | -50 to 100 rpm |
| 6-662-2  | J Sorter Feed Speed 2nd  |             | 0       |                |
| 6-662-3  | J Sorter Feed Speed 3rd  |             | 0       |                |
| 6-662-4  | J Sorter Feed Speed 4th  |             | 0       |                |
| 6-662-5  | J Sorter Feed Speed 5th  |             | 0       |                |

#### 1: 6-660 (Timing Delay)

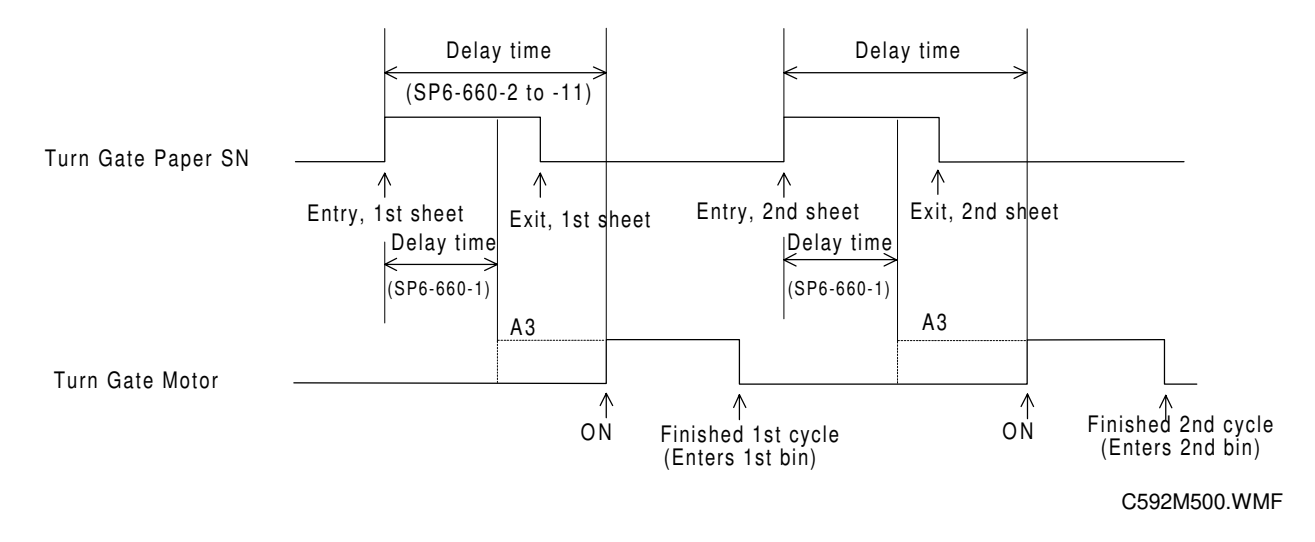

After paper enters a bin, the turn gate moves up one bin. This SP mode adjusts the time from when the turn gate paper sensor turns on until the turn gate motor turns on. This is represented by "**delay time**" in the above timing chart. By changing the delay time, the turn gate unit shift timing will change as follows.

(The standard delay time depends on the paper size.)

**NOTE:** Only for A3 paper, the turn gate motor turns on before the turn gate paper sensor detects paper exit. This is so that the machine can cope with high-speed sorting even for A3 paper.

If the delay time is too short, the paper entering the bin may not be able to pass through the gate before the gate moves up. In this case, the paper may rub against the entrance, which is noisy and makes the paper feeding entering the bin seem slow.

If the delay time is too long, the paper that has entered the bin hits the end jogger bar and bounces back to the bin entrance before this entrance closes. The paper might be caught at the bin entrance.

To increase the delay time, enter a larger number. To reduce the delay time, enter a smaller number.

**NOTE:** 1) Use the point (.) key to switch between + and -. 2) -10 to 10 (5 ms steps.)

#### 2: 6-661 (Move Jogger)

Inputting a positive number moves the jogger bar position away from the operation side of the machine. Use the point ( . ) key to switch between + and -.

**NOTE:** -10 to 10 (in 5 mm steps)

#### 3: 6-662 (J Sorter Relay Transport Speed)

**NOTE:** This SP mode is effective only for delivery table mode. Before using this SP setting, SP2-661 (J Sorter Speed Setting) must be "Yes". This SP adjusts the paper transport speed to the delivery table on the relay transport unit. There is one adjustment for each printing speed, as shown below.

| Main body speed    | Relay transport<br>unit speed (default) | Relay transport unit speed, possible range<br>(Default value –50 → default value +100) |
|--------------------|-----------------------------------------|----------------------------------------------------------------------------------------|
| 60 rpm (1st speed) | 90 rpm                                  | 40 to 160 rpm                                                                          |
| 75 rpm (2nd speed) | 90 rpm                                  | 40 to 160 rpm                                                                          |
| 90 rpm (3rd speed) | 90 rpm                                  | 40 to 160 rpm                                                                          |
| 105 rpm 4th speed) | 105 rpm                                 | 55 to 160 rpm                                                                          |
| 120 rpm(5th speed) | 120 rpm                                 | 70 to 160 rpm                                                                          |

**NOTE:** The relay transport unit speed cannot be more than 160 rpm.

Do not use this SP mode unless advised by senior technical staff.

#### 7. Memory Data Clear

| SP No. | Display                 |  |  |  |  |  |
|--------|-------------------------|--|--|--|--|--|
| 7-660  | Clear J Sorter Settings |  |  |  |  |  |

### 4.5.2 USER TOOLS

The following SP mode can be accessed by users with the User Tools. The User Tools key on the operation panel accesses these.

#### User Tools Table

| No.  | Display                 | Equivalent SP No. |
|------|-------------------------|-------------------|
| 4-25 | Set Jogger Mode on Sort | 2-660-1           |

# 5. PREVENTIVE MAINTENANCE

## 5.1 MAINTENANCE TABLE

The following items should be maintained periodically. There are two sets of intervals - one based on time and the other based on print count. For maintenance items with entries in both of them, use whichever comes first.

| Interval                                            | Time |    |    | Print Counter |      |      |    | <b>E</b> N A | NOTE |      |                        |
|-----------------------------------------------------|------|----|----|---------------|------|------|----|--------------|------|------|------------------------|
| Item                                                | 6M   | 1Y | 2Y | 3Y            | 300K | 600K | 1M | 1.2M         | 2M   | EIVI | NOTE                   |
| Paper Feed                                          |      |    |    |               |      |      |    |              |      |      |                        |
| Transport guide<br>plates                           |      | С  |    |               |      |      |    |              |      |      | Dry Cloth              |
| Turn gate sheet                                     |      | С  |    |               |      |      |    |              |      |      | Dry Cloth              |
| Paper transport<br>belts                            |      | С  |    |               |      |      |    |              |      |      | Dry Cloth              |
| Relay paper sensor                                  | С    | С  | С  | С             |      |      |    |              |      |      | Dry Cloth              |
| Horizontal paper<br>sensor                          | С    | С  | С  | С             |      |      |    |              |      |      | Dry Cloth              |
| Surface of helical wheel groove                     |      | L  | L  | L             |      |      |    |              |      |      | Motor Oil<br>(SAE #20) |
| Surface of slanting<br>gears for turn gate<br>drive |      | L  | L  | L             |      |      |    |              |      |      | Motor Oil<br>(SAE #20) |
| Surface of small rollers                            |      | L  | L  | L             |      |      |    |              |      |      | Motor Oil<br>(SAE #20) |
| Bin                                                 |      |    |    |               |      |      |    |              |      |      |                        |
| Bin sensor                                          | С    | С  | С  | С             |      |      |    |              |      |      | Dry Cloth              |
| Entry sensor                                        | С    | С  | С  | С             |      |      |    |              |      |      | Dry Cloth              |

C: Clean, R: Replace, L: Lubricate, A: Adjust

## 5.2 LUBRICATION SPOTS

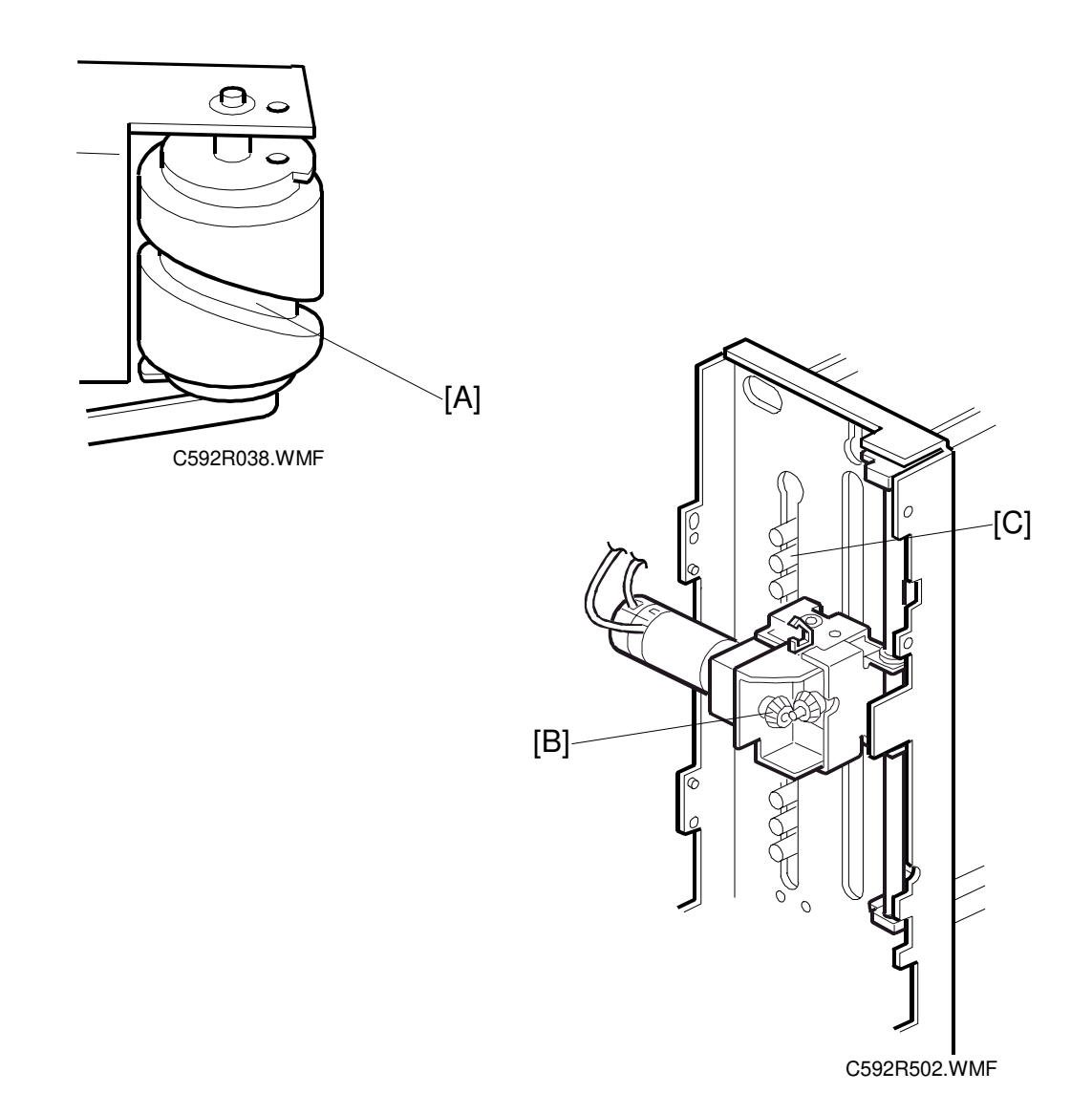

- [A]: Surface of helical wheel groove[B]: Surface of slanting gears for turn gate drive[C]: Surface of small rollers

# 6. REPLACEMENT AND ADJUSTMENT

## 6.1 EXTERIOR COVER SECTION

## 6.1.1 FRONT COVER REMOVAL

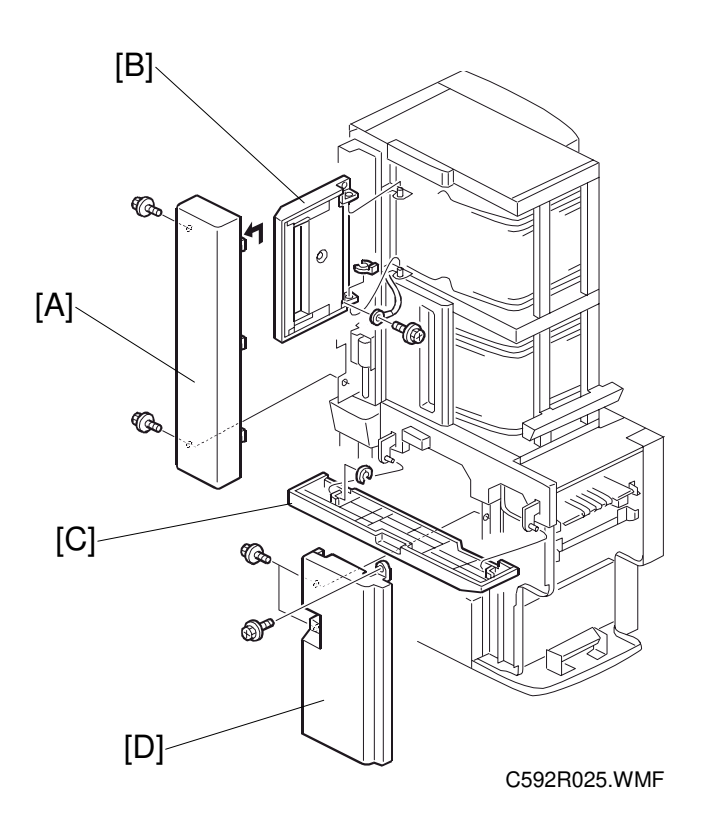

- 1. Disconnect the power plug.
- 2. Remove the front left cover [A] (3 screws).
- 3. Remove the door cover [B] (1 screw, 1 clip).
- 4. Remove the horizontal cover [C] (1 E-ring).
- 5. Remove the front right cover [D] (3 screws).

## 6.1.2 REAR COVER REMOVAL

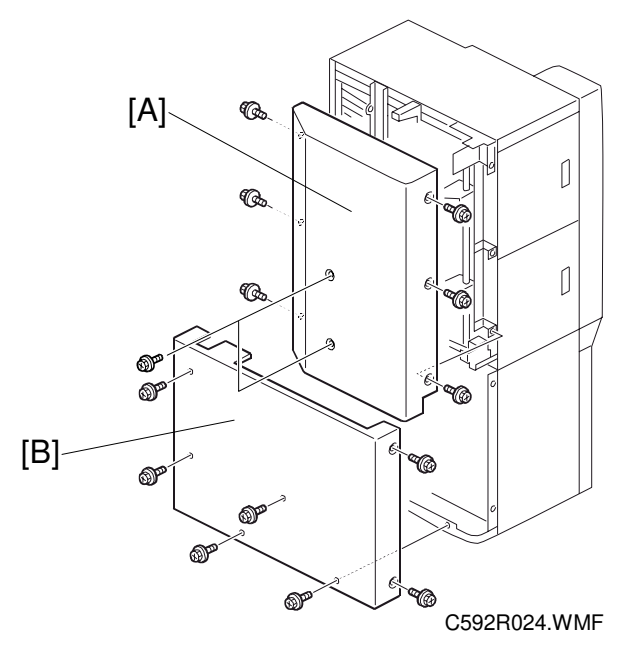

- 1. Remove the rear cover [A] (8 screws).
- 2. Remove the rear lower cover [B] (7 screws).

## 6.1.3 UPPER COVER REMOVAL

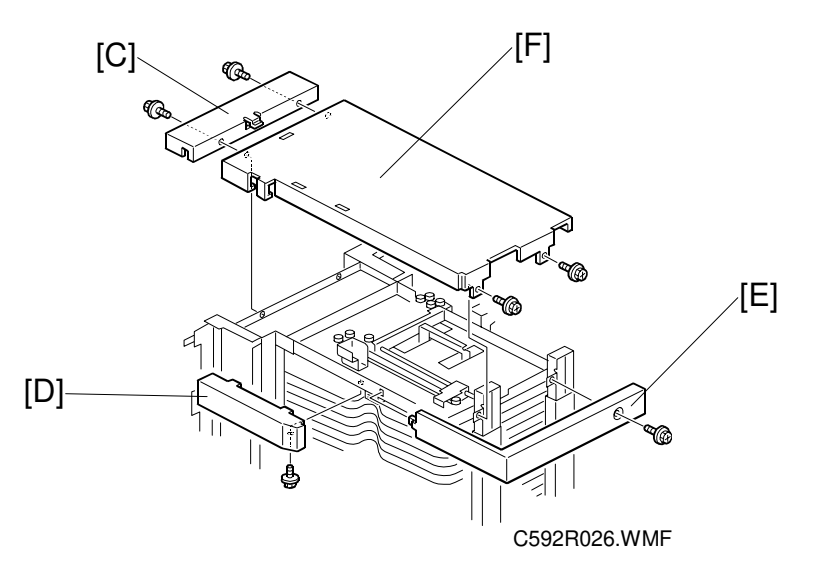

- 1. Open the upper vertical transport unit.
- 2. Remove the upper left cover [C] (2 screws).
- 3. Remove the upper front cover [D] (1 screw).
- 4. Remove the upper right cover [E] (1 screw).
- 5. Remove the upper cover [F] (2 screw).

## 6.2 RELAY TRANSPORT SECTION

### 6.2.1 RELAY TRANSPORT UNIT REMOVAL

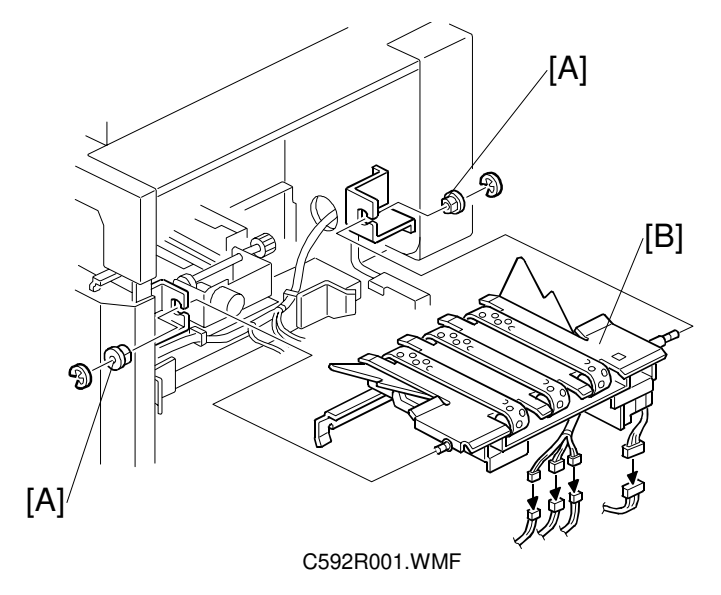

- 1. Remove the 2 bushings [A] (2 E-rings).
- 2. Remove the relay transport unit [B] (4 connectors, 1 screw).

## 6.2.2 TRANSPORT BELT REMOVAL

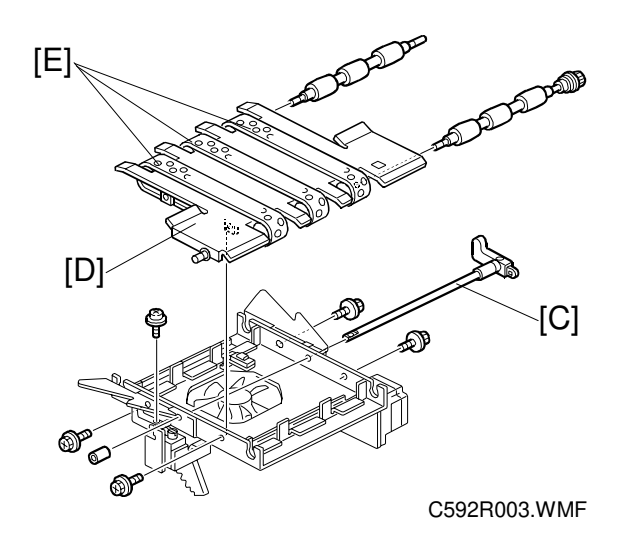

- 1. Remove the relay transport unit. (See section 6.2.1.)
- 2. Remove the wing shaft [C] (1 screw).
- 3. Remove the guide plate [D] (4 screws).
- 4. Remove the 3 transport belts [E].

## 6.2.3 RELAY TRANSPORT POSITION ADJUSTMENT

**PURPOSE:** To ensure that the wing guide is higher than the horizontal transport unit when transporting paper.

#### **ADJUSTMENT STANDARD:**

+1 to 0 mm

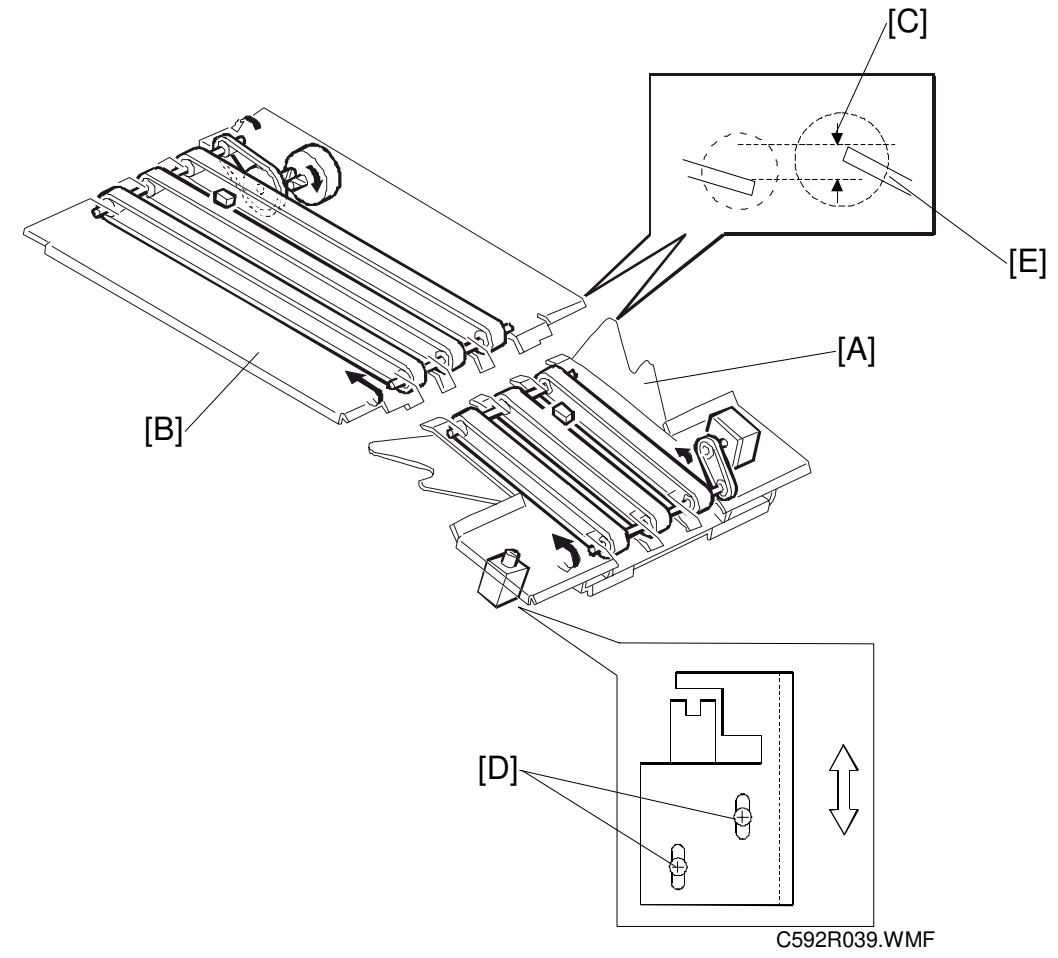

- 1. Turn on the main switch.
- 2. Access SP5-660-9 (Relay Switching Motor To Sort) and push the start key.
- 3. Turn off the main switch and disconnect the power plug.
- 4. Measure the distance between the wing guide [A] and the horizontal transport unit [B]. The specified distance [C] is +1 to 0 mm.
- 5. If the distance is not within the specification, loosen the wing guide solenoid screws [D] and adjust the wing position [E].

## 6.3 HORIZONTAL TRANSPORT SECTION

## 6.3.1 HORIZONTAL TRANSPORT UNIT REMOVAL

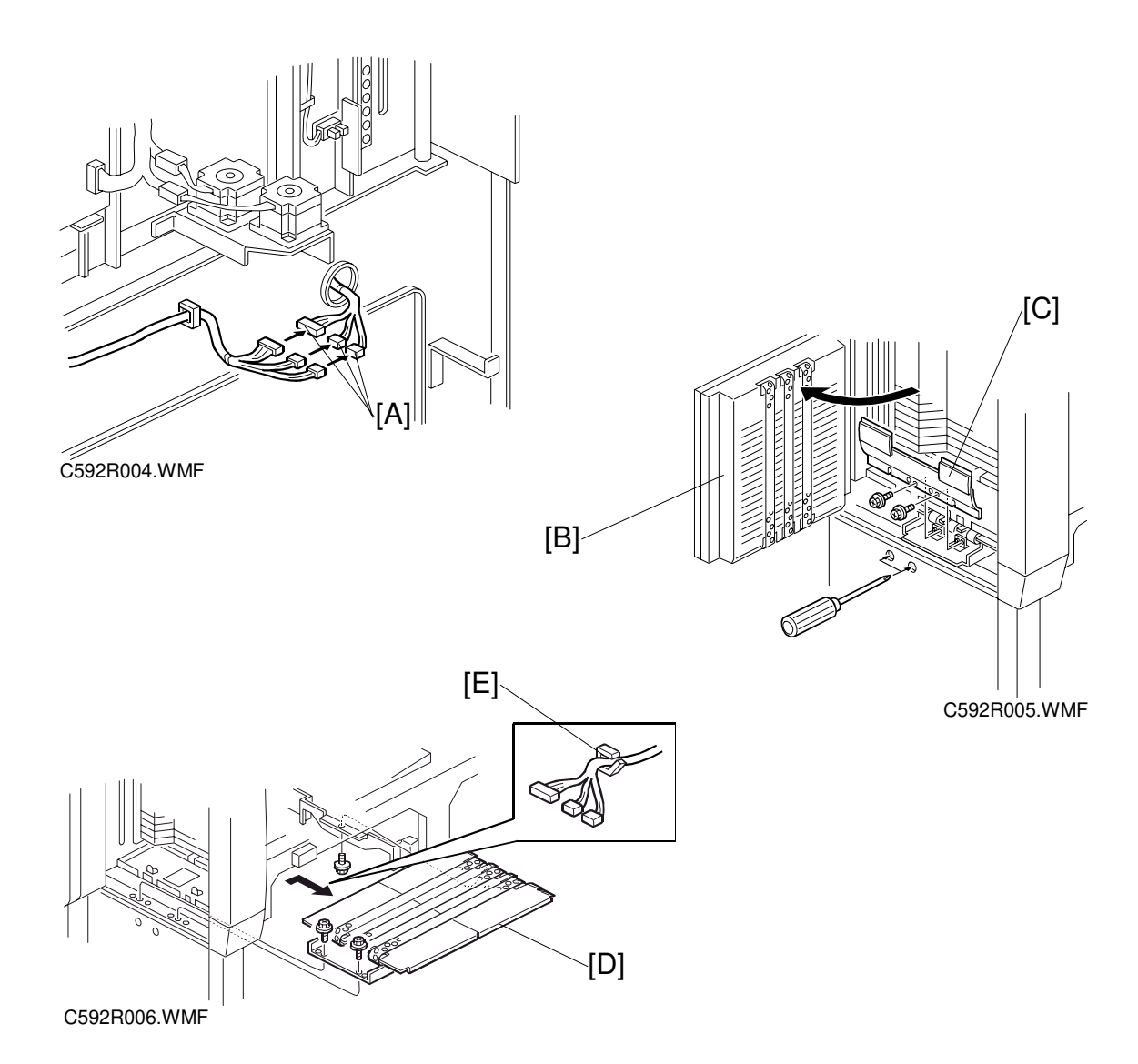

- 1. Remove the paper delivery table (2 screws, 1 connector).
- 2. Remove the lower rear cover. (See section 6.1.2.)
- 3. Remove the 3 connectors [A].
- 4. Open the lower vertical transport unit [B].
- 5. Remove the guide plate [C] (2 screws).
- 6. Release the connectors from the clamp [E].
- 7. Remove the horizontal transport unit [D] (3 screws).

### 6.3.2 TRANSPORT BELT REMOVAL

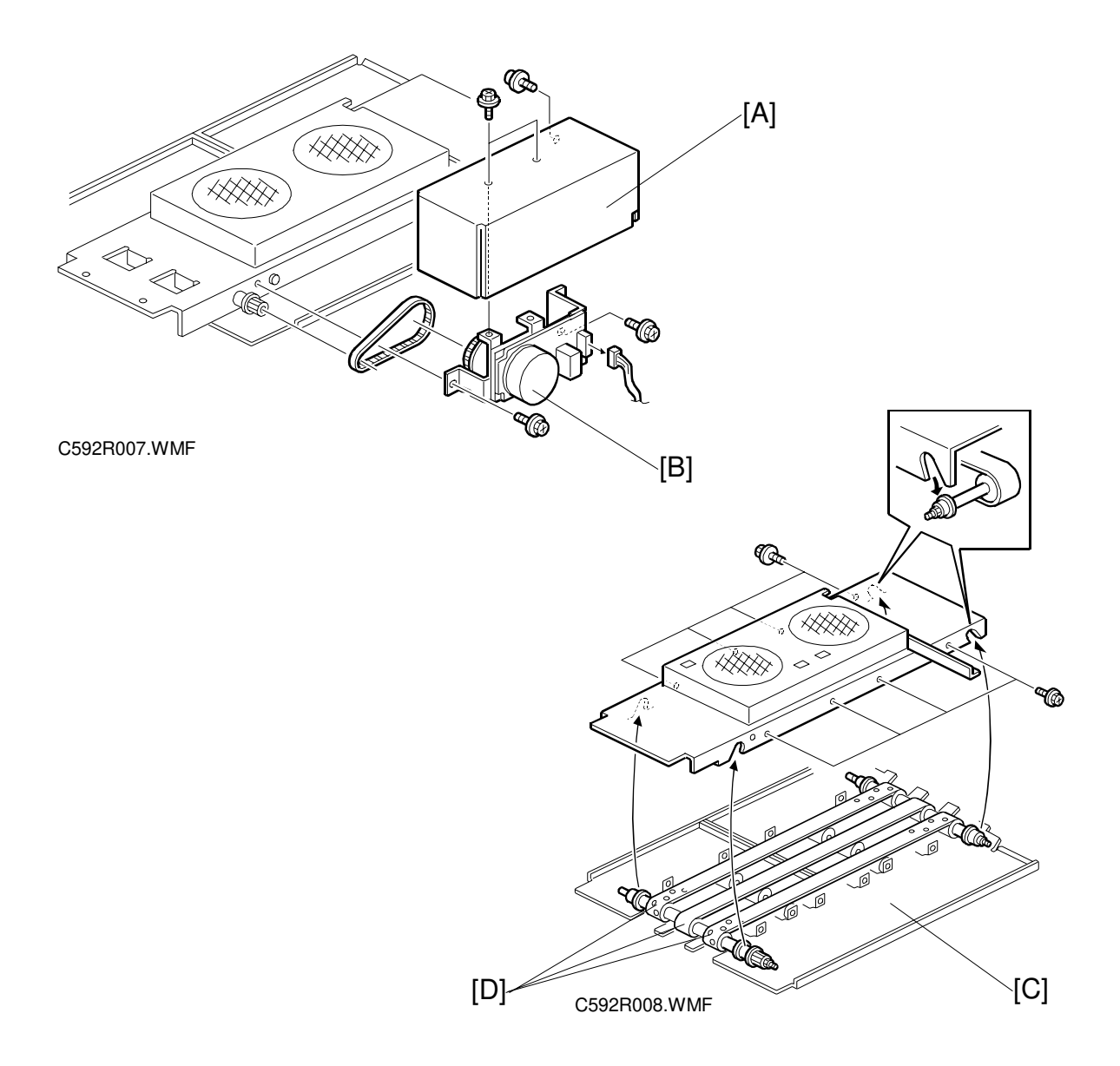

- 1. Remove the horizontal transport unit. (See section 6.3.1.)
- 2. Remove the motor cover [A] (2 screws).
- 3. Remove the horizontal transport motor [B] (2 screws, 1 connector).
- 4. Remove the 2 guide plates [C] (8 screws).
- 5. Remove the 3 transport belts [D].
### 6.4 VERTICAL TRANSPORT SECTION

#### 6.4.1 VERTICAL TRANSPORT UNIT REMOVAL

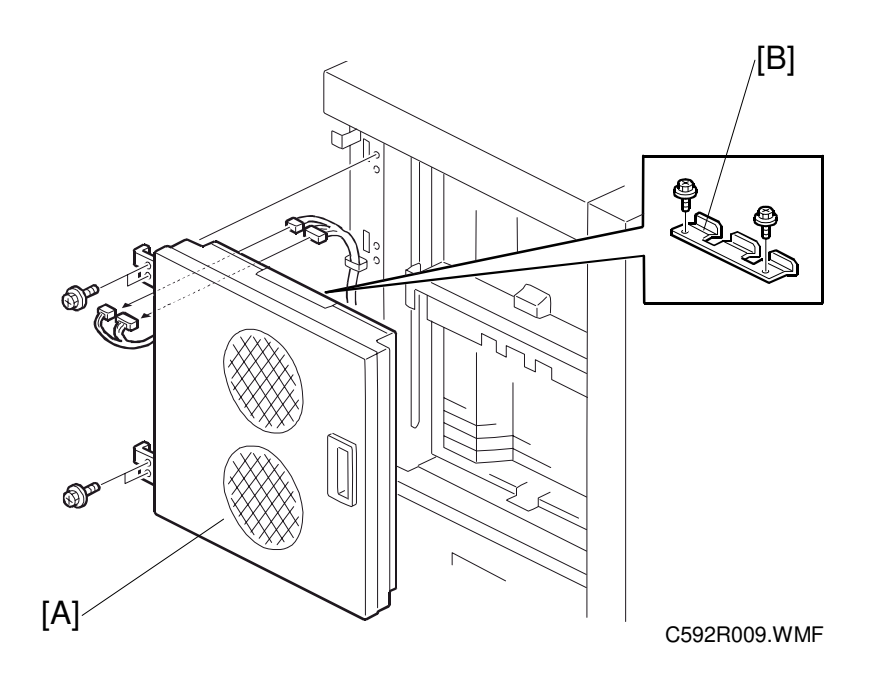

- 1. Remove the rear cover. (See section 6.1.2.)
- 2. Remove the vertical transport unit [A] (2 screws, 3 connectors).
  - **NOTE:** The upper and lower vertical transport units are slightly different. The lower vertical transport unit has the transport supporting bracket [B].

#### 6.4.2 TRANSPORT BELT REMOVAL

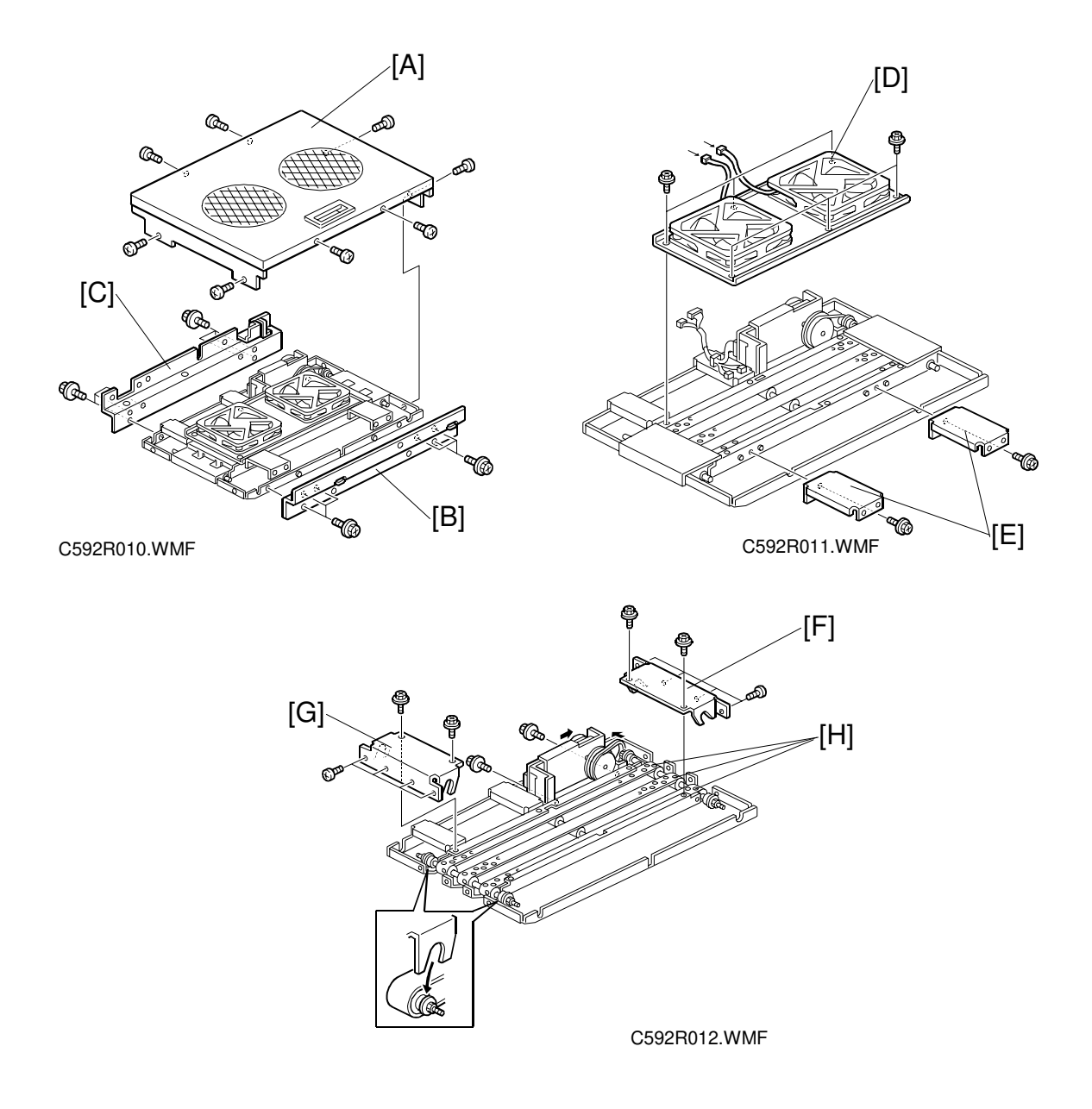

- 1. Remove the vertical transport unit. (See section 6.4.1.)
- 2. Remove the cover [A] (8 screws).
- 3. Remove the right bar [B] and the left bar [C] (12 screws).
- 4. Remove the fan bracket [D] (6 screws).
- 5. Remove the 2 support brackets [E] (2 screws).
- 6. Remove the lower bar [F] and the upper bar [G] (12 screws).
- 7. Remove the 3 transport belts [H].

# 6.5 TURN GATE SECTION

#### 6.5.1 HOW TO USE THE TURN GATE DRIVE KNOB

**PURPOSE:** Use this knob [A] to move a turn gate unit or open a bin manually (without using electrical power).

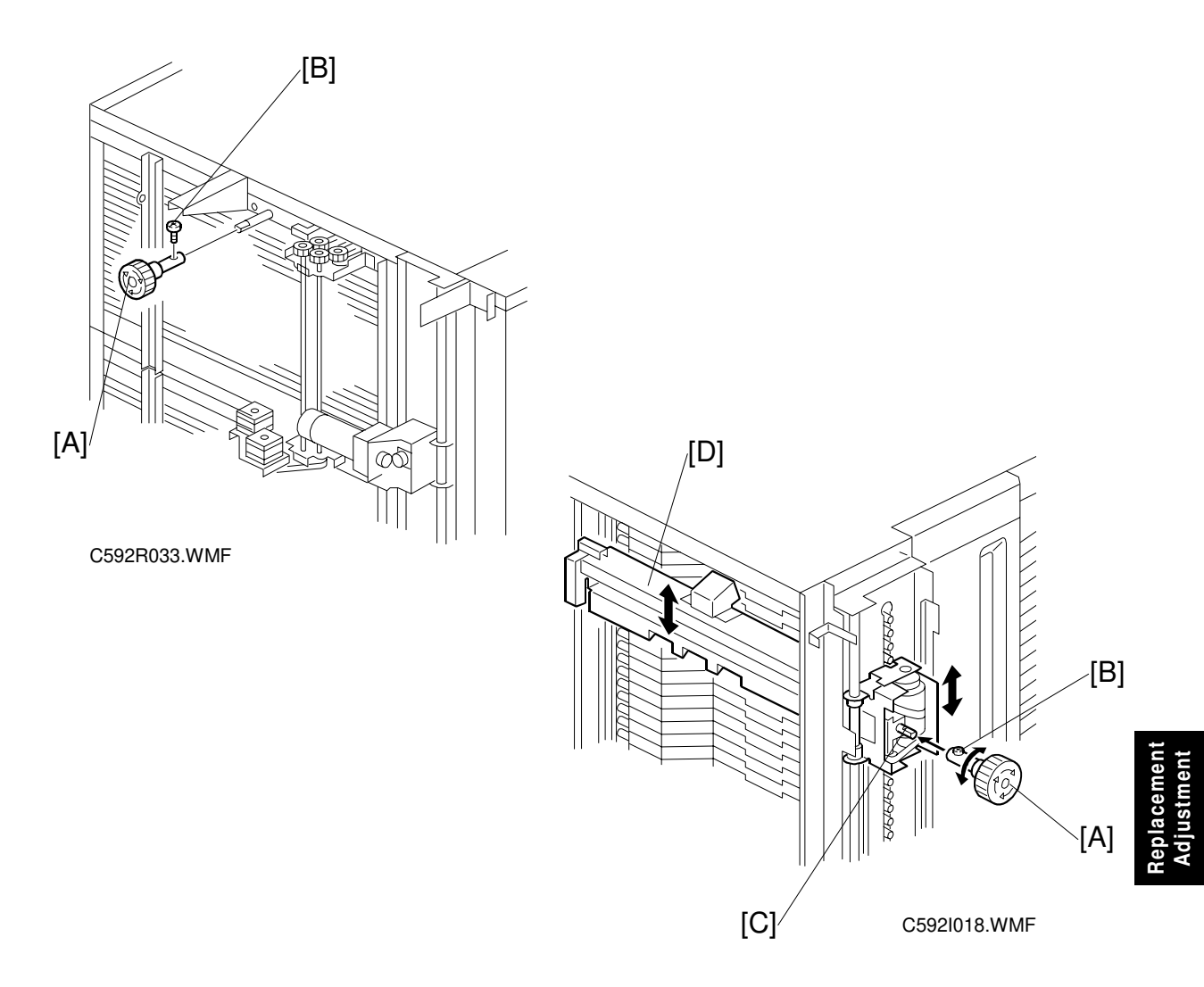

- 1. Remove the rear cover.
- 2. Remove the knob [A] from its storage location. (Loosen the screw [B].)
- 3. Install the knob on the helical wheel shaft [C].
- 4. Tighten the screw [B].
- 5. Move the turn gate [D] using the knob.
- 6. After use, put the knob back.

### 6.5.2 TURN GATE REMOVAL

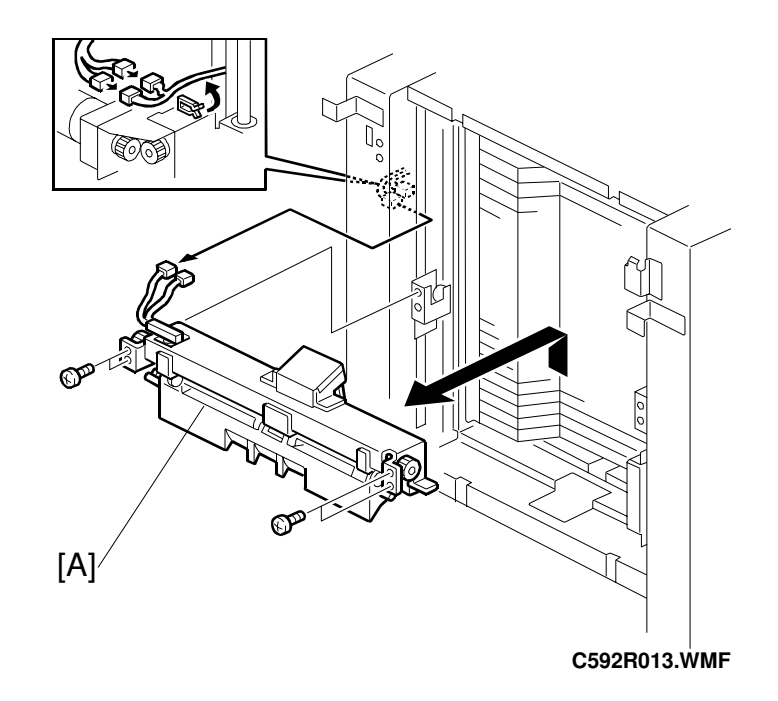

- 1. Remove the rear cover. (See section 6.1.2.)
- 2. Remove the vertical transport unit. (See section 6.4.1.)
- 3. Remove the turn gate [A] (4 screws, 2 connectors).

#### 6.5.3 HELICAL WHEEL UNIT REMOVAL

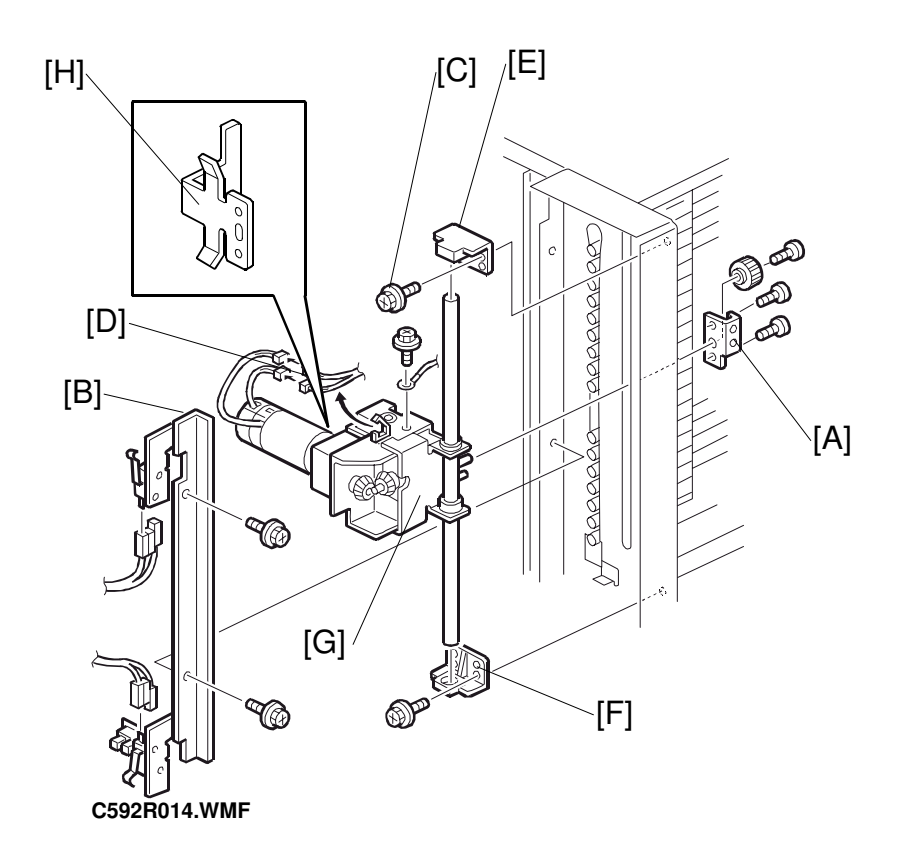

- 1. Move the turn gate to the best position for removal, using the turn gate drive knob.
- 2. Remove the turn gate. (See section 6.5.2.)
- 3. Remove the turn gate bracket [A] on the non-operation side (3 screws, 1 gear).
- 4. Remove the roller rail [B] (2 screws, 4 connectors).
- 5. Remove the screw [C] and the 2 connectors [D] from the helical wheel unit.
- 6. Remove the upper/lower shaft supports [E] [F].
- 7. Remove the helical wheel unit [G].
- Repeat steps 3 to 7 on the operation side.
   NOTE: Take care not to bend the bracket [H].

#### 6.5.4 HELICAL WHEEL AND TURN GATE ADJUSTMENT

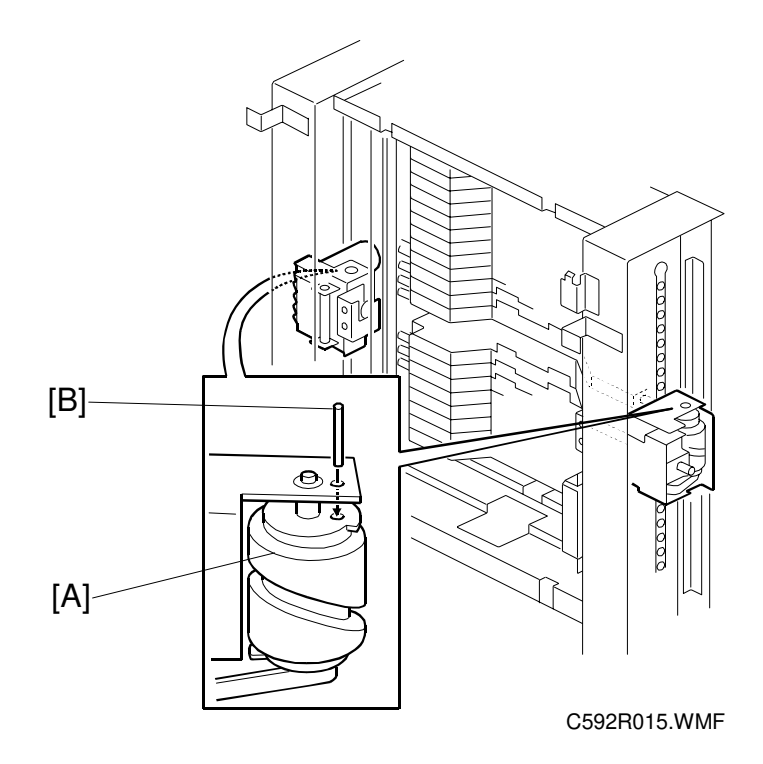

- 1. Reinstall both the helical wheel units.
- 2. Move the helical wheel units to about the same height on both the operation side and the non-operation side.
- Fix both the helical wheel units [A] using the pins [B].
   NOTE: The part number of this pin is C2269001.
- 4. Reinstall the turn gate (4 screws, 2 connectors).
- 5. Take out the pins [B].

### 6.5.5 TURN GATE PARALLEL & HEIGHT ADJUSTMENT

**PURPOSE:** To ensure that the paper enters the bin smoothly through the turn gate, the vertical distance of the gate from each bin must be correct. Also, the turn gate must be kept parallel with the bin entrance.

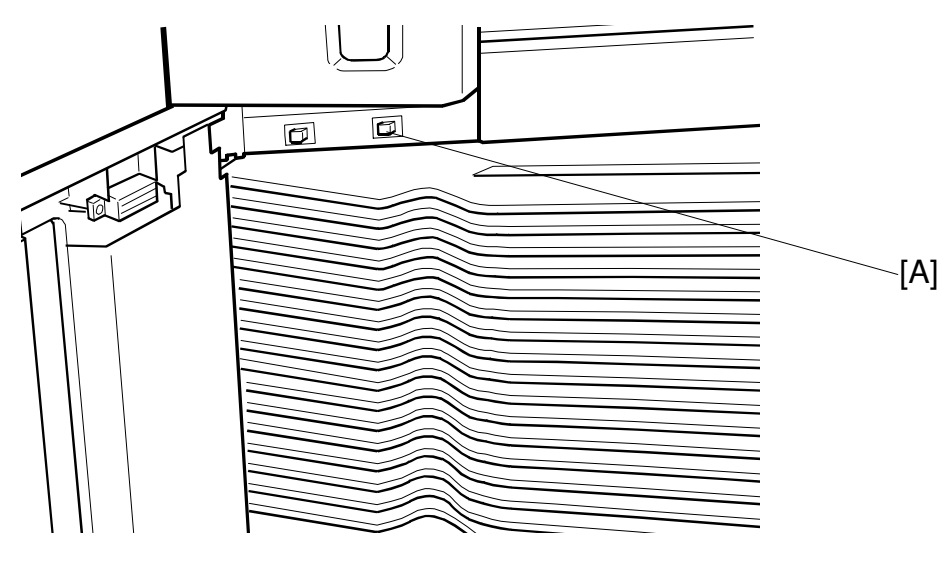

C592R503.WMF

#### Parallel adjustment ADJUSTMENT STANDARD: 0.5 to 2.0 mm

- 1. Move the turn gate to the highest bin position using the bin operation switch [A].
- 2. Disconnect the power plug.

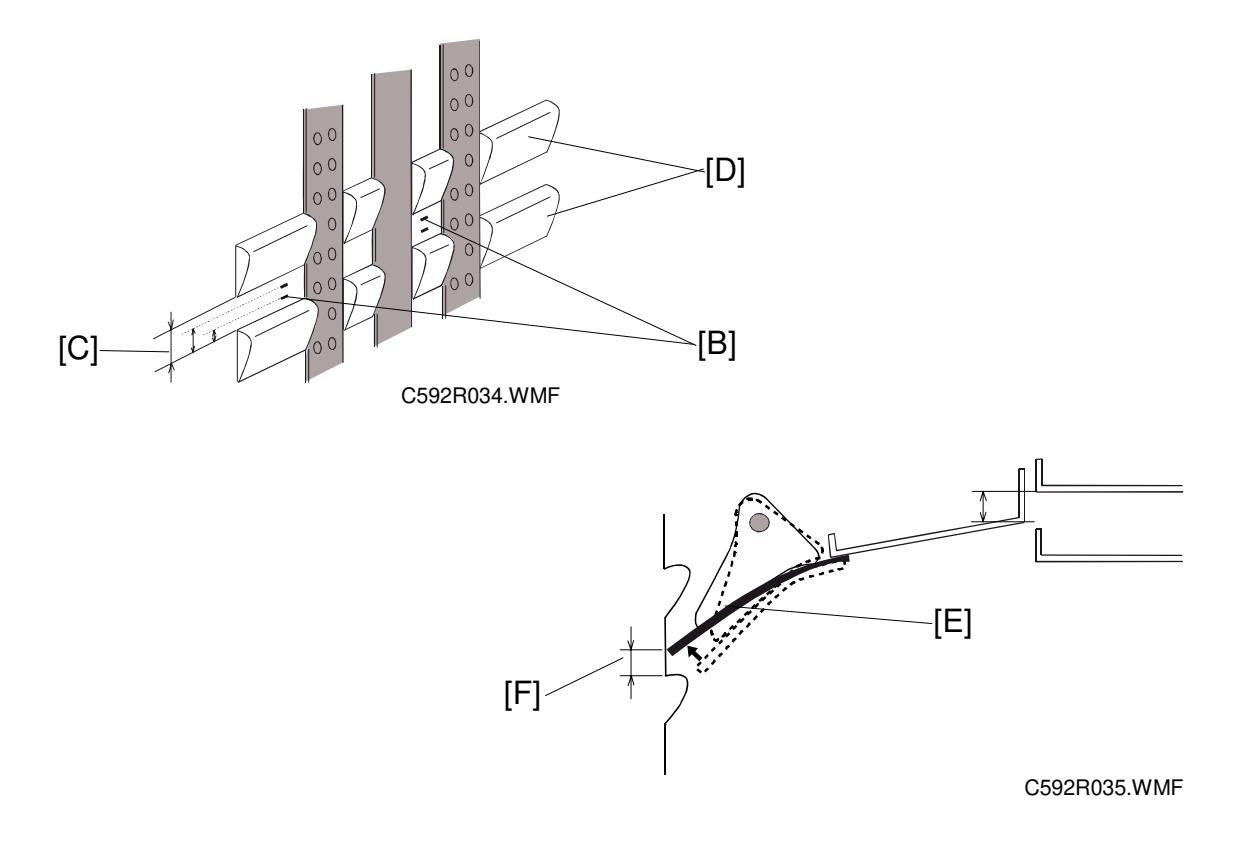

- 3. Open the vertical transport unit, and mark a 0.5 mm line and a 2.0 mm line [B] at the same height at the front and rear of the vertical transport unit face. (There is a gap of 6 mm [C] between both projections [D])
- 4. Close the vertical transport unit.
- 5. Connect the power plug and turn on the main switch.
- 6. Access SP5-660-30 or 31 (Lower Turn Gate SOL, Upper Turn Gate SOL), then push the start key. The turn gate mylar sheet [E] moves against the vertical transport unit.
- 7. After the turn gate sheet [E] moves against the vertical transport unit face, look at the distance [F] from the operation side.
- 8. Measure the distance [F] between where the mylar sheet is attached and the lower projection.

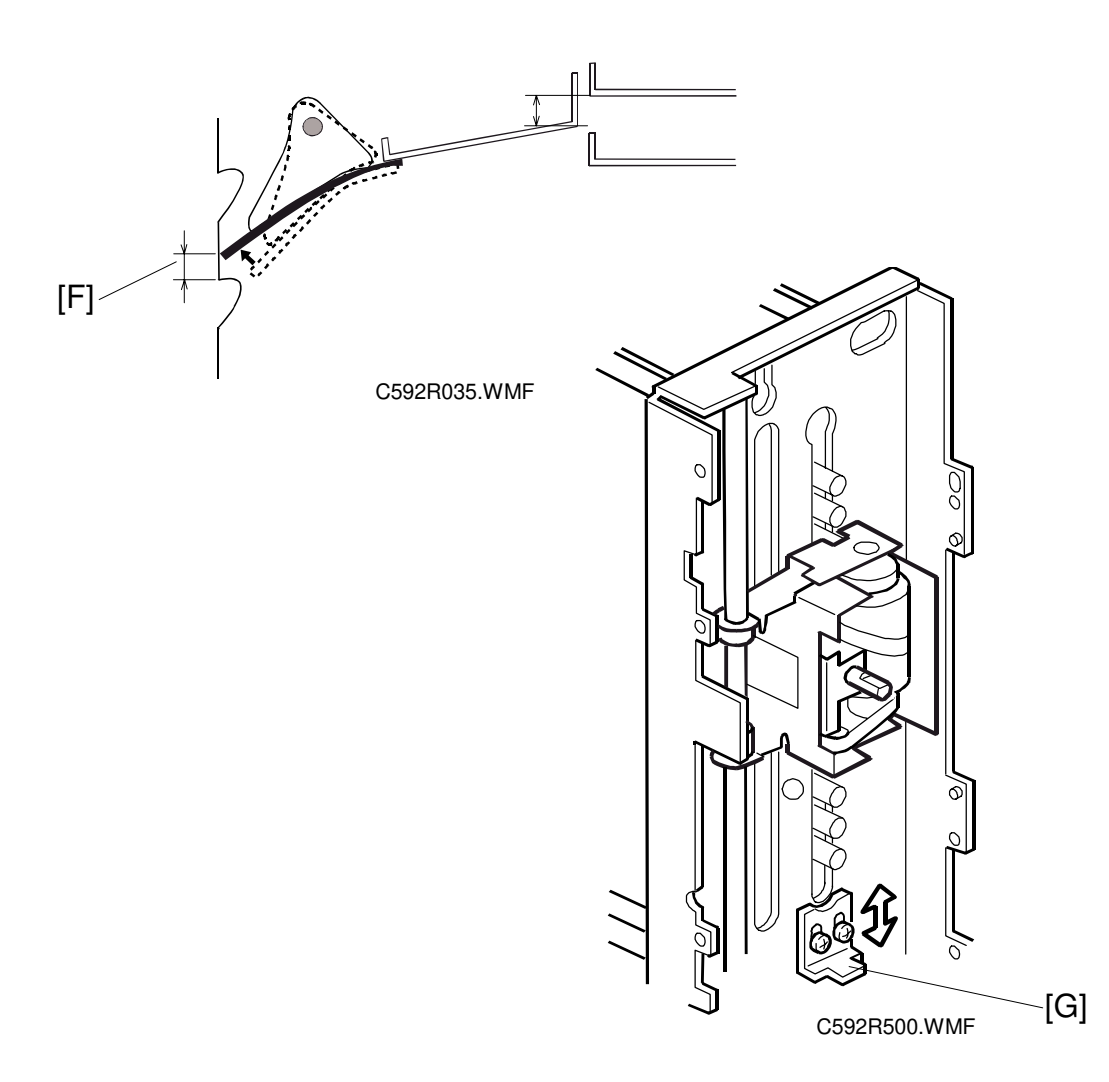

- 9. It the distance [F] (on the previous page) is 0.5 to 2.0 mm, the turn gate unit position is correct. If it is not, change the turn gate position by moving small roller adjustment plate [G] (on this page) up/down. Then repeat step 6 and continue till you obtain the correct position.
- 10. Repeat steps 6 to 9 at the non-operation side.

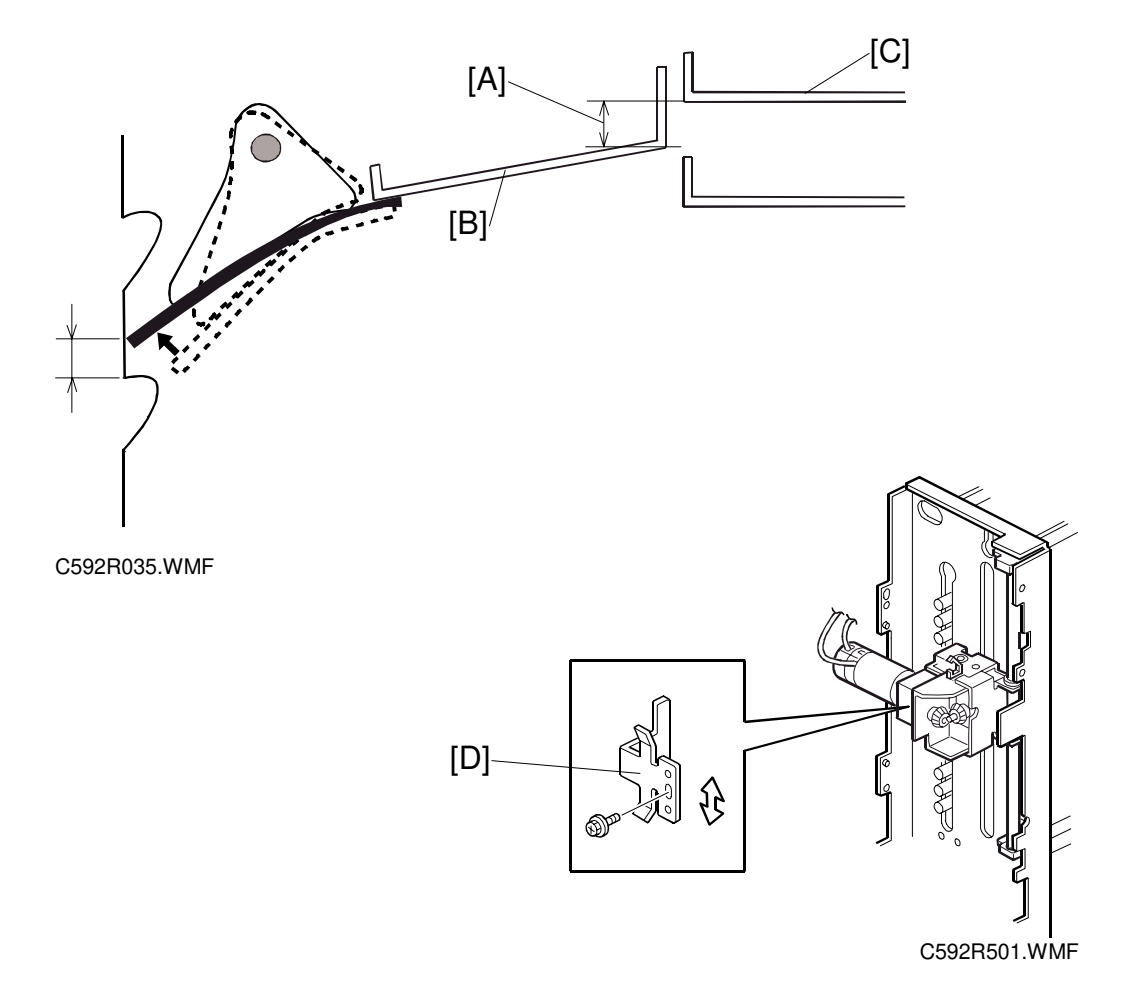

#### Height adjustment ADJUSTMENT STANDARD: 6 to 9 mm

- 1. Move the turn gate to the highest bin position using the bin operation switch.
- 2. Disconnect the power plug.
- 3. Measure the distance [A] between the turn gate guide plate [B] and the top bin [C].
- 4. It the distance [A] is 6 to 9 mm, the turn gate unit position is correct. If it is not, change the turn gate position by moving turn gate position plate [D] up/down.
- 5. Then repeat step 1 and continue till you obtain the correct position.

#### Confirmation

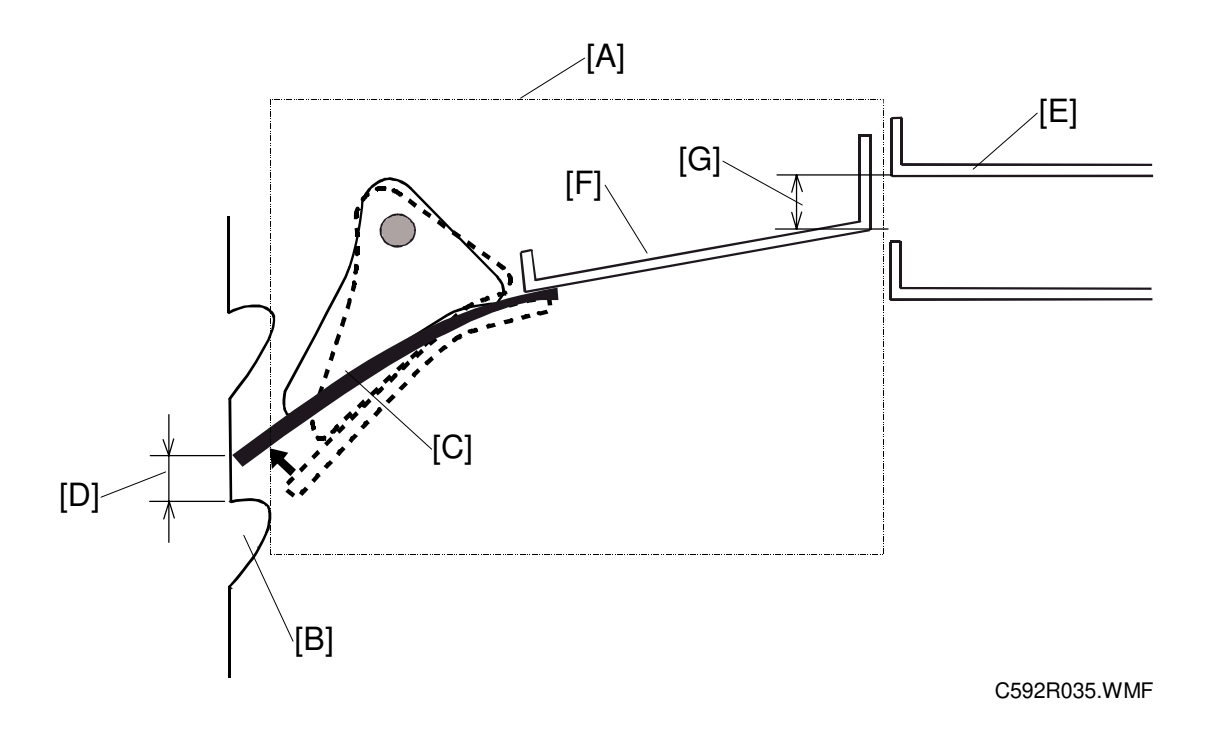

When the turn gate [A] is at its highest position, check the following standards.

Parallel adjustment standard: 0.5 to 2 mm [D] using the small roller adjustment plates

Height adjustment standard: 6 to 9 mm [G] using the turn gate position plate

- [A]: Turn gate unit
- [B]: Vertical transport unit face
- [C]: Turn gate mylar sheet
- [E]: Top bin
- [F]: Turn gate guide plate

### 6.6 JOGGER SECTION

#### 6.6.1 SIDE JOGGER BAR REMOVAL

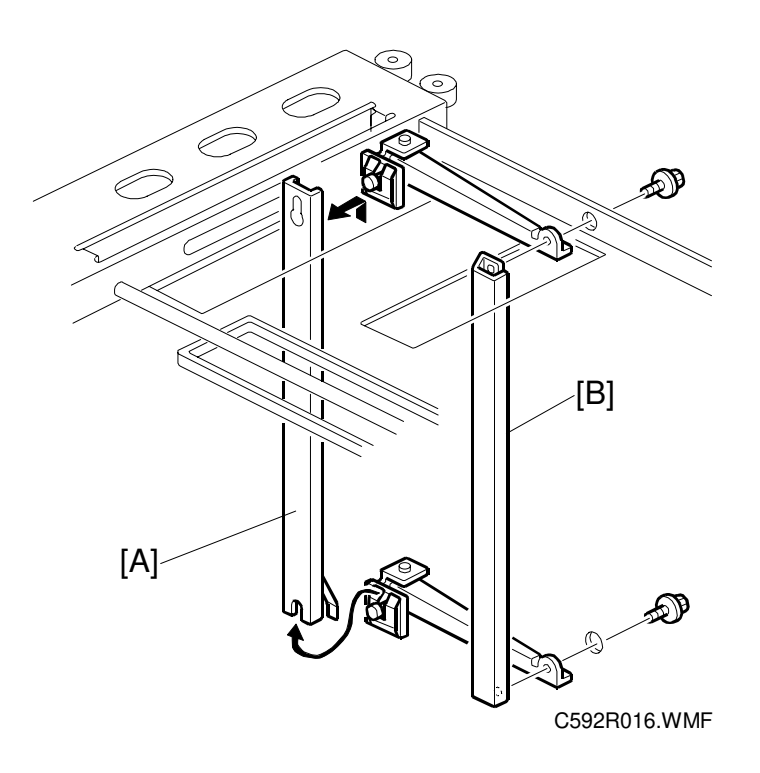

**NOTE:** 1) To remove the upper side jogger bar, remove the upper cover.

- 2) To remove the lower side jogger bar, remove the horizontal transport unit.
- 3) The long paper side jogger bar [B] warps easily.
- 1. Remove the main side jogger bar [A].
- 2. Remove the long paper side jogger bar [B] (2 screws).

### 6.6.2 END JOGGER BAR REMOVAL

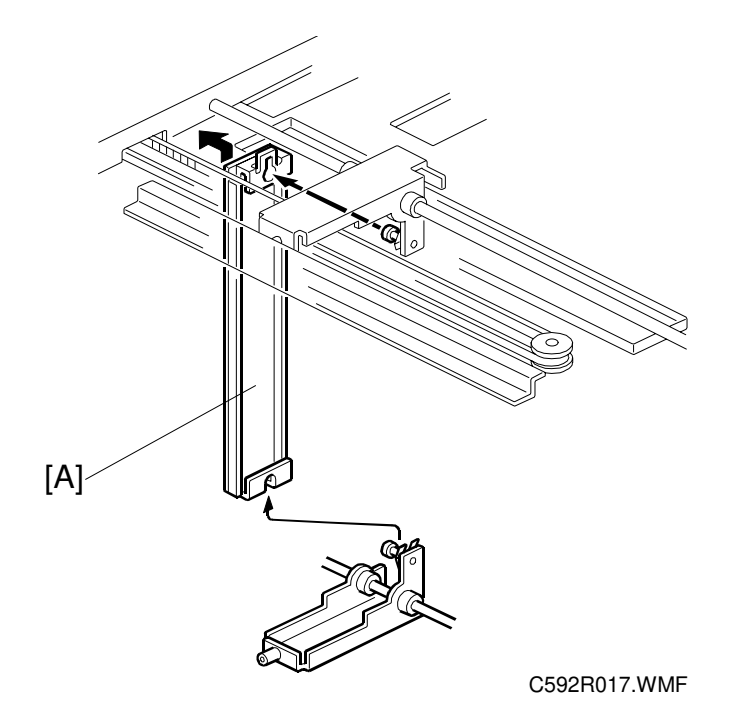

- NOTE: 1) To remove the upper end jogger bar, remove the upper cover.2) To remove the lower end jogger bar, remove the horizontal transport unit.
- 1. Remove the end jogger bar [A].

#### 6.6.3 BIN REMOVAL

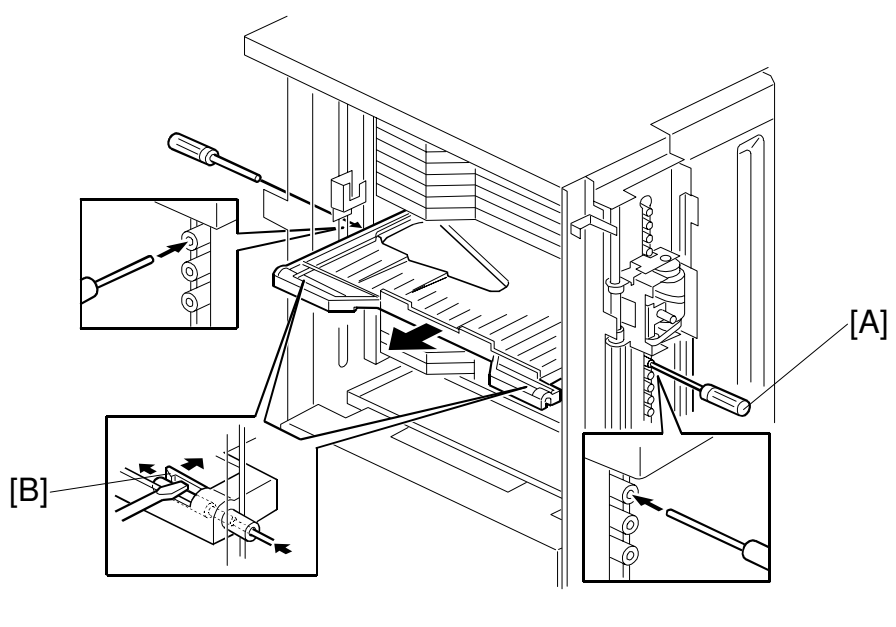

C592R027.WMF

- 1. Remove the side jogger bar, the support side jogger bar, and the end jogger bar. (See sections 6.6.1. and 6.6.2.)
- 2. Remove the vertical transport unit. (See section 6.4.1.)
- 3. Remove the turn gate. (See section 6.5.2.)
- 4. Remove the bin while pushing the rollers forwards the inside [A] (2 hooks [B]).

### 6.6.4 SIDE JOGGER BELT REMOVAL

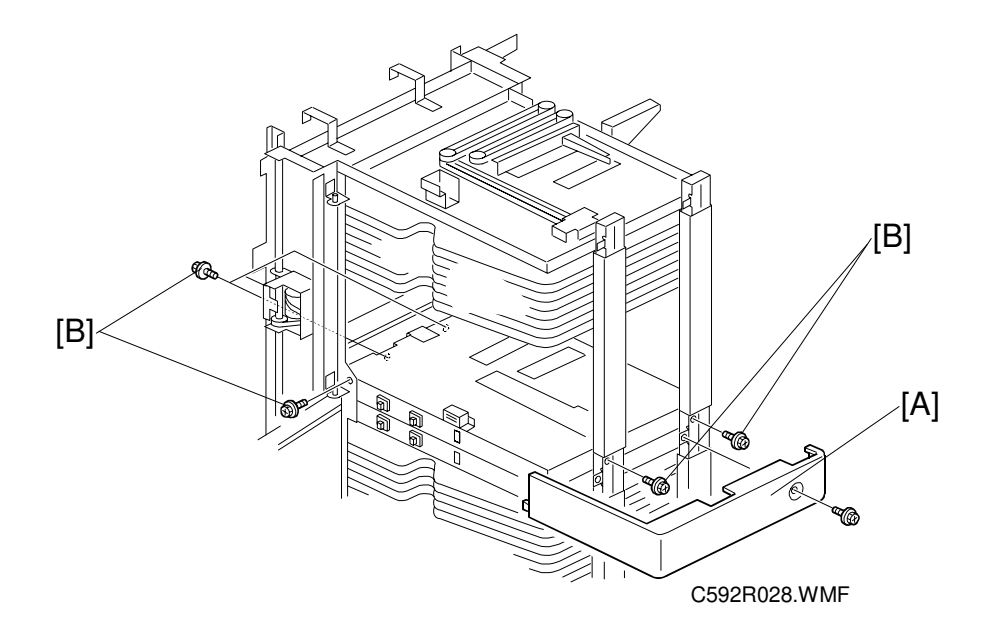

- 1. Remove all the upper bins (all 20 bins). (See section 6.6.3.)
- 2. Remove the center right cover [A] (2 screws).
- 3. Remove the 5 screws [B].

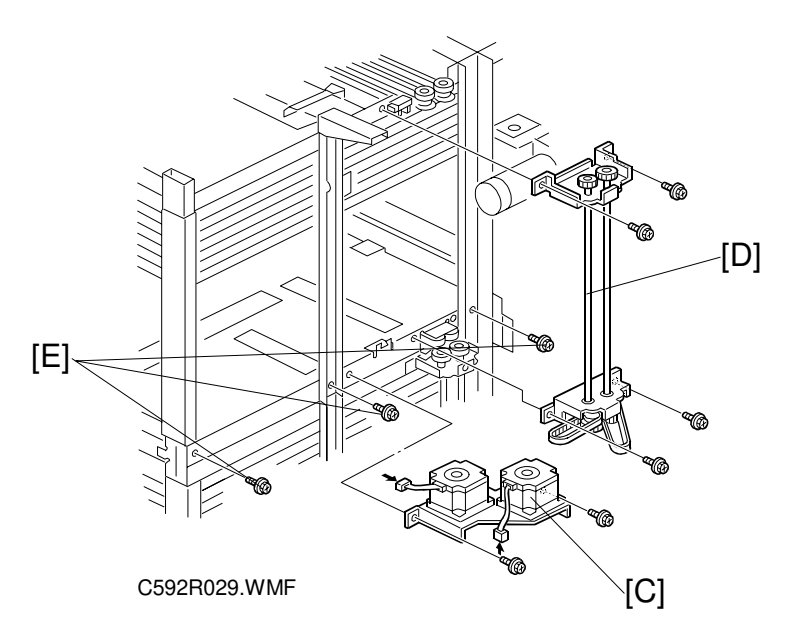

- 4. Remove the upper jogger motor [C] (2 screws, 2 connectors).
- 5. Remove the upper jogger drive shaft [D] (4 screws, 1 connector).
- 6. Remove the 3 screws [E].

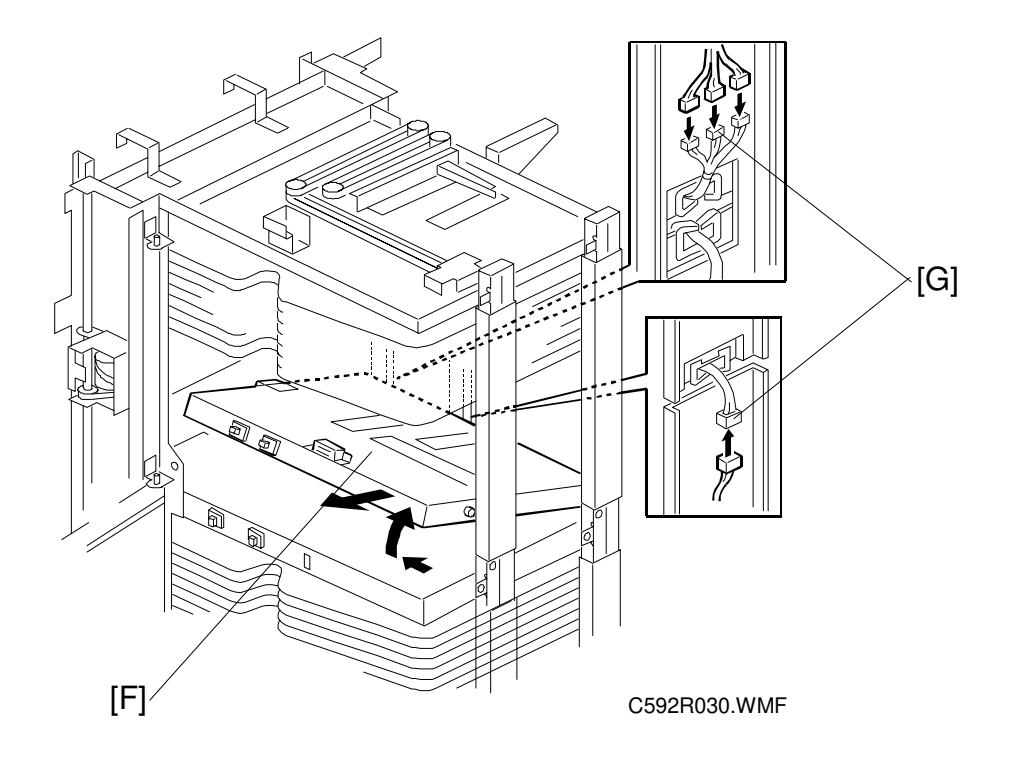

7. Remove the lower cover of the upper bin unit [F] (4 connectors [G]).

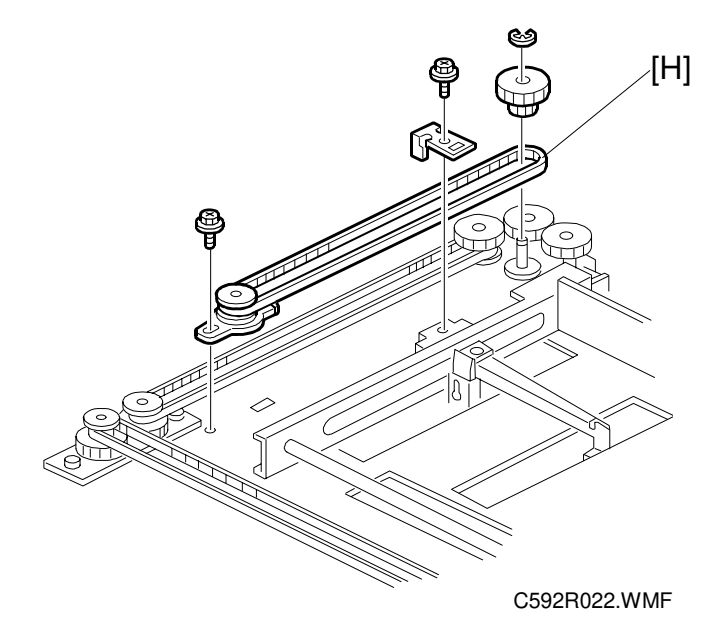

8. Remove the side jogger belt [H] (2 screws, 1 E-ring).

## 6.6.5 END JOGGER BELT REMOVAL

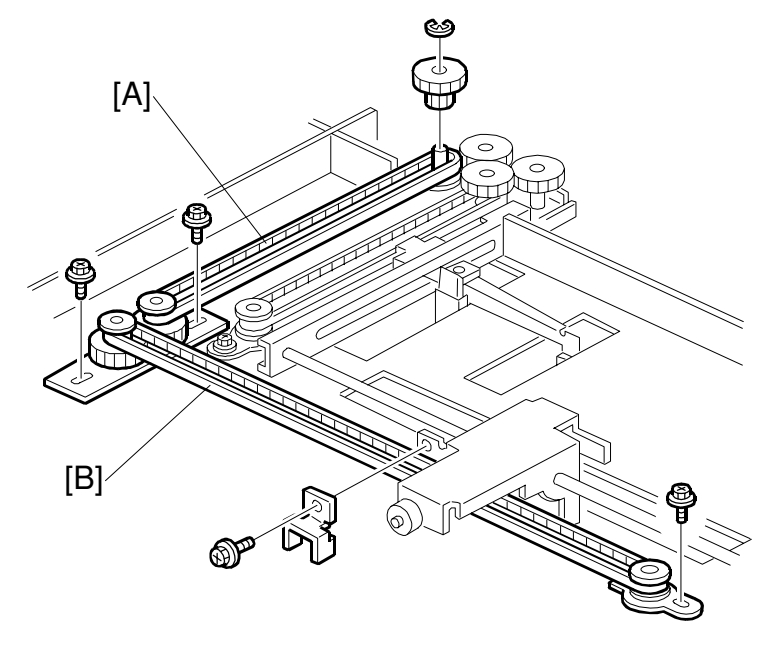

C592R020.WMF

- 1. Do steps 1 to 7 of section 6.6.4. (side jogger belt removal).
- 2. Remove the relay end jogger belt [A] and the end jogger belt [B] (4 screws, 1 Ering).

### 6.6.6 SIDE JOGGER BELT ADJUSTMENT

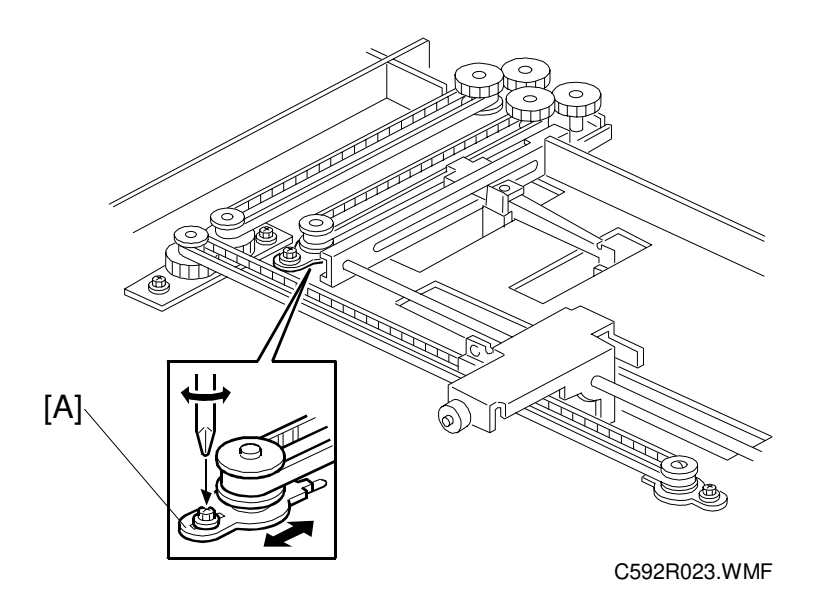

- 1. Pull the side jogger belt adjustment plate [A] with a tension of 1.5 kgf, then tighten the screw.
- **NOTE:** 1) To adjust the upper side jogger belt, remove the upper cover and do steps 1 to 7 of section 6.6.4. (side jogger belt removal).
  - 2) To adjust the lower side jogger belt, remove the horizontal transport unit and do steps 1 to 7 of section 6.6.4. (side jogger belt removal).

### 6.6.7 END JOGGER BELT ADJUSTMENT

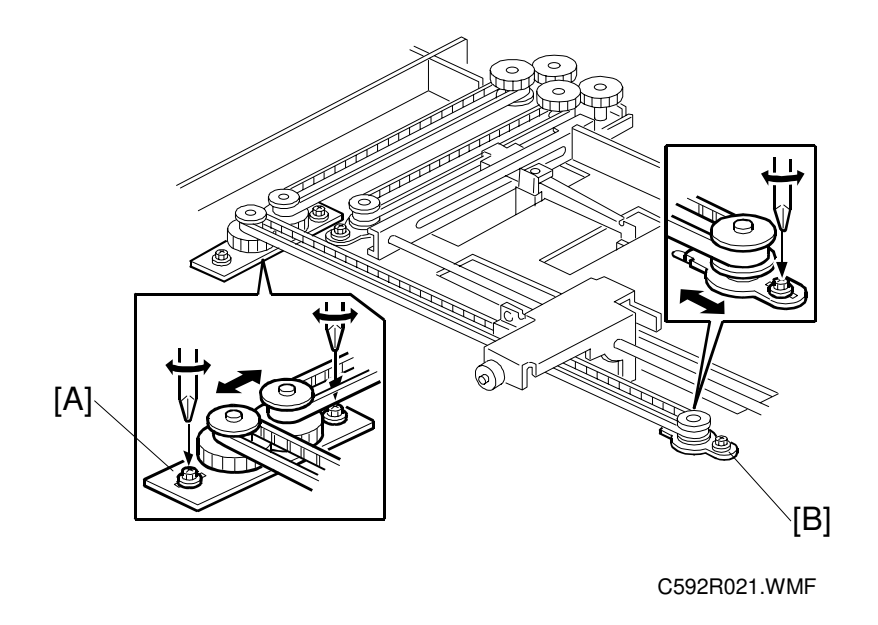

- 1. Pull the long paper end jogger belt adjustment plate [A] with a tension of 1.5 kgf, then tighten the screw.
- 2. Pull the end jogger belt adjustment plate [B] with a tension of 1.8 kgf, then tighten the screw.
- **NOTE:** 1) To adjust the upper end jogger belt, remove the upper cover and do steps 1 to 7 of section 6.6.4. (side jogger belt removal).
  - 2) To adjust the lower end jogger belt, remove the horizontal transport unit and do steps 1 to 7 of section 6.6.4. (side jogger belt removal).

#### 6.6.8 SIDE JOGGER MOTOR ADJUSTMENT

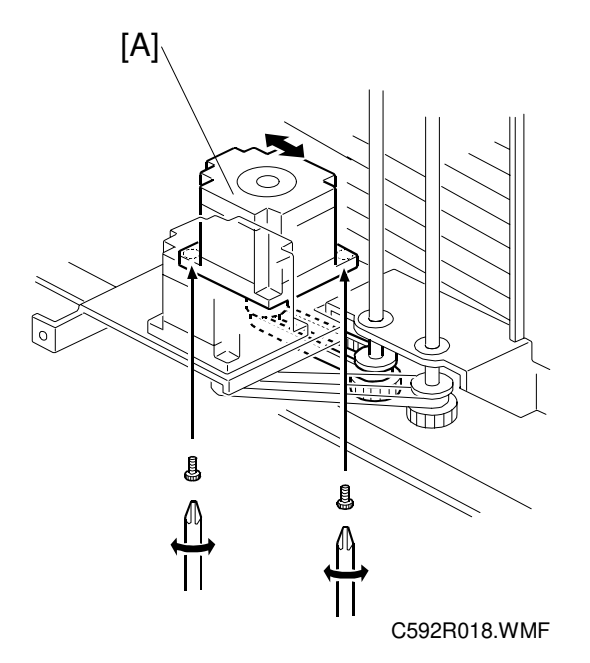

- 1. Remove the rear cover.
- 2. Pull the side jogger motor [A] with a tension of 1.3 kgf, then tighten the screws.

#### 6.6.9 END JOGGER MOTOR ADJUSTMENT

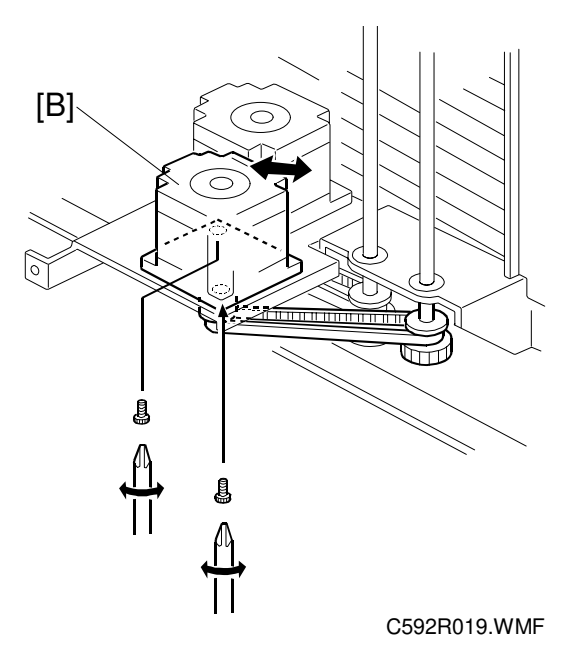

- 1. Remove the rear cover.
- 2. Pull the end jogger motor [B] with a tension of 1.3 kgf, then tighten the screws.

# 7. POINT TO POINT DIAGRAM

# 7.1 LOCATION MAP

The symbols and wire color codes used in the diagrams are as follows:

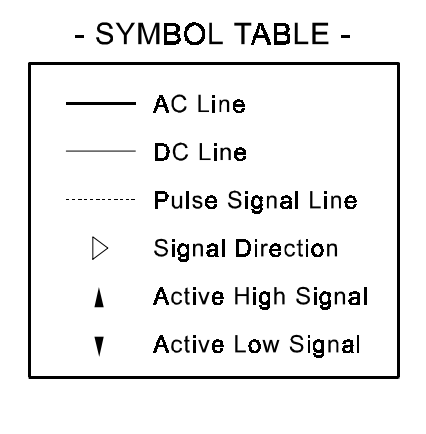

#### - WIRE COLOR CODE -

| (B) - Black             |
|-------------------------|
| (C) - Blue              |
| (G)- Gr <del>ee</del> n |
| (H) - Gray              |
| (M)- Purple             |
| (P) - Pink              |
| (R) - Red               |
| (S) - Sky blue          |
| (T) - Brown             |
| (W)- Whit <b>e</b>      |
| (Y) - Yellow            |
| (Z) - Orange            |
|                         |

PP.WMF

| Location Map                                                                                                    |                                                                                                    |                                                                                                    |  |  |  |  |  |
|----------------------------------------------------------------------------------------------------|----------------------------------------------------------------------------------------------------|----------------------------------------------------------------------------------------------------|--|--|--|--|--|
| F.G. Noise Filter<br>Main Board<br>:125V:13A:DOM<br>Job<br>Separator<br>Unit<br>CN601 CN611 CN601<br>Separator<br>Unit<br>CN602 CN612 CN602<br>Section A                                                                                                    | N503 Ch101 Cr<br>10<br>Ch105 Cr<br>10<br>Ch105 Cr<br>11<br>Cr<br>10<br>Cr<br>10<br>C<br>Cr<br>10<br>C<br>C<br>Cr<br>10<br>C<br>C<br>Cr<br>10<br>C<br>Cr<br>10<br>C<br>C<br>C<br>Cr<br>10<br>C<br>C<br>C<br>C<br>C<br>C<br>C<br>C<br>C<br>C<br>C<br>C<br>C<br>C<br>C<br>C<br>C<br>C                                                                                                    | N         CN           14         224           N         CN           N         CN           N         CN           N         CN           N         CN           N         CN           N         CN           N         CN           N         TM           10         704           N         TM           Lower High Turn Gate           Limit SW (MSW3)           10         703           N         TM           Lower Low Turn Gate           Limit SW (MSW3)           Lower Low Turn Gate           Limit SW (MSW3)           Lower Low Turn Gate           Limit SW (MSW3)           Lower Door Safety SW           CN         CN           N         CN           N         CN           N         CN           N         CN           N         CN           N         CN           N         CN           N         CN           N         CN           N         CN           N <td< th=""></td<> |  |  |  |  |  |
| Relay Transport<br>Fan Motor (FAN1)       CN       CN         Horizontal Transport<br>Fan1 (FAN2)       800       422         Horizontal Transport<br>Fan2       CN       CN         Relay Transport<br>Fan2       0       302         Relay Transport<br>Fan2       0       404         Wing Guide SOL       0       801         Wing Guide SOL       0       0         Wing Guide SOL       0       0         Sol (SOL1)       CN       CN         Delivery Table Lock       0       0         Sol (SOL2)       CN       CN         Horizontal Cover       343       343         Safety SW (ISW4)       CN       CN         Safety SW (ISW4)       0       0                                                                                                    | CN CN CN CN CN CN CN CN CN CN CN CN CN C                                                                                                    | 12     232     321     Lower Entry SN (SSN2)       N     CN     CN       15     233     322       N     CN     CN       15     233     322       N     CN     CN       15     234     323       N     CN     CN       15     234     323       N     CN     CN       15     234     323       N     CN     CN       15     234     323       N     CN     CN       15     234     323       N     CN     CN       16     238     325       N     CN     CN       10     238     325       N     CN     CN       18     238     327       Lower Vertical     Transport Motor (M2)       18     323     327       Lower Vertical     Transport Motor (BM2)                                                                                                    |  |  |  |  |  |
| Cite Position SN (TSN2)       Position SN (TSN2)       Relay Paper SN (RSN1)       Horizontal Paper SN (RSN2)       Relay Transport Motor (STM1)       Horizontal Transport Motor (BM1)       Section B                                                                                                    |                                                                                                    | N         CN           13         238           14         238           13         241           13         241           13         241           13         241           13         241           13         241           14         328           15         Upper Low Turn Gate           Paper SN (RSN5)         Upper Low Turn Gate           10         707           10         708           N         TM           Upper Low Turn Gate         Limit SW (MSW3)           10         708           N         TM           Vol         710           Vertical Cover Safety           SW (ISW2)           06         242           418            CN         SW (PSW7)           SW (PSW3)         SW (PSW3)                                                                                                    |  |  |  |  |  |
| Section C<br>Lower Side Jogger<br>Motor (STM2)<br>Lower End Jogger<br>HPSN (TSN8)<br>Upper Side Jogger<br>Motor (STM4)<br>Upper Side Jogger<br>Motor (STM5)<br>Upper Side Jogger<br>Motor (STM5)<br>Upper Side Jogger<br>HP SN (TSN6)<br>Upper Side Jogger<br>HP SN (TSN6)<br>HP SN (TSN6)<br>HP SN (TSN6)<br>HP | CN 109<br>CN 109<br>CN 109<br>CN 109<br>CN 109<br>CN 109<br>CN CN 104<br>CN 104<br>CN 110<br>CN 104<br>CN 110<br>CN 110<br>CN 104<br>CN 110<br>CN 110<br>CN | N     CN     CN     CN     CN     CN       18     244     229     SSN Upper Bin SN       N     CN     CN     SSN Upper Vertical       18     245     SSN Upper Vertical       18     246     331       15     246     331       N     CN     CN       15     256     332       N     CN     CN       15     256     332       N     CN     CN       15     247     333       416     Upper Vertical       Transport Fan2 Motor     (FAN7)       N     CN     CN       16     248     334       10     248     334       10     248     334       11     CN     CN       12     248     334       13     CN     CN       14     CN     CN       15     CN     CN       16     Upper Turn Gate       Motor (M3)     Transport Motor       18     250     336       14     CN       15     CN       16     CN       17     CN       18     CN       18                                                              |  |  |  |  |  |
| HP SN (TSN11)                                                                                                    |                                                                                                    | Section E                                                                                                    |  |  |  |  |  |

C592S500.WMF

#### SECTION A

# 7.2 SECTION A

# Section A

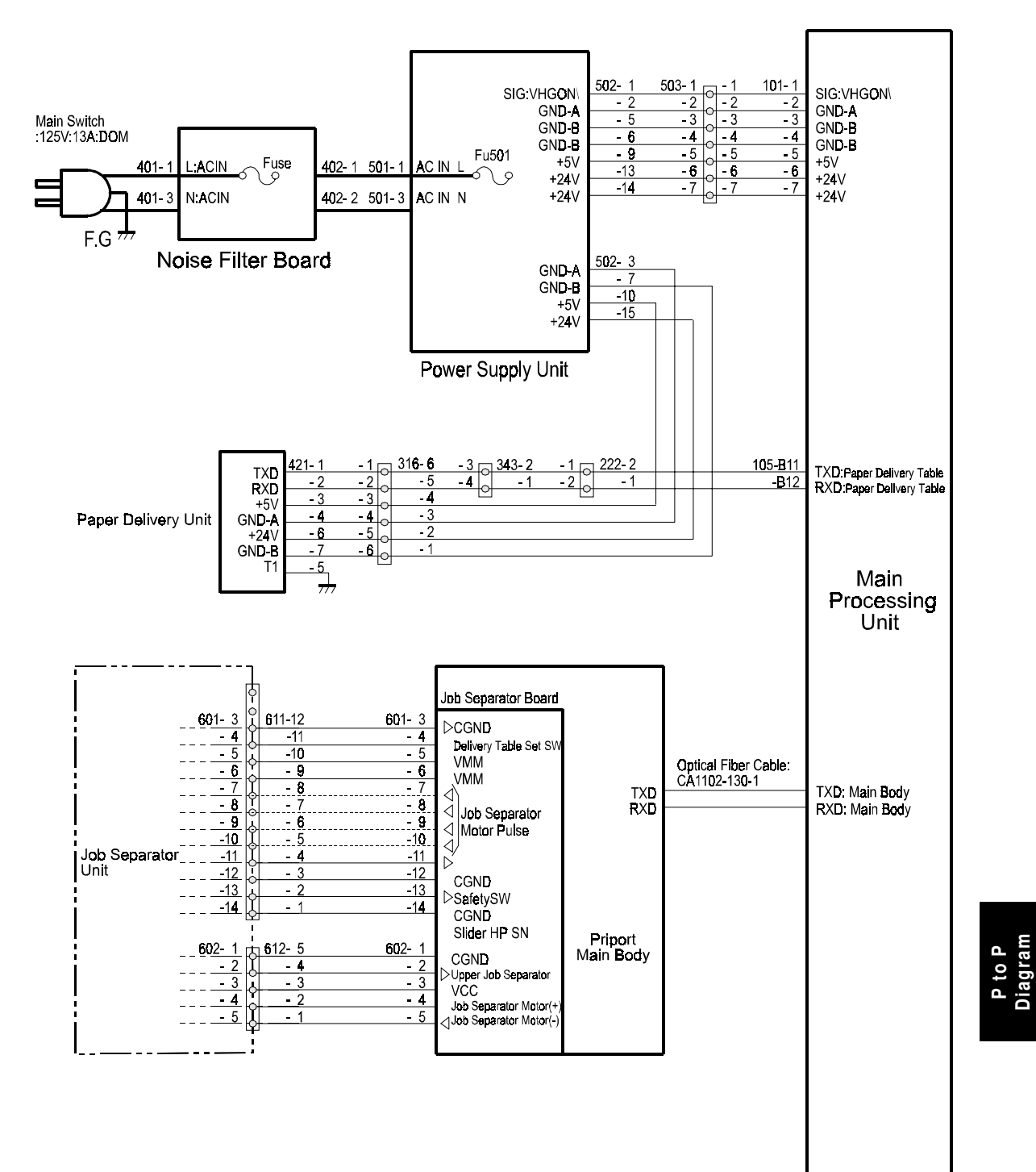

C592S501.WMF

# 7.3 SECTION B

# Section B

| ĺ                     | <ul> <li>Relay Transport Fan<br/>Motor (FAN1)</li> </ul> | FAN - 2 - 1 - 2 - 2 - 2 - 2 - 2 - 2 - 2 - 2                                                                                                    | <u>- 1 0 201 - 12 105-A 1</u><br><u>- 2 0 -11 -A 2</u>                                                                                                    |                                                                                                    |
|-----------------------|----------------------------------------------------------|----------------------------------------------------------------------------------------------------|----------------------------------------------------------------------------------------------------|----------------------------------------------------------------------------------------------------|
| elivery Table Section | Horizontal Transport<br>Fan1 Motor (FAN2)                | -1         420-2         -1         302-4           FAN         -2         -1         -2         -3                                                                                                    | - 3 o -10 -A 3<br>- 4 o - 9 -A 4                                                                                                    | +24∨<br>⊲ (▼24V)<br>Fan Metor:Horizontal Transport 1                                                                                                    |
|                       | Horizontal Transport<br>Fan2 Motor                       | $\begin{array}{c ccccccccccccccccccccccccccccccccccc$                                                                                                    | <u>- 5</u><br>- 6 - 7 - A 6                                                                                                    | <ul> <li>↓ +24V</li> <li>↓ (♥24V)</li> <li>Fan Motor:Hortzontal Transport 2</li> </ul>                                                                                                    |
|                       | <b>Rela</b> y Transport<br>Switching Motor (M1)          | M - 2                                                                                                    | - 7 - 6 -A 7<br>- 8 - 5 -A 8                                                                                                    |                                                                                                    |
|                       | Win <b>g</b> Gui <b>de</b> SOL<br>(SOL1)                 | $\begin{array}{c ccccccccccccccccccccccccccccccccccc$                                                                                                    | - 9 - 4 -A 9<br>-10 - 3 -A10                                                                                                    | ⊲ (▲24V)SOL:Wing Guide (+)<br>⊲ (▲24V)SOL:WIng Guide (-)                                                                                                    |
|                       | Delivery Table Lock<br>SOL (SOL2)                        | SOL - 2 - 1 - 1 - 1                                                                                                    | -11 - 2 -A11<br>-12 - 1 -A12                                                                                                    |                                                                                                    |
|                       | Delivery Table Set SW<br>(PSW5)                          | <u>- 1 305-2 -1 343-4</u><br>- 2 - 1 - 2 - 3                                                                                                    | - 1 0 205- 2 106-A 1<br>- 2 - 1 - A 2                                                                                                    | ▷ (▲24V)SW:Delivery Table Set<br>GND-A                                                                                                    |
|                       | Horizontal Cover Safety<br>SW (ISW4)                     | /                                                                                                    | <u>-1</u> 206-1 110-7<br><u>-2</u> -2 -8                                                                                                    | ⊲ (▼24V)SW:Horizontal Cover Safety<br>(24V)SW:Horizontal Cover Safety<br>Main                                                                                                    |
|                       | Sort Position SN<br>(TSN1)                               | GND-A<br>ON<br>+5V<br>- 1                                                                                                    | <u>- 1 022-12 104-A 1</u><br><u>- 2 0 -11 -A 2</u><br>- 3 0 -10 -A 3                                                                                                    | Processing<br>GND-A Unit<br>> (45V)SN:Sort Position<br>+ 5V                                                                                                    |
|                       | Delivery Table Position<br>SN (TSN2)                     | GND-A<br>ON<br>+5V<br>-1                                                                                                    | - 4 - 9 - A 4<br>- 5 - 8 - A 5<br>- 6 - 7 - A 6                                                                                                    | GN <b>D-A</b><br>▷ ( <b>▲</b> 5V)SN:Delivery Table Position<br>+ 5V                                                                                                    |
|                       | Relay Paper SN<br>(RSN1)                                 | GND-A<br>ON<br>+5V<br>B02-3<br>-1<br>-2<br>-2<br>-2<br>-2<br>-2<br>-2<br>-2<br>-1                                                                                                    | - 7 - 6 -A 7<br>- 8 - 5 -A 8<br>- 9 - 4 -A 9                                                                                                    | GN <b>D-A</b><br>▷ (▼5V)SN <b>:Rela</b> y Paper<br>+ 5V                                                                                                    |
|                       | Horizontal Paper SN<br>(RSN2)                            | GND-A<br>ON<br>+5V<br>410-3 -1 308-3<br>-2 -2 -2 -2<br>-1 -3 -1<br>-1 -3 -1                                                                                                    | -10 - 3 - A10<br>-11 - 2 - A11<br>-12 - 1 - A12                                                                                                    | GN <b>D-A</b><br> ⊳ (♥5V)SN:Horizontal Paper<br>+ 5V                                                                                                    |
|                       | Relay Transport Motor<br>(STM1)                          | $\begin{array}{c c} -1 & \hline 0 & 411-6 \\ \hline -2 & \hline 0 & -5 \\ \hline -3 & \hline 0 & -4 \\ \hline STM & -4 & \hline 0 & -3 \\ \hline -5 & \hline 0 & -2 \\ \hline -6 & \hline 0 & -1 \\ \hline \end{array}$ | $\begin{array}{c ccccccccccccccccccccccccccccccccccc$                                                                                                    | <ul> <li>✓ Motor:Relay Transport:A phase<br/>(24V)Motor:Relay Transport:OMA</li> <li>✓ Motor:Relay Transport:A phase \</li> <li>✓ Motor:Relay Transport:B phase<br/>(24V)Motor:Relay Transport:COMB</li> <li>✓ Motor:Relay Transport:B phase \</li> </ul> |
|                       | Horizontal Transport<br>Motor (BM1)                      | $ \begin{array}{c ccccccccccccccccccccccccccccccccccc$                                                                                                    | - 1       ○       209-13       107-B 1         - 2       ○       -12       -B 2         - 3       ○       -11       -B 3         - 4       ○       -10       -B 4         - 5       ○       -9       -B 5         - 6       ○       -8       -B 6         - 7       ○       -7       -B 7         - 8       ○       -6       -B 8         - 9       -5       -B 9         -10       ○       -4       -B10         -11       ○       3       -B11         -12       ○       2       -B12         -13       ○       1       -B13 | GND-B<br>GND-B<br>GND-B<br>+24V<br>+24V<br>+24V<br>+24V<br>GND-A<br>+5V<br>Ø (0 V) Change Speed<br>₫ (♥5V) ON<br>SIG:<br>Horizontal<br>Transport<br>Motor:                                                                                                |

C592S502.WMF

7-4

# 7.4 SECTION C

# Section C

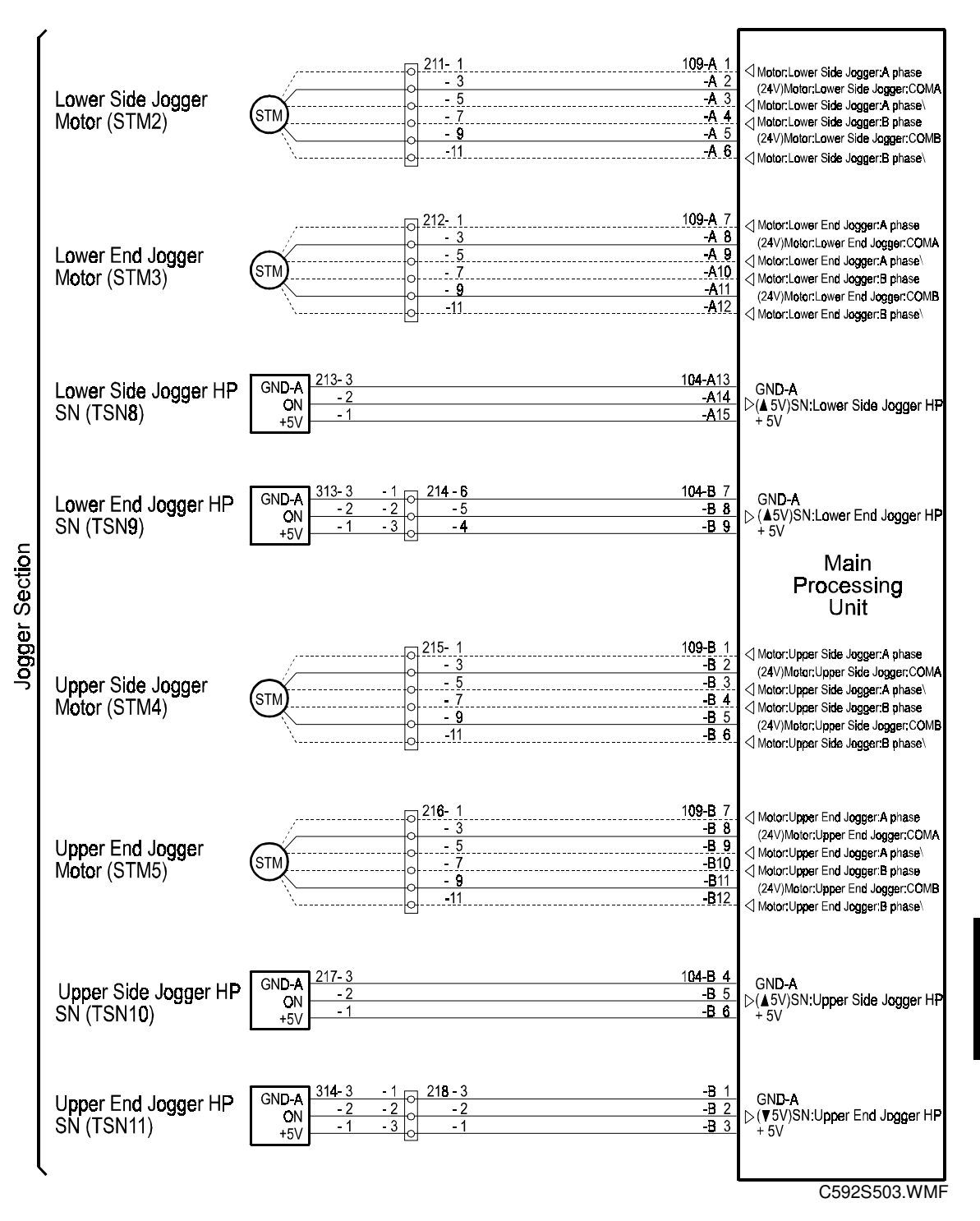

# 7.5 SECTION D

# Section D

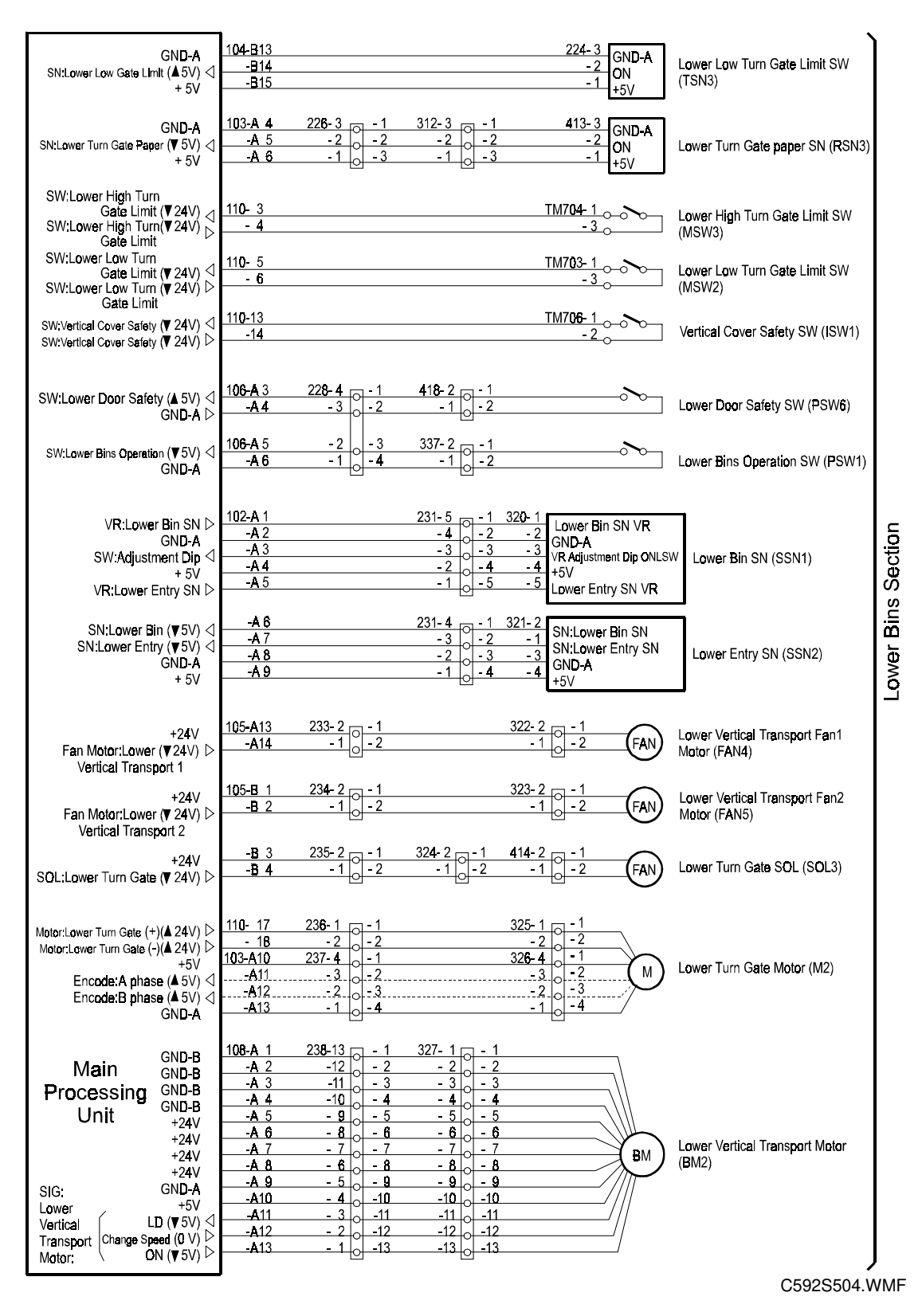

#### SECTION E

# 7.6 SECTION E

## Section E

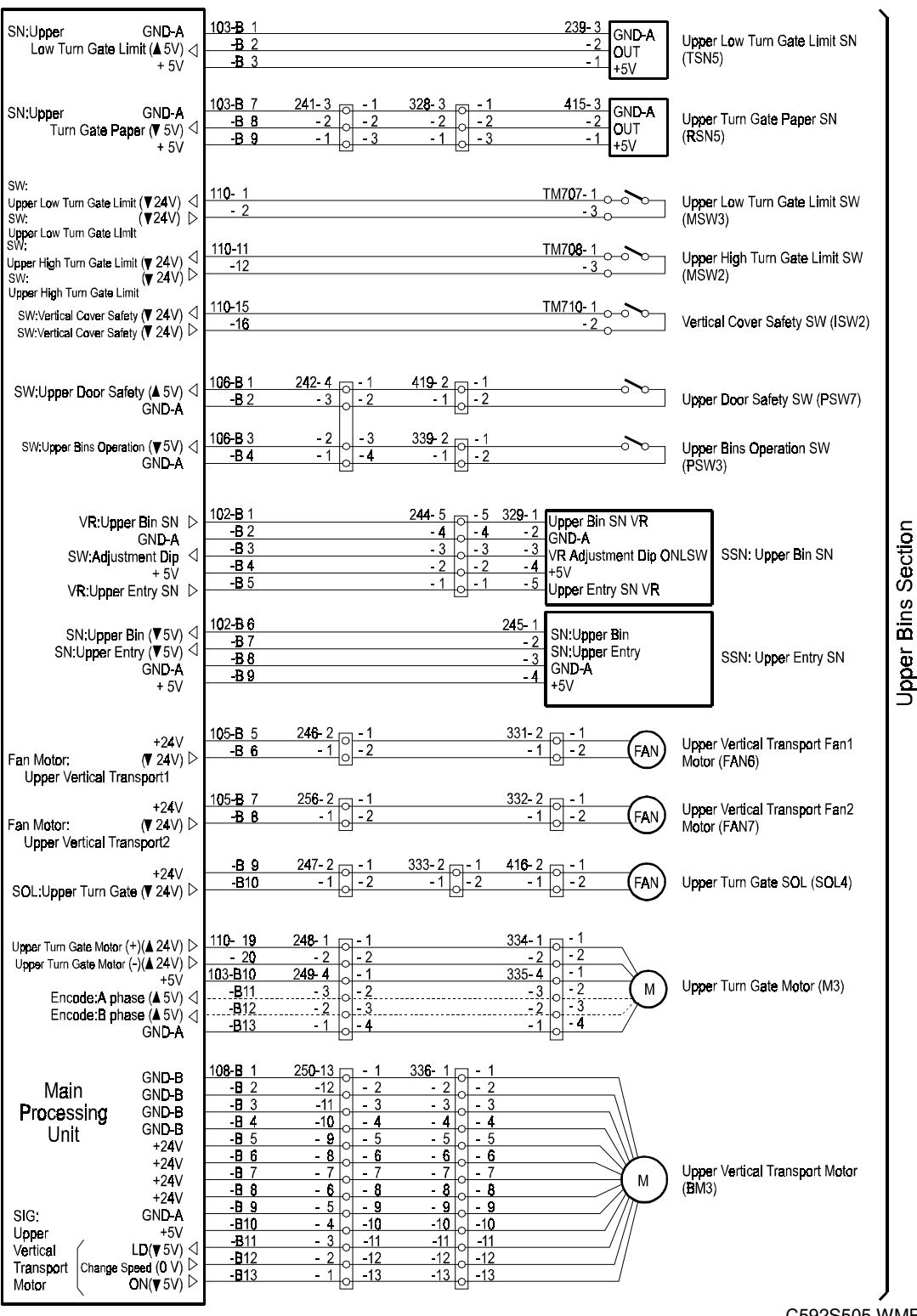

C592S505.WMF